# APXTM TWO-WAY RADIOS APX 6000XE MODEL 2 USER GUIDE

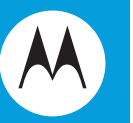

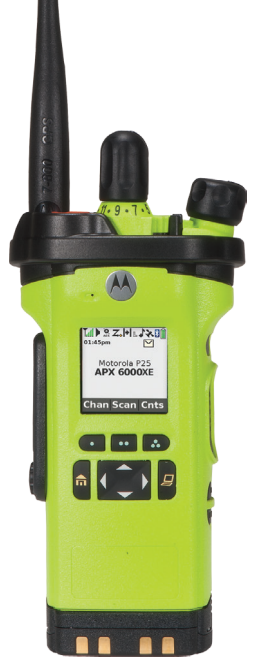

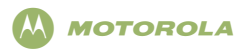

#### ASTRO<sup>®</sup> APX™ 6000XE Series Digital Portable Radios Quick Reference Card

#### RF Energy Exposure and Product Safety Guide for Portable Two-Way Radios

This radio is restricted to Occupational use only. Before using the radio, read the RF Energy Exposure and Product Safety Guide for Portable Two-Way Radios which contains important operating instructions for safe usage and RF energy awareness and control for Compliance with applicable standards and Regulations.

#### Radio Controls

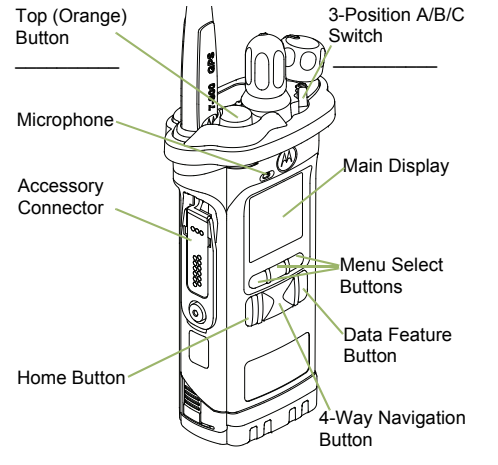

#### Radio On/Off

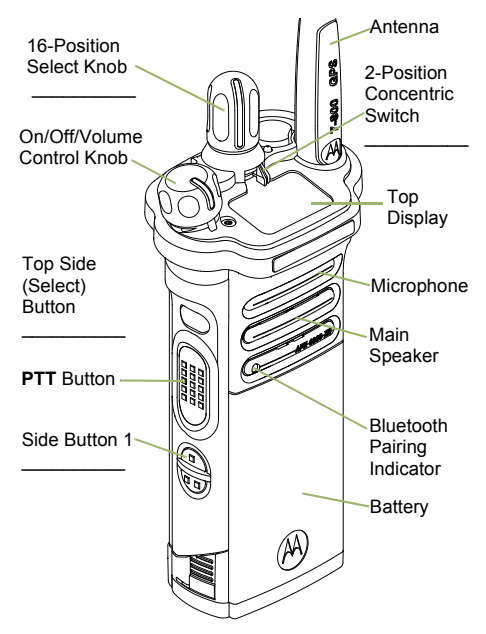

· Off - On/Off/Volume knob counterclockwise.

#### Zones and Channels

- Zone Zone switch to desired zone.
- · Channel Channel switch to desired channel.

#### Receiving and Transmitting

1 Select zone/channel.

2 Listen for a transmission. OR

Press and hold Volume Set button. OR

Press Monitor button and listen for activity.

- 3 Adjust volume, if necessary.
- 4 Press the PTT button to transmit; release to receive.

#### Sending an Emergency Alarm

- 1 Press and hold the Emergency button\*.
- 2 The display shows **Emergency** and the current zone/channel. You hear a short, medium-pitched tone, and the LED blinks red momentarily.
- 3 When acknowledgment is received, you hear four beeps; alarm ends; and radio exits emergency.

\* **Default emergency button press timer is set to 1 second.** This timer is programmable, see page 55 in the user guide for details.

To exit emergency at any time, press and hold the **Emergency** button.

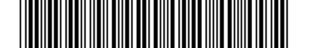

#### • On – On/Off/Volume knob clockwise.

MOTOROLA, MOTO, MOTOROLA SOLUTIONS and the Stylized M logo are trademarks or registered trademarks of Motorola Trademark Holdings, LLC and are used under license. All other trademarks are the property of their respective owners. © 2011–2013 by Motorola Solutions, Inc. All Rights Reserved. 11/13 1303 East Algonguin Road, Schaumburg, Illinois 60196, U.S.A.

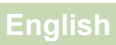

**PMLN5936D** 

#### Sending an Emergency Call

- 1 Press the **Emergency** button.
- 2 Press and hold the **PTT** button. Speak clearly into the microphone.
- 3 Release the PTT button to end call.
- 4 Press and hold Emergency button to exit emergency.

To exit emergency at any time, press and hold the **Emergency** button.

Sending a Silent Emergency Call

- 1 Press the Emergency button.
- 2 The display does not change; the LED does not light up, and there is no tone.
- 3 Silent emergency continues until you: Press and hold the **Emergency** button to exit emergency state.

#### OR

Press and release the **PTT** button to exit the Silent Emergency Alarm mode and enter regular dispatch or Emergency Call mode.

To exit emergency at any time, press and hold the **Emergency** button.

#### Display Status Icons

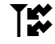

Receiving a call or data

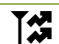

Transmitting a call or data

|              | Î       | Blinks when the battery is low.                                                                                                    |      | Ø                                               | <b>On</b> = Secure operation.                                                                                                    |
|--------------|---------|----------------------------------------------------------------------------------------------------|------|-------------------------------------------------|----------------------------------------------------------------------------------------------------|
|              | Tull    | The more stripes, the stronger the signal strength for the current site                                                                                                    |      | Q                                               | Blinking = Receiving an encrypted voice call.                                                                                                    |
|              | +       | Direct radio to radio communication<br>connected through a repeater.<br><b>On</b> = Direct<br><b>Off</b> = Depender                                                                   | or   | Q<br>AES                                        | On = AES Secure operation.<br>Off = Clear operation.<br>Blinking = Receiving an encrypted<br>voice call.                                                                                                    |
| H            | or L    | This channel is being monitored.         L = Radio is set at Low power.         H = Radio is set at High power.                                                                       |      | *                                               | <ul> <li>On = Location feature enabled, and<br/>location signal available.</li> <li>Off = Location feature disabled.</li> <li>Blinking = Location feature enabled,<br/>but location signal unavailable.</li> </ul>                                           |
|              | Z<br>Z. | Scanning a scan list.<br>Blinking dot = Detects activity on th<br>Priority-One Channel<br>during scan.<br>Steady dot = Detects activity on the<br>Priority-Two Channel<br>during scan | l    | IP<br>••                                        | <ul> <li>On = User is currently associated with the radio.</li> <li>Off = User is currently not associated with the radio.</li> <li>Blinking = Device registration or user registration with the server failed due to an invalid username or pin.</li> </ul> |
|              | X       | The vote scan feature is enabled.                                                                                                    |      | Ţ                                               | Data activity is present.                                                                                                    |
|              |         |                                                                                                    |      | ≯                                               | Bluetooth is ready.                                                                                                    |
|              |         |                                                                                                    |      | ≯                                               | Bluetooth is connected to the device.                                                                                                    |
|              |         | Menu Navigation                                                                                                    |      |                                                 | 1                                                                                                    |
|              |         | ∢ or ▶ to Menu Entry.                                                                                                    |      |                                                 |                                                                                                    |
|              | ⊡,      | . or . directly below Menu<br>Entry to select.                                                                                                    |      | <b>~</b> 0                                      | or                                                                                                    |
| n to exit. ◄ |         |                                                                                                    | •, [ | ., or . directly below Menu<br>Entry to select. |                                                                                                    |

### Contents

| Declaration of Conformity | 8 |
|---------------------------|---|
|---------------------------|---|

| Important | Safety | Information | 1 | 0 |
|-----------|--------|-------------|---|---|
|-----------|--------|-------------|---|---|

Software Version......11

| otice to U | sers (FCC and industry |    |
|------------|------------------------|----|
| Canada     | )                      | 11 |

### Consignes de sécurité

| importantes1 | 2 | 2 |
|--------------|---|---|
|--------------|---|---|

Version logicielle.....13

| Avis aux uti | ilisateurs (FCC et Industrie |    |
|--------------|------------------------------|----|
| Canada)      | )                            | 13 |

Computer Software Copyrights....14

#### Documentation Copyrights......15

| Disclaimer16 |
|--------------|
|--------------|

#### Getting Started.....17

| How to Use This Guide17               |
|---------------------------------------|
| Notations Used in This Manual17       |
| Additional Performance Enhancement 17 |
| ASTRO 25 Enhanced Data17              |
| Dynamic System Resilience (DSR) 18    |
| CrossTalk Prevention18                |
| Encrypted Integrated Data (EID)18     |
| SecureNet18                           |
| Conventional Talkgroup and Radio      |
| Scan Enhancements18                   |
| What Your Dealer/System Administrator |
| Can Tell You19                        |

#### Preparing Your Radio for Use......20

| Charging the Battery  | 20 |
|-----------------------|----|
| Attaching the Battery | 20 |

| Attaching the Antenna                | 21   |
|--------------------------------------|------|
| Removing and Attaching the Accessory |      |
| Connector Cover                      | 22   |
| Using the Carry Holder               | . 23 |
| Turning On the Radio                 | 25   |
| Adjusting the Volume                 | .26  |

#### Identifying Radio Controls......27

| Radio Parts and Controls              | 27   |
|---------------------------------------|------|
| Programmable Features                 | 28   |
| Assignable Radio Functions            | . 29 |
| Assignable Settings or Utility        |      |
| Functions                             | 32   |
| Accessing the Preprogrammed Functions | 32   |
| Menu Select Buttons                   | 33   |
| Home Button                           | 33   |
| 4-Way Navigation Button               | 33   |
| Data Feature Button                   | 34   |
| Push-To-Talk (PTT) Button             | 34   |
|                                       |      |

# TMS Menu Options......41Call Type Icons.....41LED Indicator....42Intelligent Lighting Indicators....43Alert Tones....44Phone Call Displays and Alerts....48

#### General Radio Operation......50

| Selecting a Zone                         | 50   |
|------------------------------------------|------|
| Selecting a Radio Channel                | .50  |
| Mode Select Feature                      | . 51 |
| Saving a Zone and a Channel to a         | -    |
| Softkey                                  | . 52 |
| Saving a Zone and a Channel to a         |      |
| Button                                   | 52   |
| Receiving and Responding to a Radio Call | . 52 |
| Receiving and Responding to a            |      |
| Talkgroup Call                           | .53  |
| Receiving and Responding to a            |      |
| Private Call (Trunking Only)             | .53  |
| Receiving and Responding to a            |      |
| Telephone Call (Trunking Only)           | . 54 |
| Making a Radio Call                      | .54  |
| Making a Talkgroup Call                  | . 55 |

#### Identifying Status Indicators......36

| Status Icons                            | 36 |
|-----------------------------------------|----|
| Text Messaging Service (TMS) Indicators | 40 |
| TMS Status Icons                        | 40 |

| Making a Private Call (Trunking      |     |
|--------------------------------------|-----|
| Only)                                | 55  |
| Making an Enhanced Private Call      |     |
| (Trunking Only)                      | 56  |
| Making a Telephone Call (Trunking    |     |
| Only)                                | 57  |
| Switching Between Repeater or Direct |     |
| Operation Button                     | 58  |
| Monitor Feature                      | 58  |
| Monitoring a Channel                 | .58 |
| Monitoring Conventional Mode         | 59  |

#### Advanced Features......60

| Advanced Call Features                |
|---------------------------------------|
| Selective Call (ASTRO                 |
| Conventional Only)60                  |
| Talkgroup Call Feature                |
| (Conventional Operation Only) 61      |
| Sending a Status Call61               |
| Responding to the Dynamic             |
| Regrouping Feature (Trunking          |
| Only)62                               |
| Dynamic Zone Programming (DZP)63      |
| Contacts65                            |
| Making a Private Call from Contacts66 |

| Adding a Contact to a Call List   | 67       |
|-----------------------------------|----------|
| Removing a Contact from a Call    |          |
| List                              | 67       |
| Viewing Details of a Contact      | 68       |
| Scan Lists                        | 68       |
| Viewing a Scan List               | 68       |
| Editing the Scan List             | 68       |
| Changing the Scan List Status     | 69       |
| Viewing and Changing the Priority |          |
| Status                            | 70       |
| Scan                              | 70       |
| Turning Scan On or Off            | 70       |
| Making a Dynamic Priority Change  |          |
| (Conventional Scan Only)          | 71       |
| Deleting a Nuisance Channel       | 71       |
| Restoring a Nuisance Channel      | 72       |
| Call Alert Paging                 | 72       |
| Receiving a Call Alert Page       | 72       |
| Sending a Call Alert Page         | 72       |
| Emergency Operation               | 74       |
| Sending an Emergency Alarm        |          |
| Sending an Emergency Call         | 75       |
|                                   | 75       |
| (THURKING OTHY)                   | 75       |
|                                   | 70       |
|                                   | 01<br>77 |
| Sending a Silent Emergency Alarm  | 77       |

# Contents

English

| Change of Channels during                 |     |
|-------------------------------------------|-----|
| Emergency                                 | .77 |
| Emergency Keep-Alive Feature              | 77  |
| Fireground (Conventional Only)            | .78 |
| Entering Fireground Zone Channel          | .78 |
| Responding to Evacuation Indicator        | 79  |
| Tactical Public Safety(TPS) (Conventional |     |
| Only)                                     | 80  |
| Using TPS Normal Transmission             | 80  |
| Using TPS Emergency                       |     |
| Transmission                              | 80  |
| Man Down                                  | .81 |
| Pre-Alert Timer                           | .82 |
| Post-Alert Timer                          | 82  |
| Radio Alerts When Man Down                |     |
| Feature is Triggered                      | 82  |
| Triggering Emergency                      | .83 |
| Radio Alerts When Man Down                |     |
| Enhanced is Triggered                     | .83 |
| Exiting Man Down Feature                  | .84 |
| Re-Initiating Man Down                    | .84 |
| Testing the Man Down Feature              | .84 |
| Automatic Registration Service (ARS)      | .85 |
| Selecting or Changing the ARS             |     |
| Mode                                      | 85  |
| User Login Feature                        | 86  |
| Text Messaging Service (TMS)              | 87  |

| Sending a Quick Text Message        | 88    |
|-------------------------------------|-------|
| Priority Status and Request Reply   |       |
| of a New Text Message               | 89    |
| Secure Operations                   | 95    |
| Selecting Secure Transmissions      | 95    |
| Selecting Clear Transmissions       | 95    |
| Managing Encryption                 | 95    |
| Global Positioning System (GPS)     | 100   |
| GPS Operation                       | 100   |
| GPS Performance Enhancement         | 101   |
| The Outdoor Location Feature        |       |
| (Using GPS)                         | 101   |
| Military Grid Reference System      |       |
| (MGRS) Coordinates                  | 102   |
| Accessing the Outdoor Location      |       |
| Feature                             | 102   |
| Saving a Waypoint                   | 103   |
| Viewing a Saved Waypoint            | 104   |
| Deleting a Single Saved Waypoint.   | 104   |
| Deleting All Saved Waypoints        | 105   |
| Measuring the Distance and          |       |
| Bearing from a Saved Waypoint       | t 105 |
| Location Feature in Emergency       |       |
| Mode                                | 106   |
| Peer-Location on the Display        |       |
| (ASTRO Conventional only)           | 106   |
| Geofence (ASTRO 25 Trunking System) | 107   |

# **A** Contents

| E       | Entering the Geofence Area                 | 108 |
|---------|--------------------------------------------|-----|
| Trunkin | g System Controls                          | 109 |
| ι       | Jsing the Failsoft System                  | 109 |
| C       | Dut-of-Range Radio                         | 109 |
| S       | Site Trunking Feature                      | 109 |
| L       | ocking and Unlocking a Site                | 110 |
| S       | Site Display and Search Button             | 110 |
| Mission | Critical Wireless - Bluetooth <sup>®</sup> | 111 |
| Т       | furning the Bluetooth On                   | 111 |
| Т       | furning the Bluetooth Off                  | 112 |
| F       | Re-Pair Timer                              | 112 |
| E       | Bluetooth Drop Timer                       | 114 |
| F       | Pairing with Low Frequency-                |     |
|         | Motorola Proximity Pairing (LF-            |     |
|         | MPP) Feature                               | 115 |
| F       | Radio Indications of Lost Bluetooth        |     |
|         | Connection                                 | 116 |
| S       | Standard Pairing Feature                   | 116 |
| F       | PIN Authentication in Pairing              | 119 |
| Г       | Furning On the Bluetooth Audio             |     |
|         | (Routing the Audio from the                |     |
|         | Radio to the Headset)                      | 121 |
| Т       | Furning Off the Bluetooth Audio            |     |
|         | (Routing the Audio from the                |     |
|         | Headset to the Radio)                      | 122 |
| A       | Adjusting the Volume of the Radio          |     |
|         | from Bluetooth Audio Device                | 122 |
|         |                                            |     |

| Viewing and Clearing the Bluetooth     |
|----------------------------------------|
| Device Information122                  |
| Clearing All Bluetooth Devices         |
| Information123                         |
| Programming Over Project 25 (POP 25)   |
| (ASTRO 25 and ASTRO Conventional). 124 |
| Responding to the Notification of      |
| Upgrade 124                            |
| Voice Announcement125                  |
| Site Selectable Alerts (ASTRO 25)126   |
| Sending SSA Notification to Single     |
| Site127                                |
| Sending SSA Notification to All        |
| Sites127                               |
| Sending SSA Notification to All        |
| Available Sites                        |
| Stopping SSA Notification of a         |
| Single Site128                         |
| Stopping SSA Notification of All       |
| Sites                                  |
| Stopping SSA Notification of All       |
| Available Sites                        |
| Utilities                              |
| Viewing Recent Calls                   |
| Using the Filp Display                 |
| Selecting a Basic Zone Bank            |
| Selecting an Enhanced Zone Bank 131    |

#### English

| Selecting the Power Level 132           |
|-----------------------------------------|
| Selecting a Radio Profile133            |
| Enabling and Disabling the Radio        |
| Alias134                                |
| Selecting the Audio Speaker134          |
| Controlling the Display Backlight 135   |
| Locking and Unlocking the Controls. 135 |
| Turning the Controls and Buttons        |
| Tones On or Off135                      |
| Turning Voice Mute On or Off136         |
| Using the Time-Out Timer136             |
| Time and Date Setup137                  |
| Using Conventional Squelch              |
| Operation Features138                   |
| Using the PL Defeat Feature 139         |
| Digital PTT ID Support139               |
| Smart PTT Feature (Conventional         |
| Only) 139                               |
| Transmit Inhibit 140                    |
| IMPRES Battery Annunciator141           |
| General Radio Information142            |
|                                         |

| Helpful Tips        | 145 |
|---------------------|-----|
| Radio Care          | 145 |
| Cleaning Your Radio | 146 |

| 146 |
|-----|
| 146 |
| 147 |
| 147 |
| 148 |
|     |

#### Accessories.....150

#### Maritime Radio Use in the VHF

| Frequency Range                          | 151 |
|------------------------------------------|-----|
| Special Channel Assignments              | 151 |
| Emergency Channel                        | 151 |
| Non-Commercial Call Channel              | 151 |
| Operating Frequency Requirements         | 151 |
| Declaration of Compliance for the Use of |     |
| Distress and Safety Frequencies          | 154 |
| Technical Parameters for Interfacing     |     |
| External Data Sources                    | 154 |
|                                          |     |

| Glossary15 | 55 |
|------------|----|
|------------|----|

| Limited | Warranty | 161 |
|---------|----------|-----|
|---------|----------|-----|

|   | n | a | I | e | h |
|---|---|---|---|---|---|
| - |   | У | ш | 5 |   |

| MOTOROLA COMMUNICATION               |   |
|--------------------------------------|---|
| PRODUCTS 161                         | 1 |
| I. WHAT THIS WARRANTY COVERS         |   |
| AND FOR HOW LONG: 161                | 1 |
| II. GENERAL PROVISIONS:162           | 2 |
| III. STATE LAW RIGHTS:162            | 2 |
| IV. HOW TO GET WARRANTY SERVICE: 162 | 2 |
| V. WHAT THIS WARRANTY DOES NOT       |   |
| COVER:                               | 3 |
| VI. PATENT AND SOFTWARE              |   |
| PROVISIONS:163                       | 3 |
| VII. GOVERNING LAW:165               | 5 |
| VIII. For Australia Only:165         | 5 |
|                                      |   |

#### **Declaration of Conformity**

This declaration is applicable to your radio only if your radio is labeled with the FCC logo shown below.

#### **Declaration of Conformity**

Per FCC CFR 47 Part 2 Section 2.1077(a)

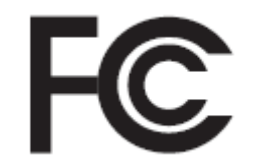

Responsible Party

Name: Motorola Solutions, Inc.

Address: 1303 East Algonquin Road, Schaumburg, IL 60196-1078, U.S.A.

Phone Number: 1-800-927-2744

Hereby declares that the product:

Model Name: APX 6000XE

conforms to the following regulations:

FCC Part 15, subpart B, section 15.107(a), 15.107(d) and section 15.109(a)

#### **Class B Digital Device**

As a personal computer peripheral, this device complies with Part 15 of the FCC Rules. Operation is subject to the following two conditions:

- 1 This device may not cause harmful interference, and
- 2 This device must accept any interference received, including interference that may cause undesired operation.

**Note:** This equipment has been tested and found to comply with the limits for a Class B digital device, pursuant to part 15 of the FCC Rules. These limits are designed to provide reasonable protection against harmful interference in a residential installation. This equipment generates, uses and can radiate radio frequency energy and, if not installed and used in accordance with the instructions, may cause harmful interference to radio communications. However, there is no guarantee that interference will not occur in a particular installation.

If this equipment does cause harmful interference to radio or television reception, which can be determined by turning the equipment off and on, the user is encouraged to try to correct the interference by one or more of the following measures:

- Reorient or relocate the receiving antenna.
- Increase the separation between the equipment and receiver.
- Connect the equipment into an outlet on a circuit different from that to which the receiver is connected.
- Consult the dealer or an experienced radio/TV technician for help.

#### **Important Safety Information**

# RF Energy Exposure and Product Safety Guide for Portable Two-Way Radios

#### ATTENTION!

#### This radio is restricted to Occupational use only.

Before using the radio, read the RF Energy Exposure and Product Safety Guide for Portable Two-Way Radios which contains important operating instructions for safe usage and RF energy awareness and control for Compliance with applicable standards and Regulations.

For a list of Motorola-approved antennas, batteries, and other accessories, visit the following website:

#### http://www.motorolasolutions.com/APX

Under Industry Canada regulations, this radio transmitter may only operate using an antenna of a type and maximum (or lesser) gain approved for the transmitter by Industry Canada. To reduce potential radio interference to other users, the antenna type and its gain should be so chosen that the equivalent isotropically radiated power (e.i.r.p.) is not more than that necessary for successful communication. This radio transmitter has been approved by Industry Canada to operate with Motorola-approved antenna with the maximum permissible gain and required antenna impedance for each antenna type indicated. Antenna types not included in this list, having a gain greater than the maximum gain indicated for that type, are strictly prohibited for use with this device.

10

#### Software Version

All the features described in the following sections are supported by the radio's software version **R13.00.00** or later.

See *Accessing the Radio Information* on page 142 to determine your radio software version.

Check with your dealer or system administrator for more details of all the features supported.

#### Notice to Users (FCC and Industry Canada)

This device complies with Part 15 of the FCC rules and RSS 210 of the Industry Canada rules per the following conditions:

- This device may not cause harmful interference.
- This device must accept any interference received, including interference that may cause undesired operation.
- Changes or modifications made to this device, not expressly approved by Motorola, could void the user's authority to operate this equipment.

#### Consignes de sécurité importantes

Radios bidirectionnelles portatives : exposition aux radiofréquences et sécurité du produit

#### ATTENTION!

#### Cette radio ne doit être utilisée qu'à des fins

**professionnelles.** Avant d'utiliser la radio, lisez le guide Radios bidirectionnelles portatives : exposition aux radiofréquences et sécurité du produit, qui contient d'importantes instructions de fonctionnement pour une utilisation sécuritaire et des informations sur l'exposition aux fréquences radioélectriques, dans le but d'assurer votre conformité aux normes et règlements en vigueur.

Visitez le site Web suivant pour obtenir la liste des antennes, des batteries et des autres accessoires approuvés par Motorola :

#### http://www.motorolasolutions.com/APX

Selon la réglementation d'Industrie Canada, cet émetteur radio ne peut être utilisé qu'avec une antenne dont le type et le gain maximal (ou minimal) sont approuvés par Industrie Canada pour cet émetteur. Afin de limiter les interférences radio pour les autres utilisateurs, le type et le gain de l'antenne doivent être choisis de façon à ce que la puissance isotrope rayonnée équivalente (P.I.R.E.) ne soit pas plus forte qu'il ne le faut pour établir la communication.

Cet émetteur radio a été approuvé par Industrie Canada pour utilisation avec une antenne approuvée par Motorola offrant le gain maximal autorisé et l'impédance requise pour le type d'antenne indiqué. Il est strictement interdit d'utiliser avec cet appareil tout type d'antenne ne figurant pas dans cette liste et présentant un gain supérieur au maximum indiqué pour le type.

12

Français (Canada)

#### **Version logicielle**

Toutes les fonctions décrites dans les sections suivantes sont prises en charge par la version **R13.00.00** ou les versions ultérieures du logiciel de la radio.

Pour obtenir davantage de renseignements à propos des fonctions prises en charge, adressez-vous à votre détaillant ou à votre administrateur de système.

# Avis aux utilisateurs (FCC et Industrie Canada)

Cet appareil est conforme à la Partie 15 des règlements de la FCC et RSS 210 du règlement d'Industrie Canada selon les conditions énumérées ci-dessous:

- Ce dispositif ne doit pas causer d'interférences nuisibles.
- Cet appareil doit accepter toute interférence reçue, y compris les interférences qui peuvent perturber le fonctionnement.
- Les changements ou les modifications apportées à ce dispositif, non expressément approuvées par

Motorola, peuvent annuler le droit de l'utilisateur à utiliser cet équipement.

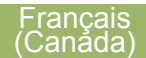

#### **Computer Software Copyrights**

The Motorola products described in this manual may include copyrighted Motorola computer programs stored in semiconductor memories or other media. Laws in the United States and other countries preserve for Motorola certain exclusive rights for copyrighted computer programs including, but not limited to, the exclusive right to copy or reproduce in any form the copyrighted computer program. Accordingly, any copyrighted Motorola computer programs contained in the Motorola products described in this manual may not be copied, reproduced, modified, reverse-engineered, or distributed in any manner without the express written permission of Motorola. Furthermore, the purchase of Motorola products shall not be deemed to grant either directly or by implication, estoppel, or otherwise, any license under the copyrights, patents or patent applications of Motorola, except for the normal nonexclusive license to use that arises by operation of law in the sale of a product.

14

#### **Documentation Copyrights**

No duplication or distribution of this document or any portion thereof shall take place without the express written permission of Motorola. No part of this manual may be reproduced, distributed, or transmitted in any form or by any means, electronic or mechanical, for any purpose without the express written permission of Motorola.

Disclaimer

The information in this document is carefully examined, and is believed to be entirely reliable. However, no responsibility is assumed for inaccuracies. Furthermore, Motorola reserves the right to make changes to any products herein to improve readability, function, or design. Motorola does not assume any liability arising out of the applications or use of any product or circuit described herein; nor does it cover any license under its patent rights, nor the rights of others.

16

#### **Getting Started**

#### How to Use This Guide

This User Guide covers the basic operation of the APX Portables.

However, your dealer or system administrator may have customized your radio for your specific needs. Check with your dealer or system administrator for more information.

#### **Notations Used in This Manual**

Throughout the text in this publication, you will notice the use of **Warning**, **Caution**, and **Note**. These notations are used to emphasize that safety hazards exist, and the care that must be taken or observed.

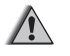

**Warning:** An operational procedure, practice, or condition and so on, which may result in injury or death if not carefully observed.

/!\

**Caution:** An operational procedure, practice, or condition and so on, which may result in damage to the equipment if not carefully observed.

**Note:** An operational procedure, practice, or condition and so on, which is essential to emphasize.

The following special notations identify certain items.

| Example          | Description                                                                         |
|------------------|-------------------------------------------------------------------------------------|
| Home button or 希 | Buttons and keys are shown in bold print or as an icon.                             |
| Phon             | Menu entries are shown similar to<br>the way they appear on the radio's<br>display. |
| •                | This means "Press the right side of the 4-Way Navigation Button".                   |

#### **Additional Performance Enhancement**

The following performance enhancements are some of the latest creations designed to enhance the security, quality and efficiency of the radios.

#### **ASTRO 25 Enhanced Data**

ASTRO 25 Enhanced Data is optimized to handle different message sizes and variable update rates from different applications of the radio. Add Enhanced Data to the Integrated Data system with a software installation to improve data channel efficiency and enable denser network traffic.

#### **Dynamic System Resilience (DSR)**

DSR ensures the radio system is seamlessly switched to a backup master site dynamically in case of system failure. DSR also provides additional indication e.g. failure detection, fault recovery, and redundancy within the system to address to the user in need. Mechanisms related to the Integrated Voice and Data (IV&D) or data centric are all supported by DSR.

#### **CrossTalk Prevention**

This feature prevents crosstalk scenario from happening, especially when a wideband antenna is used. This feature allows the adjustment of the Trident Transmitting SSI clock rate in the radio to be varied from the Receiving Frequency. This subsequently reduced the possibilities of radio frequency interfering spurs and prevents the issues of crosstalk.

#### **Encrypted Integrated Data (EID)**

EID provides security encryption and authentication of IV&D data bearer service communication between the radio and the Customer Enterprise Network.

#### SecureNet

SecureNet allows user to perform secured communications on an Analog or Motorola Data Communication (MDC) channel. The MDC Over-the-Air Rekeying (OTAR) feature will allow users to perform OTAR activities on an MDC channel.

## Conventional Talkgroup and Radio Scan Enhancements

A few enhancements have been made to the Conventional Talkgroup at the system. These enhancements improve the Scan feature operation significantly when multiple agencies are using a single conventional radio frequency channel. These enhancements allow users to use Selective Squelch to operate on only the subset of talkgroups that are relevant to the users rather than all talkgroups on the channel. These Scan improvements have been made to eliminate the audio holes that were present and to turn on the busy LED when activity is present on the channel. Mixed Vote Scan and Standard Conventional Scan configurations are supported. Priority Operation is also supported.

Up to 30 different talkgroups can be supported using conventional channels. A maximum of four talkgroups

can be supported when Vote Scan channels are being used.

Smart PTT is supported with this enhancement as Smart PTT prevents users from transmitting while other users are on the channel.

**Note:** User Selectable Talkgroups are not compatible with this Conventional Talkgroup Enhancement.

# What Your Dealer/System Administrator Can Tell You

Check with your dealer or system administrator for the correct radio settings, if the radio is to be operated in extreme temperatures (less than -30 °C or more than +60 °C), to ensure proper top and front display operation.

You can consult your dealer or system administrator about the following:

- Is your radio programmed with any preset conventional channels?
- Which buttons have been programmed to access other features?
- · What optional accessories may suit your needs?

#### **Preparing Your Radio for Use**

This section provides simple instructions to prepare your radio for use.

#### Charging the Battery

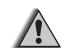

Warning: To avoid a possible explosion:

- Do **not** replace the battery in any area labeled **hazardous atmosphere**.
- Do not discard batteries in a fire.

The Motorola-approved battery shipped with your radio is uncharged. Prior to using a new battery, charge it for a minimum of 16 hours to ensure optimum capacity and performance. For a list of Motorola-authorized batteries and chargers available for use with your radio, see *Accessories* on page 150.

**Note:** When charging a battery attached to a radio, turn the radio off to ensure a full charge.

To charge the battery, place the battery (with or without the radio) in a Motorola-approved charger. The LED on the charger indicates the charging progress; see the charger user guide.

#### Attaching the Battery

If your radio is preprogrammed with volatile-key retention, the encryption keys are retained for approximately 30 seconds after battery removal. Check with your dealer or system administrator for more information.

You can view the status of the IMPRES<sup>™</sup> battery if the radio is using an IMPRES battery. See *IMPRES Battery Annunciator* on page 141 for more information.

1 Slide the battery into the radio frame until the side latches click into place.

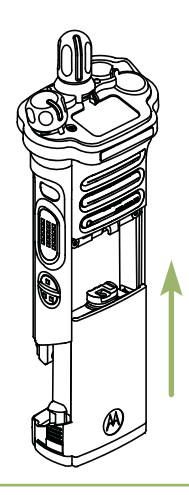

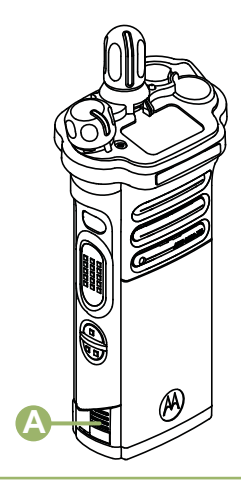

2 To remove the battery, squeeze the release latches (A) at the bottom of the battery until the battery releases from the radio and remove the battery from the radio.

**Note:** When removing the battery, ensure that the radio is turned off.

#### Attaching the Antenna

Ensure the radio is turned off before attaching the antenna.

- **1** Set the antenna in its receptacle.
- 2 Turn the antenna clockwise to attach to the radio.

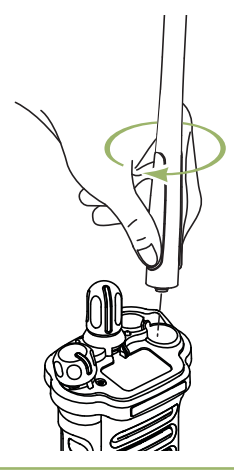

**3** To remove the antenna, turn the antenna counterclockwise.

**Note:** When removing the antenna, ensure that the radio is turned off.

#### Removing and Attaching the Accessory Connector Cover

The accessory connector is located on the antenna side of the radio. It is used to connect accessories to the radio.

**Note:** To prevent damage to the connector, shield it with the connector cover when not in use.

1 To remove the accessory connector cover, rotate the thumbscrew <sup>(B)</sup> counterclockwise until it disengages from the radio.

Note: If the thumbscrew is too tight, use an Allen wrench at  ${}^{\rm C}$  to loosen it first.

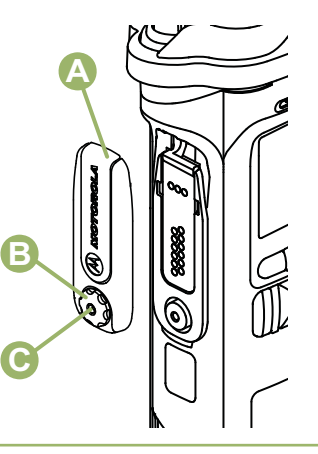

**2** Rotate and lift the connector cover to disengage it from the radio.

22

- **3** To attach the accessory connector cover, insert the hooked end (a) of the cover into the slot above the connector.
- 4 Press downward on the cover's top to seat it in the slot.
- 5 Once in place, tighten by rotating the thumbscrew (B) clockwise by hand.

#### Using the Carry Holder

1 Position the radio within the carry holder with the main speaker facing outward.

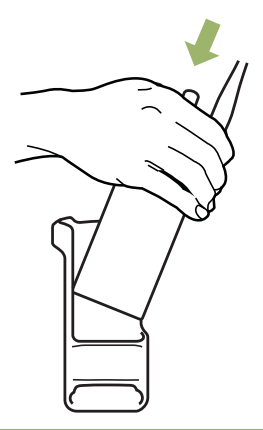

2 Slide the radio down into the carry holder until it clicks in place.

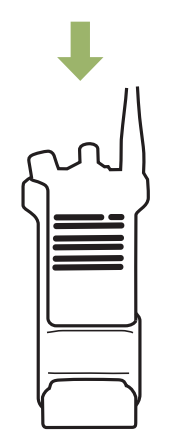

**3** To remove the radio from the carry holder, place the tip of your fingers on the ledge of the carry holder.

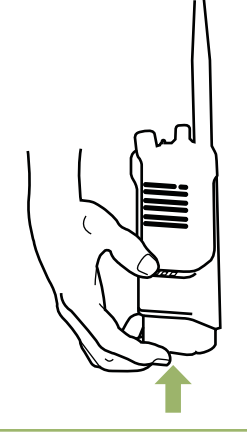

4 Push at the bottom of the radio until the radio is released from it.

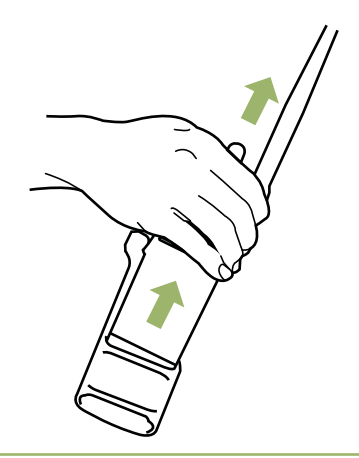

#### **Turning On the Radio**

1 Rotate the **On/Off/Volume Control Knob** clockwise until you hear a click.

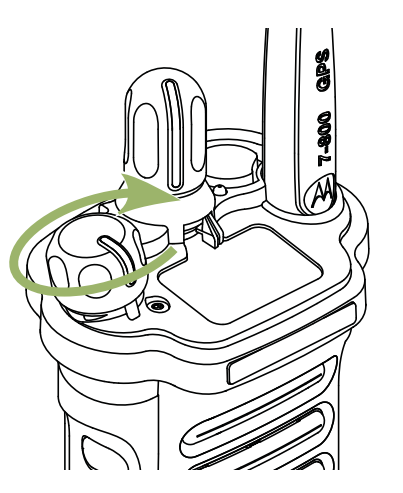

- If the power-up test is successful, you see momentary SELFTEST on the radio display, followed by the Home screen.
- If the power-up test is unsuccessful, you see Error XX/YY (XX/YY is an alphanumeric code).

**Note:** If the radio fails to power-up after repeating a few times, record the Error XXZYY code and contact your dealer.

2 To turn off the radio, rotate the **On/Off/Volume Control Knob** counterclockwise until you hear a click.

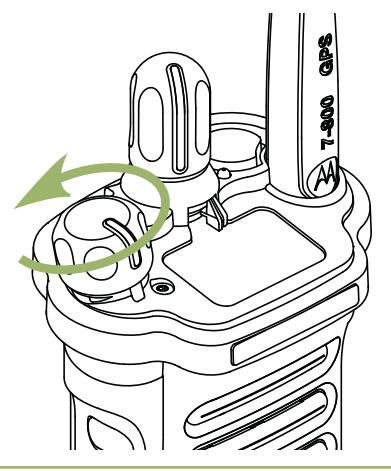

Adjusting the Volume

Ensure the radio is power on and the main speaker is pointed towards you for increased loudness and intelligibility, especially in areas with loud background noises. 1 To increase the volume, rotate the On/Off/Volume Control Knob (A) clockwise.

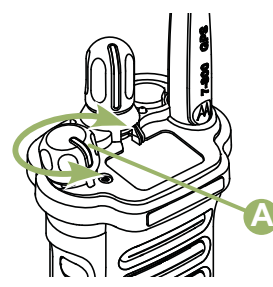

2 To decrease the volume, rotate this knob counterclockwise.

26

#### **Identifying Radio Controls**

#### **Radio Parts and Controls**

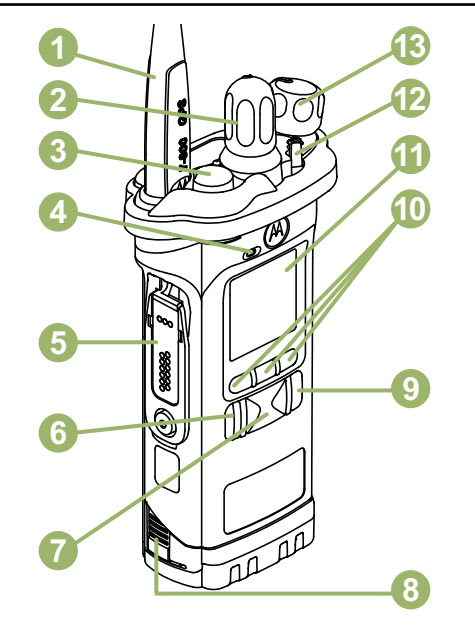

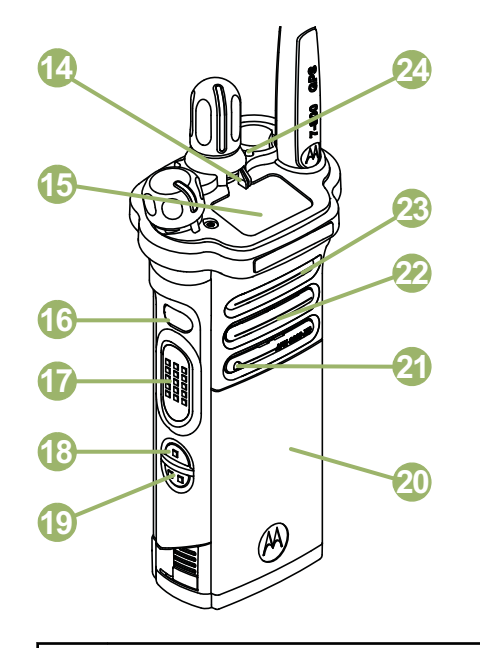

- 1 Antenna
- 2 16–Position Select Knob<sup>[1]</sup>
- 3 Top (Orange) Button<sup>[1]</sup>
- 4 Microphone

| 5  | Accessory Connector                         |
|----|---------------------------------------------|
| 6  | Home Button                                 |
| 7  | 4–Way Navigation Button                     |
| 8  | Battery Latch                               |
| 9  | Data Feature Button                         |
| 10 | Menu Select Buttons                         |
| 11 | Main Display                                |
| 12 | 3–Position A/B/C Switch <sup>[1]</sup>      |
| 13 | On/Off/Volume Control Knob                  |
| 14 | 2–Position Concentric Switch <sup>[1]</sup> |
| 15 | Top Display                                 |
| 16 | Top Side (Select) Button <sup>[1]</sup>     |
| 17 | Push-to-Talk (PTT) Button                   |
| 18 | Side Button 1 <sup>[1]</sup>                |
| 19 | Side Button 2 <sup>[1]</sup>                |
| 20 | Battery                                     |

21 Bluetooth Pairing Location Indicator
22 Main Speaker
23 Microphone
24 LED

#### **Programmable Features**

Any reference in this manual to a control that is preprogrammed means that the control must be programmed by a dealer or qualified radio technician using the radio programming software, in order to assign a feature to that control.

The programmable buttons can be programmed as shortcuts to radio functions or preset channels/groups depending on the duration of a button press:

**Press** Pressing and releasing rapidly.

Long Press Pressing and holding for the preprogrammed duration (between 0.25 seconds and 3.75 seconds).

28 <sup>1</sup> These radio controls/buttons are programmable.

Hold down Keeping the button pressed.

#### Assignable Radio Functions

| Bluetooth On/Off               | Allows you to turn on/off the Bluetooth.                                                                                             |
|--------------------------------|----------------------------------------------------------------------------------------------------|
| Bluetooth<br>Configuration     | Allows you to access to the Bluetooth menu.                                                                                          |
| Bluetooth Audio<br>Reroute     | Allows you to toggle the audio<br>route between radio speaker or<br>Remote Speaker Microphone<br>and Bluetooth headset.              |
| Bluetooth<br>Headset PTT       | Keys up the Bluetooth Headset microphone.                                                                                            |
| Bluetooth Data<br>Devices      | Keys up the Bluetooth data devices.                                                                                                  |
| Bluetooth Clear<br>All Pairing | Allows you to clear all pairing<br>information for Bluetooth. This<br>is accessed by a long press of<br>the Bluetooth On/Off Button. |
| Bluetooth Inquiry<br>On/Off    | Enables Bluetooth Search feature.                                                                                                    |

| Bluetooth<br>Discoverable<br>On/Off        | Enables Bluetooth visibility.<br>This is accessed by a long<br>press of the Bluetooth Inquiry<br>On/Off Button.                   |
|--------------------------------------------|----------------------------------------------------------------------------------------------------|
| Call Alert                                 | Allows the radio to function like<br>a pager, or to verify if a radio is<br>active on the system.                                 |
| Call Response                              | Allows you to answer a private call.                                                                                              |
| Channel                                    | Selects a channel.                                                                                                    |
| Contacts                                   | Selects the Contacts menu.                                                                                                    |
| Dynamic Priority<br>(Conventional<br>Only) | Allows any channel in a Scan<br>List (except for the Priority-One<br>channel) to temporarily replace<br>the Priority-Two channel. |
| Emergency                                  | Depending on the<br>programming, initiates or<br>cancels an emergency alarm or<br>call.                                           |
| Information                                | Displays the information of the radio.                                                                                            |

| Internet Protocol<br>Address | Display the Internet Protocol<br>(IP) address, device name and<br>status of the radio.                                                                                                    | Monitor<br>(Conventional<br>Only)                  | Monitors a selected channel for all radio traffic until function is disabled.                                                  |
|------------------------------|----------------------------------------------------------------------------------------------------|----------------------------------------------------|----------------------------------------------------------------------------------------------------|
| Location                     | Determines the current location<br>(latitude, longitude, time and<br>date), and also the distance<br>and bearing to another location.                                                                     | Multiple Private<br>Line<br>(Conventional<br>Only) | Selects the Multiple Private Line lists.                                                                                       |
|                              | Or, turns the GPS functionality<br>on or off for all locations.                                                                                                    | Nuisance Delete                                    | Temporarily removes an<br>unwanted channel, except for                                                                         |
| Man Down Clear               | Clears the alarm of Man Down<br>mode which was triggered<br>when your radio achieves or<br>passes a tilt angle threshold or<br>a combination of the angle<br>threshold and a motion<br>sensitivity level. |                                                    | priority channels or the designated transmit channel from the scan list.                                                       |
|                              |                                                                                                    | One Touch 1– 4                                     | Launches a specific feature<br>with one single button-press.<br>You can setup as many as four<br>separately programmed buttons |
| Message                      | Enters the current message list.                                                                                                    |                                                    | for four different features.                                                                                                   |
| Mode Select                  | Long-press programs a button<br>with the current zone and<br>channel of the radio; once                                                                                                    | Phone                                              | Allows you to make and receive calls similar to standard phone calls.                                                          |
|                              | programmed, the short-press of<br>that button changes the radio<br>zone channel to the<br>programmed zone and channel.                                                                                    | Private Call<br>(Trunking Only)                    | Allows a call from an individual radio to another individual radio.                                                            |

Identifying Radio Controls

| Private Line<br>Defeat<br>(Conventional                   | Overrides any coded squelch<br>(DPL or PL) that is<br>preprogrammed to a channel. | Scan List<br>Programming                   | Selects the scan list for editing (by long press on the Scan button).                                                   |
|-----------------------------------------------------------|-----------------------------------------------------------------------------------|--------------------------------------------|----------------------------------------------------------------------------------------------------|
| Only)<br>Radio Profilos                                   | Allows easy access to a set of                                                    | Secure<br>Transmission                     | Toggles the Secure                                                                                                    |
| Radio Fromes                                              | preprogrammed visual and<br>audio settings of the radio.                          | Select<br>(Conventional                    | the Secure/Clear Strapping<br>fields is set to Select for the                                                           |
| Recent Calls                                              | Allows easy access to the list of<br>calls recently received or made.             | and Trunking)                              | current channel and when the radio is model/option capable.                                                             |
| Rekey Request                                             | Notifies the dispatcher you want a new encryption key.                            | Selective Call<br>(Conventional<br>Only)   | Calls an assigned radio.                                                                                                |
| Repeater Access<br>Button (RAB)<br>(Conventional<br>Only) | Allows user to manually send a repeater access codeword.                          | Site Display/<br>Search (Trunking<br>Only) | Displays the current site ID and<br>RSSI value; performs site<br>search for Automatic Multiple<br>Site Select (AMSS) or |
| Reprogram                                                 | Notifies the dispatcher you                                                       |                                            | SmartZone operation.                                                                                                    |
| Request<br>(Trunking Only)                                | want a new dynamic regrouping assignment.                                         | Site Lock/Unlock<br>(Trunking Only)        | Locks onto a specific site.                                                                                             |
| Request-To-Talk<br>(Conventional<br>Only)                 | Notifies the dispatcher you want to send a voice call.                            | Status (Astro 25<br>Trunking Only)         | Sends data calls to the dispatcher about a predefined status.                                                           |
| Scan                                                      | Toggles scan on or off.                                                           |                                            |                                                                                                    |

| Talkaround/Direct               | Toggles between using a                                                                                                    | Assignable Settings or Utility Functions      |                                                                               |  |
|---------------------------------|----------------------------------------------------------------------------------------------------|-----------------------------------------------|-------------------------------------------------------------------------------|--|
| (Conventional<br>Only)          | repeater and communicating directly with another radio.                                                                                                    | Keypad/Controls<br>Lock                       | Locks or unlocks the keypad, programmable buttons,                            |  |
| Talkgroup                       | Allows a call from an individual                                                                                                    |                                               | switches or rotary knobs.                                                     |  |
| (Conventional<br>Only)          | radio to a group of radios.                                                                                                    | Light/Flip                                    | Press the button to toggle the<br>display backlight on or off;                |  |
| Text Messaging<br>Service (TMS) | Selects the text messaging menu.                                                                                                    |                                               | press and hold the button to<br>reverse the content of the top                |  |
| TMS Quick Text                  | Selects a predefined message.                                                                                                    |                                               |                                                                               |  |
| User                            | Automatically registers with the server.                                                                                                    | TX Power Level                                | l oggles transmit power level between high and low.                           |  |
| Zone Select                     | Allows selection from a list of zones.                                                                                                    | Voice<br>Announcement                         | Audibly indicates the current feature mode, Zone or Channel the user has just |  |
| Basic Zone Bank                 | Provides access from up to 6<br>zones by toggling between 2<br>banks of 3 zones, one group of<br>3 (A, B and C) to a second<br>group of 3 zones (D, E and F). |                                               | assigned.                                                                     |  |
|                                 |                                                                                                    | Voice Mute                                    | Toggles voice mute on or off.                                                 |  |
|                                 |                                                                                                    | Volume Set Tone                               | Sets the volume set tone.                                                     |  |
| Enhanced Zone                   | Provides access from up to 75                                                                                                    | Accessing the Prepr                           | ogrammed Functions                                                            |  |
| Bank                            | zones by toggling between 25<br>banks (A, B X or Y) of 3<br>zones.                                                                                            | You can access varion of the following method | ous radio functions through one ods.                                          |  |
- A short or long press of the relevant programmable buttons.
- Use the Menu Select Button.
- Use the Menu Select and Navigation buttons.

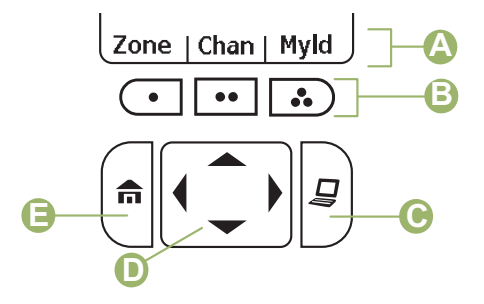

- A Softkeys
- B Menu Select Buttons
- C Data Feature Button
- D 4–Way Navigation Button
- E Home Button

#### **Menu Select Buttons**

**Note:** Check with your dealer or system administrator for the list of features activated in your radio.

Use the **Menu Select** button to access the menu entry of your radio feature. Your radio may be preprogrammed differently from the following example, but the steps for selecting a channel may appear as shown below:

Press the Menu Select button directly below Chan.

#### **Home Button**

Pressing the fabutton returns you to the Home (default) screen. In most cases, this is the current mode. For selected radio features, the fabutton is also used to save user-edited radio settings or information before returning you to the Home screen.

**Note:** Some features do not require you to press for to go to the Home screen. Refer to the individual feature sections in this manual for further details on saving user-edited radio settings or information.

#### 4-Way Navigation Button

Use the **4-Way Navigation Button** to scroll up, down, left or right with one of the following methods.

- Press and release one of the button to scroll from one entry to the next one.
- Press and hold one of the button to have the radio toggles through the list automatically (release the button to stop).

#### **Data Feature Button**

Use **Data Feature** button to access data-related features, such as the Text Messaging Service (TMS) feature screen.

# Push-To-Talk (PTT) Button

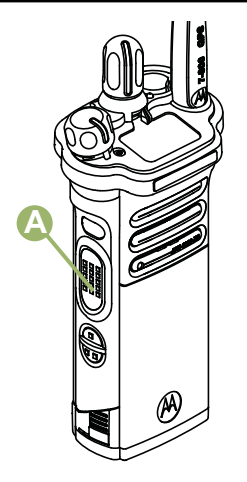

The **PTT** button A on the side of the radio serves two basic purposes:

• While a call is in progress, the **PTT** button allows the radio to transmit to other radios in the call.

Press and hold down **PTT** button to talk. Release the **PTT** button to listen. The microphone is activated when the **PTT** button is pressed.

• While a call is not in progress, the **PTT** button is used to make a new call. See *Making a Radio Call* on page 54 for more information.

# **Identifying Status Indicators**

### **Status Icons**

The 130 x 130 pixel front liquid crystal display (LCD) of your radio shows radio status, text entries, and menu entries. The top two display rows contain color icons that indicate radio operating conditions.

Selected icons are also shown on the first row of the 112 x 32 pixel top monochrome display screen of your radio. The following icons are for the front display screen unless indicated otherwise.

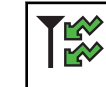

#### Receiving

Radio is receiving a call or data.

Top Display:

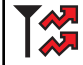

#### Transmitting

Radio is transmitting a call or data.

Top Display:

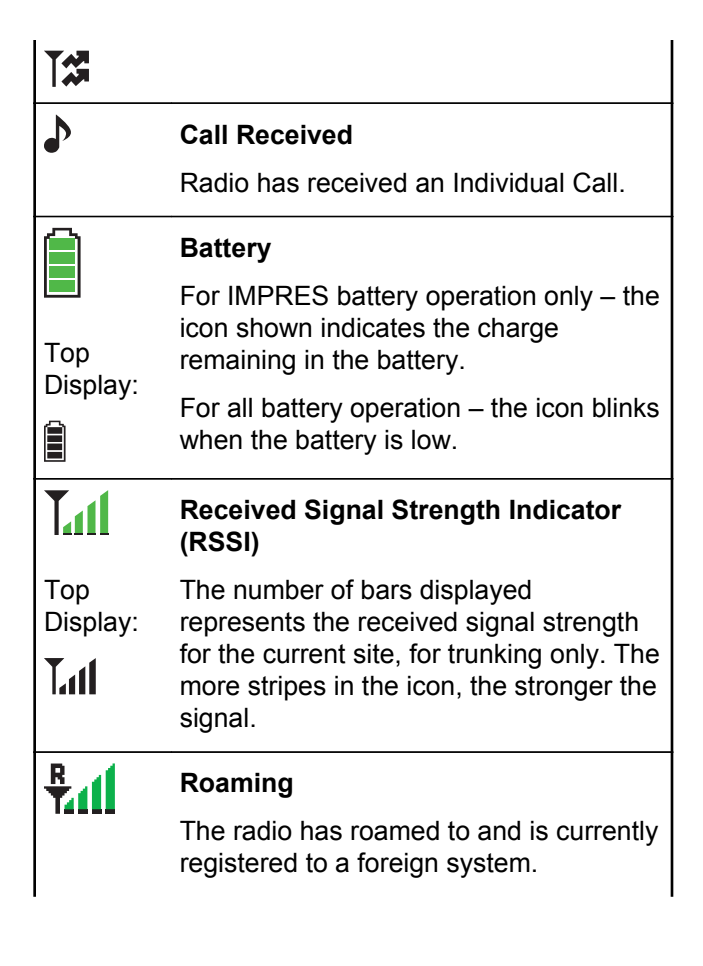

| Identifying |
|-------------|
| Status      |
| Indicators  |

| Top<br>Display: |                                                                                                    |
|-----------------|----------------------------------------------------------------------------------------------------|
| ₽.II            |                                                                                                    |
| <b> + </b>      | Direct                                                                                                    |
| Top<br>Display: | <b>On</b> – Radio is currently configured for direct radio-to-radio communication (during conventional operation only).         |
| →               | <b>Off</b> – Radio is connected with other radios through a repeater.                                                           |
|                 |                                                                                                    |
|                 | Monitor (Carrier Squelch)                                                                                                    |
| Top<br>Display: | Monitor (Carrier Squelch)<br>Selected channel is being monitored<br>(during conventional operation only).                       |
| Top<br>Display: | Monitor (Carrier Squelch)<br>Selected channel is being monitored<br>(during conventional operation only).                       |
| Top<br>Display: | Monitor (Carrier Squelch)<br>Selected channel is being monitored<br>(during conventional operation only).<br>In-Call User Alert |

|                        | <b>Off</b> – The feature is disabled. Voice<br>muting of the affiliated trunking talkgroup<br>or selected conventional channel is<br>deactivated. |  |  |  |
|------------------------|----------------------------------------------------------------------------------------------------|--|--|--|
| l or L                 | Power Level                                                                                                    |  |  |  |
| Гор                    | L – Radio is set at Low power.                                                                                                    |  |  |  |
| Display:               | H – Radio is set at High power.                                                                                                    |  |  |  |
| l or L                 |                                                                                                    |  |  |  |
| Z                      | Scan                                                                                                    |  |  |  |
| Top<br>Display:        | Radio is scanning a scan list.                                                                                                    |  |  |  |
| Z                      |                                                                                                    |  |  |  |
| Z,                     | Priority Channel Scan                                                                                                    |  |  |  |
| Гор                    | Blinking dot – Radio detects activity on channel designated as Priority-One.                                                                      |  |  |  |
| Display:<br><b>Z</b> ₀ | <b>Steady dot</b> – Radio detects activity on channel designated as Priority-Two.                                                                 |  |  |  |

| Top<br>Display:                                      | View/Program Mode<br>Radio is in the view or program mode.<br>On steady – View mode<br>Blinking – Program mode                                                                                                    |
|------------------------------------------------------|----------------------------------------------------------------------------------------------------|
| Х<br>-                                               | Vote Scan Enabled<br>The vote scan feature is enabled.                                                                                                    |
| Top<br>Display:<br>✔                                 |                                                                                                    |
|                                                      |                                                                                                    |
| Тор                                                  | Basic Zone Bank 1                                                                                                    |
| Top<br>Display:                                      | Basic Zone Bank 1<br>A – Radio is in Zone 1.                                                                                                    |
| Top<br>Display:<br>A or B                            | Basic Zone Bank 1<br>A – Radio is in Zone 1.<br>B – Radio is in Zone 2.                                                                                                    |
| Top<br>Display:<br>A or B<br>or C                    | <ul> <li>Basic Zone Bank 1</li> <li>A – Radio is in Zone 1.</li> <li>B – Radio is in Zone 2.</li> <li>C – Radio is in Zone 3.</li> </ul>                                                                                              |
| Top<br>Display:<br>A or B<br>or C                    | <ul> <li>Basic Zone Bank 1</li> <li>A – Radio is in Zone 1.</li> <li>B – Radio is in Zone 2.</li> <li>C – Radio is in Zone 3.</li> <li>Basic Zone Bank 2</li> </ul>                                                                   |
| Top<br>Display:<br>A or B<br>or C<br>Top<br>Display: | <ul> <li>Basic Zone Bank 1</li> <li>A – Radio is in Zone 1.</li> <li>B – Radio is in Zone 2.</li> <li>C – Radio is in Zone 3.</li> <li>Basic Zone Bank 2</li> <li>D – Radio is in Zone 4.</li> </ul>                                  |
| Top<br>Display:<br>A or B<br>or C<br>Top<br>Display: | <ul> <li>Basic Zone Bank 1</li> <li>A – Radio is in Zone 1.</li> <li>B – Radio is in Zone 2.</li> <li>C – Radio is in Zone 3.</li> <li>Basic Zone Bank 2</li> <li>D – Radio is in Zone 4.</li> <li>E – Radio is in Zone 5.</li> </ul> |

| Тор      | Enhanced                                                      | d Zone Bank                        |  |  |
|----------|---------------------------------------------------------------|------------------------------------|--|--|
| Display: | A – Conta<br>3                                                | ns Zone 1, Zone 2 and Zone         |  |  |
| B.       | <b>B</b> – Contains Zone 4, Zone 5 and Zone 6,                |                                    |  |  |
|          | <b>C</b> – Contains Zone 7, Zone 8 and Zone 9,                |                                    |  |  |
| until    | until<br><b>X</b> – Contains Zone 70, Zone 71 and<br>Zone 72. |                                    |  |  |
| i≊<br>or | Y – Contains Zone 73, Zone 74 and Zone 75.                    |                                    |  |  |
| M        |                                                               |                                    |  |  |
| Ø        | Secure Operation                                              |                                    |  |  |
| Тор      | On                                                            | Secure operation.                  |  |  |
| Display: | Off                                                           | Clear operation.                   |  |  |
| Ø        | Blinking                                                      | Receiving an encrypted voice call. |  |  |

Identifying Status Indicators

| Ø<br>AES | AES Secure Operation                                                                                                 |  |  |  |
|----------|----------------------------------------------------------------------------------------------------|--|--|--|
|          | <b>On</b> – AES secure operation.                                                                                    |  |  |  |
|          | Off – Clear operation.                                                                                               |  |  |  |
|          | <b>Blinking</b> – Receiving an encrypted voice call.                                                                 |  |  |  |
| *        | GPS Signal                                                                                                    |  |  |  |
|          | <b>On</b> – Feature is enabled and signal is available.                                                              |  |  |  |
|          | Off – Feature is disabled.                                                                                           |  |  |  |
|          | <b>Blinking</b> – Feature is enabled, but no signal is available.                                                    |  |  |  |
|          | User Login Indicator (IP Packet Data)                                                                                |  |  |  |
|          | <b>On</b> – User is currently associated with the radio.                                                             |  |  |  |
| ä        | <b>Off</b> – User is currently not associated with the radio.                                                        |  |  |  |
|          | <b>Blinking</b> – Device registration or user registration with the server failed due to an invalid username or pin. |  |  |  |

|                 | Inverted – User successfully login to the secured IP Packet Data. |  |  |
|-----------------|-------------------------------------------------------------------|--|--|
| <b>1</b> 1      | Data Activity                                                     |  |  |
|                 | Data activity is present.                                         |  |  |
| *               | Bluetooth On                                                      |  |  |
|                 | Bluetooth is on and ready for Bluetooth                           |  |  |
| Top<br>Display: | connection.                                                       |  |  |
| *               |                                                                   |  |  |
| •               | Bluetooth Connected                                               |  |  |
|                 | Bluetooth is currently connected to the                           |  |  |
| Top<br>Display: | external Bluetooth device.                                        |  |  |
| *               |                                                                   |  |  |

# **Text Messaging Service (TMS) Indicators**

This feature allows you to send and receive text messages. Status icons and menu options shown here help you to work more efficiently with TMS feature. See *Text Messaging Service (TMS)* on page 87 for more information.

### **TMS Status Icons**

The following icons appear on the radio's display when you send and receive text messages.

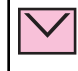

#### Inbox Full

The Inbox is full.

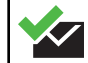

#### Message Sent

The text message is sent successfully.

## Message Unsent

The text message cannot be sent.

#### Unread Message

• User receives a new message.

• The selected text message in the Inbox has not been read.

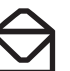

#### Read Message

The selected text message in the Inbox has been read.

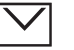

#### Normal Message

User is composing a message with normal priority and without a request for a reply.

# 3/6

#### Message Index

Indicates the index of the current message the user is viewing.

Example: If the user is looking at the third message out of a total of 6 messages in the Inbox folder, the icon is displayed as the icon on the left column.

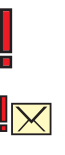

#### **Priority Status**

• The "Priority" feature is toggled on before the message is sent.

40

• Messages in the Inbox folder are flagged with "Priority".

#### **Request Reply**

- The "Request Reply" feature is toggled on before the message is sent.
- Messages in the Inbox folder are flagged with "Request Reply".

#### Priority Status and Request Reply

- User is composing a message with a priority status and a request for a reply.
- Messages in the Inbox folder are flagged with "Priority" and "Request Reply".

#### **TMS Menu Options**

 $\mathbf{X}$ 

| Menu<br>Option | Description/Function                    |
|----------------|-----------------------------------------|
| Back           | Brings you back to the previous screen. |
| Clr            | Deletes all messages.                   |

| Menu<br>Option | Description/Function                   |
|----------------|----------------------------------------|
| Del            | Deletes a message or text.             |
| Exit           | Exits to the Home screen.              |
| No             | Returns to the previous screen.        |
| Optn           | Brings you to the Options main screen. |
| Rply           | Replies to a message.                  |
| Sel            | Selects the highlighted command.       |
| Send           | Sends the message.                     |
| Yes            | Updates or saves a command.            |

## **Call Type Icons**

The following icons appear on the radio's main display, when you make or receive a call, or view selected call lists, to indicate the different call types associated with an alias or ID.

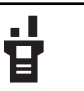

Radio number.

| 법           | Radio number added to a Call List.          |
|-------------|---------------------------------------------|
| þ           | Mobile number.                              |
|             | Mobile number added to a Call List.         |
| 2           | Landline phone number.                      |
|             | Landline phone number added to a Call List. |
|             | Incoming call or data.                      |
| -           | Outgoing call or data.                      |
| Δ           | Incoming emergency call.                    |
| LED Indicat | or                                          |

The LED indicator  $\ensuremath{\textcircled{}}$  shows the operational status of your radio.

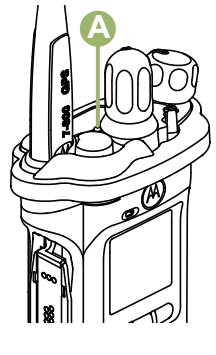

| Solid red                              | Radio is transmitting.                                                              |
|----------------------------------------|-------------------------------------------------------------------------------------|
| Blinking red                           | Radio is transmitting at low battery condition.                                     |
| Double blinking<br>red                 | Radio is in Emergency Mode.                                                         |
| Rapidly blinking<br>red                | Radio has failed the self test<br>upon powering up or<br>encountered a fatal error. |
| Solid yellow<br>(Conventional<br>Only) | Channel is busy.                                                                    |
| Blinking yellow                        | Radio is receiving a secured transmission.                                          |

42

| Solid green<br>Blinking green | Radio is powering up, or is on<br>a non-priority channel while in<br>the Scan List Programming<br>mode.<br>Radio is receiving an individual<br>or telephone call, or is on a<br>Priority-Two channel while in |                                                                                                    | the Scan List Programming mode.                           |
|-------------------------------|----------------------------------------------------------------------------------------------------|----------------------------------------------------------------------------------------------------|-----------------------------------------------------------|
|                               |                                                                                                    | Rapidly blinking<br>green                                                                                                    | Radio is on a Priority-One channel while in the Scan List |
|                               |                                                                                                    | 9.000                                                                                                    | Programming mode.                                         |
|                               |                                                                                                    | <b>Note:</b> No LED indication when the radio receives a clear (non-secured) transmission in trunking Mode. LED indication can be preprogramed by qualified technician to be permanently disabled. Consult your |                                                           |

### **Intelligent Lighting Indicators**

This feature temporarily changes the backlight of the top display screen, and adds a color bar to the main display screen to help signal that a radio event has occurred.

dealer for further details if you want to disable it.

Note: This feature must be preprogrammed by a qualified radio technician.

| Backlight and Bar<br>Color | Notification | When                                               |
|----------------------------|--------------|----------------------------------------------------|
| Orange Emergency Alerts    |              | The radio initiates an emergency alarm or call.    |
|                            |              | The radio receives an emergency alarm or call.     |
|                            |              | The radio initiates the Man Down Post-Alert timer. |

| Backlight and Bar<br>Color | Notification    | When                                                                |
|----------------------------|-----------------|---------------------------------------------------------------------|
|                            |                 | The radio initiates Fireground Evacuation alarm.                    |
| Red                        | Critical Alerts | The radio battery is low.                                           |
|                            |                 | The radio is out of range.                                          |
|                            |                 | The radio enters Failsoft mode.                                     |
|                            |                 | The radio is unable to establish a full connection with the system. |
|                            |                 | The radio is unable to authenticate or register with the system.    |
|                            |                 | The radio lost GPS signal or GPS function fails.                    |
| Green                      | Call Alerts     | The radio receives a private call.                                  |
|                            |                 | The radio receives a phone call.                                    |
|                            |                 | The radio receives a call alert.                                    |
|                            |                 | The radio receives a selective call.                                |
|                            |                 | The radio enters Geofence.                                          |

# **Alert Tones**

Your radio uses alert tones to inform you of your radio's condition. The following table lists these tones and when they occur.

44

| You Hear                    | Tone Name                       | Heard                                                                                                    |  |
|-----------------------------|---------------------------------|----------------------------------------------------------------------------------------------------|--|
| Short, Low-<br>Pitched Tone | Radio Self Test Fail            | When radio fails its power-up self test.                                                                                                    |  |
|                             | Reject                          | When an unauthorized request is made.                                                                                                    |  |
|                             | Time-Out Timer Warning          | Four seconds before time out.                                                                                                    |  |
|                             | No ACK Received                 | When radio fails to receive an acknowledgment.                                                                                                    |  |
|                             | Individual Call Warning<br>Tone | When radio is in an individual call for greater than 6 seconds without any activity.                                                                                                    |  |
|                             | Man Down Entry                  | When radio initiates Man Down mode.                                                                                                    |  |
| Long, Low-<br>Pitched Tone  | Time-Out Timer Timed Out        | After time out.                                                                                                    |  |
|                             | Talk Prohibit/PTT Inhibit       | (When <b>PTT</b> button is pressed) transmissions are not allowed.                                                                                                    |  |
|                             | Lack of Voice PTT Time out      | When the radio ends your call after it detected there are lack of voice for 5 seconds after the PTT is pressed and hold. Your radio ends the call to enable your radio to receive calls from other radio users. |  |
|                             | Out of Range                    | (When <b>PTT</b> button is pressed) the radio is out of range of the system.                                                                                                    |  |
|                             | Invalid Mode                    | When radio is on an unpreprogrammed channel.                                                                                                    |  |

45

| You Hear                               | Tone Name                      | Heard                                                               |  |
|----------------------------------------|--------------------------------|---------------------------------------------------------------------|--|
| A Group of<br>Low-Pitched<br>Tones     | Busy                           | When system is busy.                                                |  |
| Short, Medium-                         | Valid Key-Press                | When a correct key is pressed.                                      |  |
| Pitched Ione                           | Radio Self Test Pass           | When radio passes its power-up self test.                           |  |
|                                        | Clear Voice                    | At beginning of a non-coded communication.                          |  |
|                                        | Priority Channel Received      | When activity on a priority channel is received.                    |  |
|                                        | Emergency Alarm /Call<br>Entry | When entering the emergency state.                                  |  |
|                                        | Central Echo                   | When central controller has received a request from a radio.        |  |
| Long, Medium-<br>Pitched Tone          | Volume Set                     | When volume is changed on a quiet channel.                          |  |
|                                        | Emergency Exit                 | When exiting the emergency state.                                   |  |
| A Group of<br>Medium-<br>Pitched Tones | Failsoft                       | When the trunking system fails.                                     |  |
|                                        | Automatic Call Back            | When voice channel is available from previous request.              |  |
|                                        | Keyfail                        | When encryption key has been lost.                                  |  |
|                                        | Console Acknowledge            | When status, emergency alarm, or reprogram request ACK is received. |  |

46

| You Hear                                | Tone Name                | Heard                                                                                             |
|-----------------------------------------|--------------------------|---------------------------------------------------------------------------------------------------|
|                                         | Received Individual Call | When Call Alert or Private Call is received.                                                      |
|                                         | Call Alert Sent          | When Call Alert is received by the target radio.                                                  |
|                                         | Site Trunking            | When a SmartZone trunking system fails.                                                           |
| Short, High-<br>Pitched Tone<br>(Chirp) | Low-Battery Chirp        | When battery is below preset threshold value.                                                     |
| Two Hlgh-<br>Pitched Tones              | GPS Fails                | When the GPS signal is lost or when GPS fails.                                                    |
| Ringing                                 | Fast Ringing             | When system is searching for target of Private Call.                                              |
|                                         | Enhanced Call Sent       | When waiting for target of Private Call to answer the call.                                       |
|                                         | Phone Call Received      | When a land-to-mobile phone call is received.                                                     |
| Gurgle                                  | Dynamic Regrouping       | (When <b>PTT</b> button is pressed) a dynamic ID has been received.                               |
|                                         | Talk Permit              | (When <b>PTT</b> button is pressed) is verifying with the system for accepting its transmissions. |
| Unique, Low-<br>Pitched Chirp           | New Message              | When a new message is received.                                                                   |
| Unique, High-<br>Pitched Chirp          | Priority Status          | When a priority message is received.                                                              |

English

| You Hear                                  | Tone Name                            | Heard                                                                                                    |  |
|-------------------------------------------|--------------------------------------|----------------------------------------------------------------------------------------------------|--|
| Incremental-<br>Pitched Tone              | Bluetooth Paired                     | When Bluetooth accessory is paired with the radio.                                                                  |  |
|                                           | Bluetooth Connected                  | When Bluetooth accessory is connected to the radio.                                                                 |  |
| Decremental-<br>Pitched Tone              | Bluetooth Unpaired                   | When Bluetooth accessory is unpaired from the radio.                                                                |  |
|                                           | Bluetooth Disconnected               | When Bluetooth accessory is disconnected from the radio.                                                            |  |
| A Group of<br>Very High-<br>Pitched Tones | Man Down Continuous<br>Tone          | When radio is in Man Down mode and prepares to transmit<br>Emergency Alarm when the timer of this alarm ends.       |  |
|                                           | Critical Man Down<br>Continuous Tone | When radio is in Man Down Enhanced mode and prepares to transmit Emergency Alarm when the timer of this alarm ends. |  |
| Unique Low-<br>High Tone                  | Enhanced Zone Bank Up                | When <b>EZB Up</b> button is pressed to scroll the Enhance Zone Bank up.                                            |  |
| Unique High-<br>Low Tone                  | Enhanced Zone Bank Down              | When <b>EZB Down</b> button is pressed to scroll the Enhance Zone Bank down.                                        |  |

## **Phone Call Displays and Alerts**

The following phone call displays and alerts appears on the radio's display when you make and receive Phone calls. The radio also uses alert tones to indicate the current status.

| You Hear                | You See           | When                                                            | Notes                                                                       |
|-------------------------|-------------------|-----------------------------------------------------------------|-----------------------------------------------------------------------------|
| A Long Tone             | No phone          | You press the PTT button and the phone system is not available. | Press $fampha$ to hang up. The radio returns to the Home screen.            |
|                         | Phone busy        | The phone system is busy.                                       | Press <b>f</b> to exit the phone mode and try your call later.              |
| A Busy Tone             | Phone busy        | When a channel is not<br>available.                             | The radio automatically connects when a channel opens.                      |
| -                       | No<br>acknowledge | The call is not acknowledged.                                   | Press $famou$ to hang up. The radio returns to the Home screen.             |
| A High- Pitched<br>Tone | -                 | When you release the PTT button.                                | The radio indicates to the landline party that he or she may begin talking. |

# **General Radio Operation**

### **Selecting a Zone**

Your radio must be preprogrammed to allow you to use this feature.

A zone is a group of channels. The following methods are options on how to select a radio zone. The result of all the methods is the same. You can use the options interchangeably depending on your preference and the programmed functions.

- Select a zone via the preprogrammed Zone (3-Position A/B/C) switch:
  - a) Move the preprogrammed Zone (3-Position A/B/C) switch to the position of the required zone.

If the zone number entered is unprogrammed, the display shows Invalid entry. Repeat this step.

- b) Press the **Menu Select** button directly below Sel to confirm the displayed zone.
- c) Press the **PTT** button to transmit on the displayed zone channel.

- Select a zone via the radio menu Zone:
  - a) **♦** or **▶** to Zone and press the **Menu Select** button directly below Zone.
  - b)  $\frown$  or  $\frown$  to the required zone.
  - c) Press the **Menu Select** button directly below Sel to confirm the displayed zone.
  - d) Press the **PTT** button to transmit on the displayed zone channel.
- Select a zone via the radio menu ZnUp or ZnDn:
  - a) (or) to ZnUp or ZnDn.
  - b) Press and hold the Menu Select button directly below ZnUp or ZnDn until the required zone appears.

Positions of ZnUp and ZnDn on the display may differ each time you release the **Menu Select** button. Read carefully before you press.

c) Press the **PTT** button to transmit on the displayed zone channel.

## Selecting a Radio Channel

A channel is a group of radio characteristics, such as transmit/ receive frequency pairs. The following

50

methods are options on how to select a radio channel. The result of all the methods is the same. You can use the options interchangeably depending on your preference and the programmed functions.

- Select a channel via the preprogrammed 16– Position Select Knob to the desired channel.
  - a) Rotate the preprogrammed **16–Position Select Knob** to the desired channel.
  - b) Press the **PTT** button to transmit on the displayed zone channel.
- Select a channel via the radio menu Chan:
  - a) (or) to Chan.
  - b) Press the **Menu Select** button directly below Chan.
  - c)  $\blacktriangle$  or  $\checkmark$  to the required channel.
  - d) Press the **Menu Select** button directly below Sel to confirm the selected channel.
  - e) Press the **PTT** button to transmit on the displayed zone channel.
- Select a channel via the radio menu Channel Up or Channel Down:
  - a) 📥 or 🛨 to ChUp or ChDn.

b) Press the Menu Select button directly below ChUp or ChDn.

Positions of ChUp and ChDn on the display may differ each time you release the **Menu Select** button. Read carefully before you press.

c) Press the **PTT** button to transmit on the displayed zone and channel.

## **Mode Select Feature**

Mode Select allows a long press to save the current zone and channel of your radio to a programmable button, or a softkey; then once programmed, the short-press of that button or softkey changes the transmission to the saved zone and channel.

There are two methods to save the selected zone and channel:

- Softkeys
- Programmable buttons

**Note:** Your radio must be preprogrammed to allow you to use this feature.

#### Saving a Zone and a Channel to a Softkey

Five softkeys are available for you to save the frequently used zone and channel.

- **1** Toggle your zone and channel to the required zone and channel.
- 2 (or) to MS1, MS2 ... or MS5.
- **3** Press and hold the **Menu Select** button directly below one of the softkey (MS1 MS5).

You hear a short, medium-pitched tone when the zone and channel is saved.

**Note:** To change the programmed zone and channel, repeat this procedure.

Short press of the programmed softkey changes your current transmission to the zone and channel programmed in this softkey.

#### Saving a Zone and a Channel to a Button

You can save the frequent used zone and channel to the programmable buttons.

- **1** Toggle your zone and channel to the required zone and channel.
- **2** Press and hold the button you desire to program.

You hear a short, medium-pitched tone when the zone and channel is saved.

**Note:** Repeat this procedure to change the zone and channel of the programmed button. Short press of the programmed button

Short press of the programmed button changes your current transmission to the zone and channel programmed in this button.

## **Receiving and Responding to a Radio Call**

Once you have selected the required channel and/or zone, you can proceed to receive and respond to calls.

The LED lights up solid red while the radio is transmitting. In conventional mode, the LED lights up solid yellow when the radio is receiving a transmission. In trunking mode, there is no LED indication when the radio receives a transmission.

If the radio is receiving a secure transmission, the LED blinks yellow.

#### **Receiving and Responding to a Talkgroup Call**

To receive a call from a group of users, your radio must be configured as part of that talkgroup.

When you receive a talkgroup call (while on the Home screen) the radio triggers for your attention with one of the following scenarios depending on the system your radio is configured:

- For ASTRO Conventional system, the LED lights up solid yellow. The display shows the talkgroup alias or ID, and the caller alias or ID.
- For Trunking system, the display shows the caller alias or ID.
- 1 Hold the radio vertically 1 to 2 inches (2.5 to 5.0 cm) from your mouth.
- 2 Press the **PTT** button to respond to the call. The LED lights up solid red.
- 3 Release the PTT button to listen.

See also *Making a Talkgroup Call* on page 55 for details on making a Talkgroup Call.

# Receiving and Responding to a Private Call (Trunking Only)

A Private Call is a call from an individual radio to another individual radio.

The one-to-one call between the two radios are not heard by the others in the current talkgroup. The transmitting radio automatically verifies that the receiving radio is active on the system and can display the caller ID.

**Note:** With the inactivity timer enabled (optional), when there is no response from the receiving radio, the transmitting radio exits the call with Menu Inactive Exit tone after the timer expires.

When you receive a Private Call, you hear two alert tones and the LED blinks green. The display shows Call received and the call received icon blinks.

- **1** Perform one of the following actions:
  - Press the Menu Select button directly below Resp.
  - Press the **Call Response** button within 20 seconds after the call indicators begin.

If the caller alias is in the call list, the display shows the caller alias during the call. If the caller name is not in the call list, the display shows the caller ID.

- 2 Press and hold the **PTT** button to talk. Release the **PTT** button to listen.
- <sup>3</sup> Press **n** or the **Call Response** button to hang up and return to the Home screen.

See also *Making a Private Call (Trunking Only)* on page 55 for details on making a Private Call.

# Receiving and Responding to a Telephone Call (Trunking Only)

This feature allows you to receive calls similar to standard phone calls from a landline phone.

**Note:** With the inactivity timer enabled (optional), if there is no response to the call after the timer expires, your radio exits the call with Menu Inactive Exit tone.

When you receive a Telephone Call, you hear telephone-type ringing and the LED blinks green. The display shows Phone Call and the call received icon blinks.

1 Press the **Call Response** button within 20 seconds after the call indicators begin.

- 2 Press and hold the **PTT** button to talk. Release the **PTT** button to listen.
- <sup>3</sup> Press **n** or the **Call Response** button to hang up and return to the Home screen.

See also *Making a Telephone Call (Trunking Only)* on page 57 for details on making a Telephone Call.

## Making a Radio Call

You can select a zone, channel, subscriber ID, or talkgroup by using:

- The preprogrammed **Zone** switch.
- The 16-Position Select Channel Knob.
- A preprogrammed **One Touch Call** button.
- The Contacts list (see *Viewing Details of a Contact* on page 68).

**Note:** The radio automatically exits the feature, if the feature inactivity timer is enabled, when the radio is left idle and the timer expires. You will hear the Menu Inactive Exit Tone upon feature exit.

54

#### Making a Talkgroup Call

To make a call to a group of users, your radio must be configured as part of that talkgroup.

- 1 Turn the **16-Position Select Channel Knob** to select the channel with the desired talkgroup.
- **2** Hold the radio vertically 1 to 2 inches (2.5 to 5.0 cm) from your mouth.
- **3** Press the **PTT** button to make the call. The radio shows different indicators based on the system the radio is configured.
  - For ASTRO Conventional system, the LED lights up solid red. The display shows the talkgroup alias or ID.
  - For Trunking system, the LED lights up solid red.
- 4 Speak clearly into the microphone.
- 5 Release the PTT button to listen.

#### Making a Private Call (Trunking Only)

Your radio must be preprogrammed to allow you to use this feature.

This feature allows you to send an individual Call Alert or page if there is no answer from the target radio.

- **1** Perform one of the following actions:
  - To access this feature via a preprogrammed button, press the preprogrammed Quick Access (One-Touch) Private Call button to dial the preprogrammed ID (number) and initiate the Private Call. Proceed to step 5.
  - To access this feature via the menu, proceed to the next step.
- for to Call, and press the Menu Select button directly below Call.
   The display shows the last transmitted or received ID.
- **3** To select the required ID, perform one of the following actions:
  - Press the Menu Select button directly below Cnts to scroll through and select the required ID.
  - Press the **Menu Select** button directly below LNum to go to the last number dialed.

- $\blacktriangle$  or  $\checkmark$  to the required ID.
- 4 Press the **PTT** button to initiate the Private Call. The display shows Calling... <Number>.
- 5 Hold the radio vertically 1 to 2 inches (2.5 to 5.0 cm) from your mouth.When you are connected, the display shows the ID of the target radio.

If no acknowledgment is received, the display shows No acknowledge.

- 6 Press and hold the **PTT** button to talk. Release the **PTT** button to listen.
- 7 Press **f** to return to the **Home** screen.

#### Making an Enhanced Private Call (Trunking Only)

Your radio must be preprogrammed to allow you to use this feature.

This feature allows you to send an individual **Call Alert Page** if there is no answer from the target radio. See *Sending a Call Alert Page* on page 72 for more information.

**1** Perform one of the following actions:

- To access this feature via a preprogrammed button, press the preprogrammed Quick
   Access (One-Touch) Enhanced Private Call button to dial the preprogrammed ID (number) and initiate the Private Call. Proceed to step 5.
- To access this feature via the menu, proceed to the next step.
- for to Call, and press the Menu Select button directly below Call. The display shows the last transmitted or received ID.
- **3** To select the required ID, perform one of the following actions:
  - Press the Menu Select button directly below Cnts to scroll through and select the required ID.
  - Press the **Menu Select** button directly below LNum to go to the last number dialed.
  - a or to the required ID.
- 4 Press the **PTT** button to initiate the Private Call. The display shows Calling... <Number>.

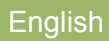

**5** Hold the radio vertically 1 to 2 inches (2.5 to 5.0 cm) from your mouth.

When you are connected, the display shows the ID of the target radio.

If no acknowledgment is received, the display shows No acknowledge.

If the target radio does not respond before the time out, the display shows No answer.

- 6 Press and hold the **PTT** button to talk. Release the **PTT** button to listen.
- 7 Press **f** to return to the **Home** screen.

#### Making a Telephone Call (Trunking Only)

This feature allows you to make calls similar to standard phone calls to a mobile or landline phone.

- 1 Perform one of the following actions:
  - To access this feature via a preprogrammed button, press the preprogrammed Quick Access (One-Touch) Phone Call button to dial the preprogrammed phone number. Proceed to step 5.

- To access this feature via the menu, proceed to the next step.
- for to Phon, and press the Menu Select button directly below Phon.
   The display shows the last transmitted or received ID.
- **3** To select the required ID, perform one of the following actions:
  - Press the Menu Select button directly below Cnts to scroll through and select the required ID.
  - Press the **Menu Select** button directly below LNum to go to the last number dialed.
  - A or to the required phone number.
- 4 Press the **PTT** button to dial the phone number.
- **5** Hold the radio vertically 1 to 2 inches (2.5 to 5.0 cm) from your mouth.
- 6 When your call is answered, press and hold the **PTT** button to talk. Release the **PTT** button to listen.

## 7 Press **f** to return to the **Home** screen.

See *Phone Call Displays and Alerts* on page 48 for more information if your call is NOT answered.

# Switching Between Repeater or Direct Operation Button

The **Repeater Operation** increases the radio's range by connecting with other radios through a repeater. The transmit and receive frequencies are different.

The **Direct** or "talkaround operation" allows you to bypass the repeater and connect directly to another radio. The transmit and receive frequencies are the same.

Perform one of the following actions:

- Press the preprogrammed Repeater/Direct switch to toggle between talkaround and repeater modes.
- • or to Dir and press the **Menu Select** button directly below Dir.

The display shows Repeater mode if the radio is currently in Repeater mode.

The display shows Direct mode and the Talkaround icon if the radio is currently in Direct mode (during conventional operation only).

#### **Monitor Feature**

Radio users who switch from analog to digital radios often assume that the lack of static on a digital channel is an indication that the radio is not working properly. This is not the case.

This digital technology quiets the transmission by removing the noise from the signal and allows only the clear voice or data information to be heard.

Use the Monitor feature to make sure a channel is clear before transmitting.

#### **Monitoring a Channel**

The following methods are options on how to monitor a channel. The result of all the methods is the same. You can use the options interchangeably depending on your preference and the programmed functions.

- Monitoring a Channel with Volume Set button.
  - a) Select the desired zone and channel.
  - b) Press and hold the **Volume Set** button to hear the volume set tone.

- c) Adjust the Volume Control Knob if necessary.
- d) Release the Volume Set button.
- e) Press and hold the **PTT** button to transmit. The LED lights up solid red.
- f) Release the **PTT** button to receive (listen).
- Monitoring a Channel with **Monitor** button.
  - a) Press the preprogrammed Monitor button.
  - b) Adjust the Volume Control Knob if necessary.
  - c) Press and hold the **PTT** button to transmit. The LED lights up solid red.
  - d) Release the PTT button to receive (listen). The Carrier Squelch indicator appears on the display when you monitor a channel via the preprogrammed Monitor button.
- Monitoring a Channel via the selected zone channel.
  - a) Select the desired zone and channel.
  - b) Listen for a transmission.
  - c) Adjust the Volume Control Knob if necessary.
  - d) Press and hold the PTT button to transmit. The LED lights up solid red.
  - e) Release the PTT button to receive (listen).

#### Monitoring Conventional Mode

Your radio may be preprogrammed to receive Private-Line<sup>®</sup> (PL) calls.

- Momentarily press the Monitor button to listen for activity. The Carrier Squelch indicator appears on the display.
- 2 Press and hold the **Monitor** button to set continuous monitor operation.

The duration of the button press is programmable.

3 Press the Monitor button again, or the PTT button, to return to the original squelch setting.
If you try to transmit on a receive-only channel, you hear an invalid tone until you release the PTT button.

# **Advanced Features**

## **Advanced Call Features**

#### Selective Call (ASTRO Conventional Only)

This feature allows you to receive a call from or to call a specific individual. It is intended to provide privacy and to eliminate the annoyance of having to listen to conversations that are of no interest to you.

#### **Receiving a Selective Call**

When you receive a Selective Call, the radio initiates for your attention with one of the following indication scenario:

- You hear two alert tones and the LED lights up solid yellow to indicate the transmitting radio is still sending signal. The call received icons blinks and the display shows Call received.
- The LED blinks solid green once to indicate the transmitting radio is pending to receive signal.

The speaker unmutes.

1 Hold the radio vertically 1 to 2 inches (2.5 to 5.0 cm) from your mouth.

2 Press and hold the **PTT** button to talk. Release the **PTT** button to listen.

#### Making a Selective Call

- **1** Perform one of the following actions:
  - To access this feature via a preprogrammed button, press the preprogrammed Quick Access (One-Touch) Selective Call button to dial the preprogrammed ID. Proceed to step 4.
  - To access this feature via the menu, proceed to the next step.
- for to Call, and press the Menu Select button directly below Call. The display shows the last transmitted or received ID.
- **3** To select the required ID, perform one of the following actions:
  - Press the Menu Select button directly below Cnts to scroll through and select the required ID.
  - Press the **Menu Select** button directly below LNum to go to the last number dialed.

60

- ▲ or to the required ID.
- **4** Hold the radio vertically 1 to 2 inches (2.5 to 5.0 cm) from your mouth.
- 5 Press and hold the PTT button to start the Selective Call. The display shows the ID of the target radio.
- 6 Release the PTT button to listen.
- 7 Press **f** to return to the **Home** screen.

#### Talkgroup Call Feature (Conventional Operation Only)

This feature allows you to define a group of conventional system users so that they can share the use of a conventional channel.

**Note:** Encryption keys are associated to talkgroups. When talkgroups are associated, encryption keys are changed by changing the active talkgroup. See *Secure Operations* on page 95 for more information.

#### Selecting a Talkgroup

1 (or) to Tgrp and press the **Menu Select** button directly below Tgrp.

The display shows the last Talkgroup that was selected and stored.

- 2 Perform one of the following actions:

  - a or to the required Talkgroup.
- 3 Press the Menu Select button directly below Sel to save the currently selected Talkgroup and return to the Home screen.

If the encryption key associated to the new Talkgroup is erased, you hear a momentary key fail tone and the display shows Key fail.

If the encryption key that is associated to the new Talkgroup is not allowed, you hear a momentary key fail tone and the display shows Illegal key.

4 Press **a** to return to the **Home** screen.

#### Sending a Status Call

This feature allows you to send data calls to the dispatcher about a predefined status.

Each status can have up to a 14-character name. A maximum of eight status conditions is possible.

6'

**Note:** The radio automatically exits the feature, if the feature inactivity timer is enabled, when the radio is left idle and the timer expires. You will hear the Menu Inactive Exit Tone upon feature exit.

- **1** Perform one of the following actions:
  - Press the preprogrammed **Status** button.
  - • or to Sts and press the Menu Select button directly below Sts.

The display shows the last acknowledged status call, or the first status in the list.

- 2  $\frown$  or  $\frown$  to the required status.
- 3 Press the **PTT** button to send the status. When the dispatcher acknowledges, you hear four tones and the display shows Rck received. The radio returns to normal dispatch operation.

If no acknowledgment is received, you hear a lowpitched tone and the display shows No acknowledge.

 Press at to return to the Home screen.
 No traffic is heard on trunked channels while Status Calls is selected. If the radio detects no Status Call activity for six seconds, an alert tone sounds until you press  $\widehat{\mathbf{m}}$  or the **PTT** button.

# Responding to the Dynamic Regrouping Feature (Trunking Only)

This feature allows the dispatcher to temporarily reassign selected radios to a particular channel where they can communicate with each other. This feature is typically used during special operations and is enabled by a qualified radio technician.

You will not notice whether your radio has this feature enabled until a dynamic regrouping command is sent by the dispatcher.

**Note:** If you try to access a zone or channel that has been reserved by the dispatcher as a dynamically regrouped mode for other users, you hear an invalid tone.

When your radio is dynamically regrouped, it automatically switches to the dynamically regrouped channel. You hear a Gurgle tone and the display shows the dynamically regrouped channel's name.

Press the **PTT** button to talk. Release **PTT** button to listen.

Features

When the dispatcher cancels dynamic regrouping, the radio automatically returns to the zone and channel that you were using before the radio was dynamically regrouped.

#### Requesting a Reprogram (Trunking Only)

This feature allows you to notify the dispatcher when you want a new dynamic regrouping assignment.

Perform one of the following actions:

- Press the preprogrammed **Reprogram Request** button to send reprogram request to the dispatcher.
- or ▶ to Rpgm then press the **Menu Select** button directly below Rpgm to send reprogram request to the dispatcher.

The display shows Reprgrm rqst and Please wait.

If you hear five beeps, the dispatcher has acknowledged the reprogram request. The display shows Rck received and the radio returns to the **Home** screen.

If the dispatcher does not acknowledge the reprogram request within six seconds, you hear a

low-pitched alert tone and the display shows No acknowledge. Try again or press to cancel and return to the **Home** screen.

#### **Classification of Regrouped Radios**

The dispatcher can classify regrouped radios into either of two categories:

| Select  | Select-enabled radios are free to                                    |
|---------|----------------------------------------------------------------------|
| Enabled | change to any available channel,                                     |
|         | including the dynamic-regrouping channel, once the user has selected |
|         | the dynamic-regrouping position.                                     |

SelectSelect-disabled radios cannot change<br/>channels while dynamically regrouped.<br/>The dispatcher has forced the radio to<br/>remain on the dynamic-regrouping<br/>channel.

The Scan or Private Call feature cannot be selected while your radio is Select Disabled.

#### **Dynamic Zone Programming (DZP)**

**Note:** Your radio must be preprogrammed to allow you to use this feature. This feature works on the

condition at least one zone in the radio must be a non-dynamic zone.

This feature provides one or more Dynamic Zones to store the frequent used channels be it conventional or trunking. These dynamic channels are saved from pre-existing (non-dynamic) channels in the radio. This saves the time and effort from the regular navigation around the working zones and channels. User can also delete or update the list in the Dynamic Zone.

# Entering the Dynamic Zone to Select a Dynamic Channel

- for to Zone then press the Menu Select button directly below Zone.
   The display shows the Zone screen.
- 2  $\frown$  or  $\frown$  to <# Dynamic Zone Channels>.<sup>[2]</sup>
- 3 Perform one of the following actions:
  - Press the Menu Select button below Sel to select.
  - Press the Menu Select button below Exit to exit.

If you have selected one of the Dynamic Zone Channels list, the display returns to **Home** screen with the selected <# Dynamic Zone Channels> shown on the screen.<sup>[2]</sup>

If you have selected Exit without selecting any Dynamic Zone Channels list, the display returns to **Home** screen without any changes.

# Saving a Channel in the Dynamic Zone from List Selection

The radio must be in Dynamic Zone in order to perform this operation.

- 1 (or) to ZnPr. Press the **Menu Select** button directly below ZnPr to enter **Program Zone** screen.
- 2 Press the Menu Select button directly below Edit. The display shows Search Options screen.

 $^{2}$  # indicates number of the channel on the 16-Position Switch which are numbered from 1 to 16.

64

- 3 ▲ or to List Selection. Press the Menu Select button directly below Sel. The display shows Select Zone screen.
- 4 ▲ or to the required zone. Press the Menu Select button directly below Sel.
   The display shows Select Chan screen.
- 5 ▲ or to the required channel. Press the Menu
   Select button directly below Sel.
   The display shows Channel updated.
- 6 Press the**Menu Select** button directly below Exit. to return to **Home** screen.

#### Deleting a Channel in the Dynamic Zone

The radio must be in Dynamic Zone in order to perform this operation.

1 (or) to ZnPr then press the Menu Select button directly below ZnPr to enter Program Zone screen.

The display shows the dynamic channels list.

#### The display shows Channel deleted screen.

3 Press the Menu Select button below Exit to return to Home screen. The Home screen shows <Dynamic Zone Channels>.

If the channel deleted is the Home channel, the **Home** screen shows <Zone Name>+"Blank".

#### Contacts

This feature provides "address-book" capabilities on your radio. Each entry corresponds to an alias (name) or ID (number) that you use to initiate a call.

Contact entries are alphabetically sorted according to entry alias. Each alias can have up to five IDs of different call types associated with it.

Additionally, each entry, depending on context (conventional, trunking, or phone), associates with one or more of the four types of calls: Phone Call, Selective Call, Private Call, or Call Alert.

Each entry within Contacts contains the following information:

• Call Alias (Name)

- Call ID (Number)
- Call Type (Icon)
- WACN ID (Astro 25 Trunking IDs only)
- System ID

**Note:** Your radio must be preprogrammed to allow you to add, edit, or delete the contact entries.

Your radio also supports a maximum of 50 call lists. Each list can store up to 100 IDs (numbers).

**Note:** Your radio is preprogrammed with a number of contacts per Call Lists. Check with your dealer or system administrator for more information.

The radio automatically exits the feature, if the feature inactivity timer is enabled, when the radio is left idle and the timer expires. You hear the Menu Inactive Exit Tone upon feature exit.

#### Making a Private Call from Contacts

Your radio must be preprogrammed to allow you to use this feature.

1 (or) to Cnts and press the Menu Select button directly below Cnts.

The entries are alphabetically sorted.

- 2  $\frown$  or  $\frown$  to the required subscriber alias.
- 3 Press the **Menu Select** button directly below Optn and proceed to the next step.
- 5  $\checkmark$  or  $\checkmark$  to select the call type.
- 6 Hold the radio vertically 1 to 2 inches (2.5 to 5.0 cm) from your mouth.
- 7 Press the PTT button to initiate the call. During the call, the display shows the subscriber alias.
- 8 Press and hold the PTT button to talk. Release the PTT button to listen. The LED lights up solid red when the PTT button is pressed.

If there is no voice activity for a preprogrammed period of time, the call ends.

If the call reaches the maximum ring time, the call ends.

#### Adding a Contact to a Call List

1 (or) to Cnts and press the Menu Select button directly below Cnts.

The entries are alphabetically sorted.

- 3 ▲ or to Add to CallLst and press the Menu Select button directly below Sel.
- 4 Perform one of the following actions:
  - ▲ or to the required Call List and press the Menu Select button directly below Add to add to the Call List.
  - a or to Chel to cancel and return to the main screen of Contacts.

The display shows momentary Please wait before showing <Entry> added to Call List, confirming the addition of the contact to the list.

The radio returns to the main display of **Contacts**.

#### Removing a Contact from a Call List

1 (or) to Cnts and press the Menu Select button directly below Cnts.

The entries are alphabetically sorted.

- 3 ▲ or to Rm frm CallLst and press the Menu Select button directly below Sel. The display shows Remove <Entry> frm Call List?.
- 4 Press the Menu Select button directly below Yes to remove the entry from the Call List, or No to cancel and return to the main display of Contacts. The display shows momentary Please wait before showing <Entry> removed from Call List, confirming the removal of the contact from the list.

The radio returns to the main display of **Contacts**.

#### Viewing Details of a Contact

1 (or) to Cnts and press the Menu Select button directly below Cnts.

The entries are alphabetically sorted.

- 3 ▲ or to Uiew and press the Menu Select button directly below Sel.

The display shows all the numbers associated with the entry.

# Scan Lists

Scan lists are created and assigned to individual channels/ groups. Your radio scans for voice activity by cycling through the channel/group sequence specified in the scan list for the current channel/ group.

Your radio supports different types of Scan Lists:

- Trunking Priority Monitor Scan List
- Conventional Scan List
- Talkgroup Scan List

Please refer to a qualified radio technician for the maximum number of Scan Lists can be programmed in your radio. These lists must be preprogrammed by a qualified radio technician.

#### Viewing a Scan List

- 2  $\checkmark$  or  $\checkmark$  to view the members on the list.
- <sup>3</sup> Press **f** to exit the current display and return to the Home screen.

#### **Editing the Scan List**

This feature lets you change scan list members and priorities.

- **1** Perform one of the following actions:
  - Long press the preprogrammed **Scan List Programming** button (side button).
  - • or to SonL then press the Menu Select button directly below SonL.

The display shows the lists that can be changed.

68
- 2  $\frown$  or  $\frown$  to the entry you want to edit.
- 3 Perform one of the following actions:
  - Press the Menu Select button directly below Sel to add and/or change the priority of the currently displayed channel in the scan list.
  - Press the Menu Select button directly below Del to delete the currently displayed channel from the scan list.
  - Press the **Menu Select** button directly below Rc1 to view the next member of the scan list.
- 4 Perform one of the following actions to select another channel that needs to be added or deleted then repeat step 3. Otherwise, proceed to the next step.
  - a or to the desired channel.
  - Use the **16-Position Select** knob to select the channel.
- 5 Perform one of the following actions:
  - Move the Scan List Programming switch out of programming position.

 Press for to exit scan list programming and return to the Home screen.

See *Viewing and Changing the Priority Status* on page 70 for more information on how to add and/or change the priority of the currently displayed channel in the scan list.

#### **Changing the Scan List Status**

- **1** Perform one of the following actions:
  - Long press the preprogrammed **Scan List Programming** button (side button).
  - Move the preprogrammed Scan List Programming switch to programming position.

The display shows the programming mode icon and the first list member.

- 3 Perform one of the following actions:
  - Press the Select button once to add the currently displayed channel to the scan list.
  - Press the Select button one or more times to change the scan list status icon of the currently displayed channel.

- 4 Perform one of the following actions:

  - Use the **16-Position Select** knob to select another scan list member.
- 5 Move the Scan List Programming switch out of programming position. Press **n** to exit scan list programming and return to the Home screen.

#### Viewing and Changing the Priority Status

Perform one of the following actions:

- Press the **Menu Select** button directly below Sel one or more times to change the priority status of the current displayed channel.
- Press the Select button one or more times to toggle different status of the Scan List status icon of the current displayed channel.

The radio shows one of following priority status icons and scenarios:

• A Scan icon indicates that the current channel is in the scan list as a non-priority channel. The LED lights up solid green.

- A Priority-Two Channel Scan icon indicates that the current channel is in the scan list as the Priority-Two channel. The LED blinks green.
- A Priority-One Channel Scan icon indicates that the current channel is in the scan list as the Priority-One channel. The LED rapidly blinks green. You hear all traffic on the Priority-One channel, regardless of traffic on nonpriority channels.
- No icon indicates that the current channel is deleted from the scan list.

#### Scan

This feature allows you to monitor traffic on different channels by scanning a preprogrammed list of channels.

#### **Turning Scan On or Off**

Perform one of the following actions:

 Press the preprogrammed Scan button to toggle Scan On or Scan Off to initiate or stop scan.

70

English

- Turn the preprogrammed Scan switch to the Scan on or Scan off position to initiate or stop scan.
- for to Scan and press the Menu Select button directly below Scan.

If the scan is enabled, the display shows  $\mathsf{Scan}\xspace$  on and the scan status icon.

If the scan is disabled, the display shows  $\ensuremath{\mathsf{Scan}}$  Off.

The radio returns to the Home screen.

## Making a Dynamic Priority Change (Conventional Scan Only)

While the radio is scanning, the dynamic priority change feature allows you to temporarily change any channel in a scan list (except for the Priority-One channel) to the Priority-Two channel.

This change remains in effect until scan is turned off. Scan then reverts to the preprogrammed (original) setting.

Making a Dynamic Priority Change via the preprogrammed **Dynamic Priority** button:

 a) When the radio locks onto the channel designated as the new Priority-Two channel, press the preprogrammed **Dynamic Priority** button.

The radio continues scanning the remaining channels in the list.

#### **Deleting a Nuisance Channel**

If a channel continually generates unwanted calls or noise (termed a "nuisance" channel), you can temporarily remove the unwanted channel from the scan list.

This capability does not apply to priority channels or the designated transmit channel.

When the radio is locked onto the channel to be deleted, perform one of the following actions:

- Press the preprogrammed **Nuisance Delete** button.
- • or to Nuis and press the Menu Select button directly below Nuis.

The radio continues scanning the remaining channels in the list.

#### **Restoring a Nuisance Channel**

To restore the deleted nuisance channel, perform one of the following actions:

- Turn scan off, and then on.
- Change channels.
- Turn off the radio, and then turn it back on.

Nuisance mode delete can be disabled by the system administrator.

## **Call Alert Paging**

This feature allows your radio to work like a pager.

Even if other users are away from their radios, or if they are unable to hear their radios, you can send them an individual Call Alert page. You can also verify if a radio is active on the system.

Depending on how your radio is programmed, when you make an Enhanced Private Call, the radio either automatically sends a call alert page if there is no answer after the maximum ring time, or when you press the **PTT** button.

**Note:** This feature must be preprogrammed by a qualified radio technician.

#### **Receiving a Call Alert Page**

When you receive a Call Alert page, you hear four repeating alert tones and the LED blinks green. The call received icons blinks and the display shows Page received.

Press any button to clear the Call Alert page.

See *Making a Talkgroup Call* on page 55 or *Making a Private Call (Trunking Only)* on page 55 for more information on returning the call.

#### Sending a Call Alert Page

The following methods are options on how to send a call alert page. The result of all the methods is the same. You can use the options interchangeably depending on your preference and the programmed functions.

**Note:** If the feature inactivity timer is enabled, your radio automatically exits the feature when your radio is left idle long enough for the time to expire. You hear the Menu Inactive Exit Tone upon feature exit.

 Sending a call alert page via the preprogrammed Quick Access (One-Touch) Call Alert Paging button:  a) Press the preprogrammed Quick Access
 (One-Touch) Call Alert Paging button to send a page to the preprogrammed ID.

The display shows Paging...<Number>.

If the call alert page is sent successfully, you hear a tone and the display shows Ack received. The radio returns to the Home screen.

If the call alert page is not acknowledged, you hear a low tone and the display shows No acknowledge. Press the **Menu Select** button directly below 0k to return to the main screen for Contacts.

- Sending a call alert page via the radio menu Page:
  - a) (or) to Page.
  - b) Press the **Menu Select** button directly below Page.

  - d) Press the **PTT** button to send the page.

The display shows Paging...<Number>.

If the call alert page is sent successfully, you hear a tone and the display shows Rok received. The radio returns to the Home screen.

If the call alert page is not acknowledged, you hear a low tone and the display shows No acknowledge. Press the **Menu Select** button directly below 0k to return to the main screen of **Contacts**.

- Sending a call alert page via the radio menu Call:
  - a) **♦** or **▶** to Call.
  - b) Press the Menu Select button directly below Call.
  - c) ▲ or ▼ to select the alias or ID, and press the PTT button to initiate the call.
     If the target radio does not respond after a preprogrammed period of time, the display shows Send page?.
  - d) To send the call alert page, press the Menu Select button directly below Yes. To exit the screen without sending the call alert page, press the Menu Select button directly below No.

The display shows Paging...< Alias>.

If the call alert page is sent successfully, you hear a tone and the display shows Rok received. The radio returns to the Home screen.

If the call alert page is not acknowledged, you hear a low tone and the display shows No acknowledge. Press the **Menu Select** button directly below 0k to return to the main screen of **Contacts**.

### **Emergency Operation**

The Emergency feature is used to indicate a critical situation.

If the **Top (Orange)** button is preprogrammed to send an emergency signal, this signal overrides any other communication over the selected channel.

Your radio supports the following Emergency modes:

- Emergency Alarm
- Emergency Call (Trunking Only)
- Emergency Alarm with Emergency Call
- Silent Emergency Alarm

Check with your dealer or system administrator for more information on the programming of this feature.

Each channel can only assigned one of the Emergency modes above. The radio responds differently when pressing the preprogrammed **Emergency** button in each channel.

**Note:** To exit emergency at any time, press and hold the preprogrammed Emergency button for about a second.

The radio operates in the normal dispatch manner while in Emergency Call, except if enabled, it returns to one of the following:

| Tactical/Non-<br>Revert                               | The radio sends emergency<br>alarm and/or make emergency<br>call on the current selected<br>channel.        |
|-------------------------------------------------------|----------------------------------------------------------------------------------------------------|
| Non-Tactical/<br>Revert for<br>Conventional<br>system | The radio reverts to the<br>preprogrammed emergency<br>channel to send alarm and/or<br>make emergency call. |
| Non-Tactical/<br>Revert for<br>Trunking system        | The radio reverts to the<br>preprogrammed emergency                                                         |

74

English

talkgroup to send alarm and/or make emergency call.

Man Down is an alternate way to activate the Emergency feature on the condition the Emergency must be set up for this feature to operate.

See *Man Down* on page 81 for details.

#### Sending an Emergency Alarm

This feature allows you to send a data transmission, which identifies the radio sending the emergency, to the dispatcher.

**Note:** Emergency button press timer by default is set to 1 second. This timer is programmable from 0 - 6 seconds by a qualified technician.

Press the preprogrammed **Emergency** button.

One of the following scenarios occurs:

- The display shows Emergency on the current zone and channel. You hear a short mediumpitched tone and the LED blinks red momentarily.
- You hear the radio sounds a short low-pitched tone to indicate that the selected channel does

not support emergency and rejects to launch emergency mode.

When you receive the dispatcher's acknowledgment, the display shows Rck received. You hear four tones, the alarm ends, and the radio exits the Emergency Alarm mode.

If no acknowledgement is received, the display shows No acknowledge. The alarm ends when the timer expires and the radio exits the Emergency Alarm mode.

#### Sending an Emergency Call (Trunking Only)

This feature gives your radio priority access to a talkgroup.

- 1 Press the preprogrammed **Emergency** button. One of the following scenarios will occur:
  - The display shows Emergency on the current zone and channel. You hear a short mediumpitched tone and the LED blinks red momentarily.
  - You hear the radio sounds a short low-pitched tone to indicate the selected channel does not

support emergency and rejects to launch emergency mode.

- 2 Hold the radio vertically 1 to 2 inches (2.5 to 5.0 cm) from your mouth.
- **3** Press and hold the **PTT** button. Speak clearly into the microphone.
- 4 Release the **PTT** button to end the transmission and wait for a response from the dispatcher.
- **5** To exit Emergency Call, press and hold the preprogrammed **Emergency** button for about a second.

#### Sending an Emergency Alarm with Emergency Call

This feature gives your radio priority access on a channel for conventional system, and to a talkgroup for trunking system.

1 Press the preprogrammed **Emergency** button.

If successful, the display shows Emergency on the current zone and channel. You hear a short, medium-pitched tone and the LED blinks red momentarily.

The radio exits Emergency Alarm and enters the Emergency Call state when one of the following scenarios occur:

- You receive the dispatcher's acknowledgment. The display shows Rck received.
- You receive no acknowledgement. The display shows No acknowledge.
- You press the **PTT** button while in the Emergency Alarm mode.

If unsuccessful, you hear the radio sounds a short low-pitched tone to indicate the selected channel does not support emergency and rejects to launch emergency mode.

- **2** Hold the radio vertically 1 to 2 inches (2.5 to 5.0 cm) from your mouth.
- **3** Press and hold the **PTT** button. Speak clearly into the microphone.
- 4 Release the **PTT** button to end the transmission and wait for a response from the dispatcher.
- **5** To exit Emergency Call, press and hold the preprogrammed **Emergency** button for about a second.

Advanced Features

Turning the radio off also cancels the emergency state.

#### Sending a Silent Emergency Alarm

This feature allows you to send an Emergency Alarm to the system without triggering any audio or visual indicators.

- 1 Press the preprogrammed **Emergency** button. The display shows no changes, the LED does not light up, and you hear no tones. The silent emergency state continues until you perform the next step.
- 2 Perform one of the following actions:
  - You press and hold the preprogrammed **Emergency** button for about a second to exit the Silent Emergency Alarm mode.
  - Press and release the **PTT** button to exit the Silent Emergency Alarm mode and enter regular dispatch or Emergency Call mode.

#### **Change of Channels during Emergency**

For ALL Emergency transmissions, when changing channels:

- If the new channel is also preprogrammed for Emergency, you can change channels while in Emergency operation. The emergency alarm or call continues on the new channel.
- If the new channel is **not** preprogrammed for Emergency, the display shows No emergency, and you hear an invalid tone until you exit the Emergency state or change to a channel preprogrammed for Emergency.

#### **Emergency Keep-Alive Feature**

This feature, when enabled, prevents the radio from being turned off via the **On/Off Control Knob** when the radio is in the Emergency state.

**Note:** The radio only exits the Emergency state using one of the ways mentioned in the previous sections.

See Sending an Emergency Alarm on page 75, Sending an Emergency Call (Trunking Only) on page 75, Sending an Emergency Alarm with Emergency Call on page 76, or Sending a Silent Emergency Alarm on page 77.

## Fireground (Conventional Only)

The portable Fireground Communications System is designed for deployment at an incident scene. It consists of five central components:

- Your APX portable radios
- Incident Management Software
- Command Terminal
- Radio Frequency (RF) Modem
- DVRS (Optional)

These components provide on-scene and inbuilding radio coverage, and enhanced personnel accountability and monitoring.

The radio helps to indicate your presence on the scene if it is in the range of the Incident Commander command terminal.

Each Fireground Communication System radio automatically reports your radio ID on the commander mobile command terminal. Your name, riding position and sector are all can be configured to be seen at the Commander's command terminal.

If you have a critical situation, you can press the Emergency button which activates an alarm on the

Incident Management Software at the command terminal.

The Fireground signals transmission is always exchanging data between your radio and the RF Modem and command terminal. The status of your radio includes:

- Powering up or down the radio
- Automatic response to Polling
- Response to Evacuation commands
- Pressing the **PTT** button to make voice transmission
- Sending an Emergency Alarm and Call

#### **Entering Fireground Zone Channel**

- **1** Upon powering up, perform one of the following actions:
  - If the Fireground Zone Channel is set as default, you hear gurgle tone and the home screen. You are in Fireground zone channel.
  - If the Fireground Zone Channel is set as default, but you hear a short, low-pitched tone, the display shows **Reg failed** to indicate that the command terminal does not respond to

Fireground Zone Channel. Get a qualified technician for assistance.

- If your home channel is not Fireground Zone Channel, toggle or change the radio zone channel to Fireground Zone Channel.
- 2 Listen for a transmission. Adjust the Volume Control Knob if necessary.
- **3** Perform one of the following actions:
  - Press and hold the preprogrammed Volume Set button to hear the volume set tone. Adjust the Volume Control Knob if necessary. Release the Volume Set button.
  - At the desired Fireground zone and channel, press the preprogrammed Monitor button and listen for activity. Adjust the Volume Control Knob if necessary.
  - If your radio is working in Fireground Zone Channel, proceed to next step.
- 4 Press and hold the **PTT** button to transmit. The LED lights up solid **red** while transmitting. Talk into the microphone clearly if needed.
- 5 Release the **PTT** button to receive.

You hear a Transmit End Tone.

#### **Responding to Evacuation Indicator**

When Incident Commander triggers Evacuation signal from his command terminal, the RF Modem updates everyone in the Fireground Communication System with the order to evacuate the incident site.

Your radio sounds the Evacuation Tone at the profile maximum alert tone volume level. The display shows EVACUATE.

Perform one of the following actions:

- Move the Volume Control Knob to adjust the volume of the Evacuation Tone from full volume.
- Perform any action on the radio other than volume adjustments to cancel the evacuation indications and update the command terminal.
- If preprogrammed with Manual Acknowledgement of Evacuation Command, pressing the **PTT** button shall cancel the indications and acknowledge the command terminal.

# Tactical Public Safety(TPS) (Conventional Only)

TPS enabled the user of a group to identify a transmission starts and ends clearly by displaying the caller name or ID on the radio display.

#### **Using TPS Normal Transmission**

At TPS Zone Channel, perform one of the following actions:

- Press **PTT** button to transmit. Talk clearly into the microphone. Release **PTT** button to listen.
- Receive and listen to call, the radio displays the caller's name or ID.

#### **Using TPS Emergency Transmission**

The following are two important alert tones designed for this feature.

**Emergency** During Emergency if the TPS radio user pushes the **Emergency** button, the radio sounds a Beacon at the maximum volume of the radio at radio's internal speaker and it is not adjustable. This beacon goes to silent when user presses the **PTT** button for voice transmission.

Emergency<br/>Call De-KeyThe radio sounds an alert tone to<br/>remind radio user that theSidetoneEmergency Mode is still active after<br/>user releases the PTT button for an<br/>Emergency call transmission. The<br/>volume of loudness depends on the<br/>maximum tone at your radio profile.

- Press the Emergency button to enter Emergency Mode.
   You hear Emergency Beacon.
- 2 Press PTT button to make Emergency Call.
- 3 Release to listen. You hear Emergency Call De-Key Sidetone. After a short pause, you hear Emergency Beacon.
- 4 Long press **Emergency** button to exit Emergency mode and cancel Emergency Beacon.

#### Man Down

Man Down condition is determined based upon the radio tilt angle or a combination of radio tilt angle and the lack of radio motion.

Man Down feature is an alternate way to activate the Emergency feature if Emergency has been programmed in your radio.

**Note:** This feature could be preprogrammed for all channels that support Emergency feature or could be preprogrammed specifically to a zone and channel which has Emergency feature. Consult your agent or qualified technician for more details.

Your radio automatically activates Emergency Alarm or Call when the radio achieves or passes a tilt angle threshold or a combination of the angle threshold and radio motion below the motion sensitivity level, depending upon how the radio is programmed. The radio must stay in this condition for a preprogrammed amount of time before the Emergency Alarm or Call is activated.

**Note:** It is recommended that an Emergency button is preprogrammed in order to allow the user to exit the emergency condition.

The Man Down feature provides a **Clear** function to the user. After a Man Down condition has been detected, the user can press a preprogrammed **Clear** button or preprogrammed **Menu Select** button to cancel the Man Down condition. The radio remains in the Man Down state without triggering an emergency condition until the radio is moved out of the Man Down state, at which point Man Down functionality resumes.

The Man Down feature has three phases:

- 1 The radio senses the Man Down condition and Pre-Alert Timer is initiated.
- 2 Man Down condition continues for the time duration defined in the Pre-Alert Timer field. At the end of this time, the radio alerts the user on the Man Down status with an audible alert tone and Man-Down text on the screen.Man Down condition continues for the time duration defined in the Pre-Alert Timer field. At the end of this time, the radio alerts the user on the Man Down status with an audible alert tone and text on the screen. The Post-Alert Timer also initiates at this point.
- 3 Man Down condition continues for the time duration defined in the Post-Alert Timer field. Once the timer expires, the Emergency alarm is

transmitted. The Man Down Clear function is used in this phase to cancel the Man Down condition.

The following scenarios affect the timers:

- Pressing the PTT button suspends the Man Down timers; releasing the PTT button re-initiates the Pre-Alert Timer.
- Pressing other buttons on the radio does not impact these timers.
- Repositioning the radio exits the Man Down feature, which stops and resets the timers.
- Pressing a preprogrammed **Clear** button or pressing a **Menu Select** button preprogrammed for **Clear** stops and resets the timers. The timers do not restart until the radio is repositioned.

**Note:** Emergency must be set up for this feature to operate. For details on operating the Emergency alerts, please see *Emergency Operation* on page 74.

If the radio is preprogrammed to horizontal only, it must be worn in a vertical position otherwise the Man Down alert may be inadvertently triggered.

When the radio is programmed with Man Down feature, special care is required when charging the radio with a wall mounted charger. See *Proper Ways to Handle the Radio* on page 146 for details.

#### **Pre-Alert Timer**

This timer sets the amount of time that a Man Down condition must be present before the radio-user is warned of the Man Down condition.

When the radio detects that it has returned to the vertical position or when the radio detects motion, the Pre-Alert timer stops and is reset.

The Pre-Alert timer reinitiates when the radio detects it is in the horizontal position or motionless again.

#### **Post-Alert Timer**

This timer sets the amount of time the radio needs to remain in the Man Down condition before the Emergency alarm is transmitted. When the Post-Alert Timer is initiated, the radio alerts the user with an audible tone and displays the "Man-Down" text.

See *Exiting Man Down Feature* on page 84 to exit Man Down feature.

#### Radio Alerts When Man Down Feature is Triggered

The Man Down alert tone volume is directly related to the radio's volume. Ensure that the radio's volume is loud enough so that the user does not miss the Post-Alert tone. **Note:** If the radio is programmed with Silent Emergency, the radio inhibits the alert tone and visual alert associated with the emergency feature.

If the radio is programmed in Surveillance Mode, the radio inhibits all tones and lights on the radio including the Man Down tones.

#### **Triggering Emergency**

When the user does not clear the Man Down condition and the Post-Alert Timer comes to an end, Emergency Alarm or call is triggered. The radio sends emergency message to units within the same Talkgroup. The radio also sends ID number and GPS coordinates to dispatcher if these features are enabled. User can exit Emergency following the Emergency procedure. See *Emergency Operation* on page 74 for details.

**Note:** At this point the Man Down features is complete. Use normal Emergency procedures to cancel Emergency transmissions.

#### Radio Alerts When Man Down Enhanced is Triggered

**Note:** This feature is to be preprogrammed specifically to a zone and channel which supports Emergency feature.

The volume and repetition duration of Man Down Enhanced alert tone could be customized and preprogrammed to suite the required situation.

Consult your agent or qualified technician for more details.

When the radio initiates Man Down Enhanced, you hear the Critical Man Down Continuous alert tone from the radio speaker. The volume of this tone is set to the louder of the preprogrammed minimum level or the current radio speaker level. This acts as a beacon to find the radio.

**Note:** If the radio is programmed with Silent Emergency, the radio inhibits the alert tone and visual alert associated with the emergency feature.

If the radio is programmed in Surveillance Mode, the alert tone can be heard from the radio speaker.

Once the alert tone is active, changing to another channel with different setup triggers a different response from the radio as described next.

• The alert tone is inhibited when you change to a channel without Emergency feature.

- The alert tone is inhibited when you change to a channel with Emergency but no Man Down feature.
- The current alert tone is inhibited and is replaced with a different alert tone when you change to a channel with Emergency and different Man Down configuration.
- The alert tone continues when you change to a channel with Emergency and similar Man Down configuration.

#### **Exiting Man Down Feature**

If you are not in a real Man Down situation, you should exit the Man Down feature and prevent emergency from going off with the following operation.

Perform one of the following actions:

- Repositioning the radio or shaking the radio (when motion sensitivity is enabled).
- Press the preprogrammed **Man Down Clear** button to exit.
- Press the Menu Select button below Clr to exit.

#### **Re-Initiating Man Down**

After exiting the Emergency Operation when the radio is still in Man Down condition (tilted achieving threshold angle or motionless), user must first exit Man Down condition to then reinitiate the Man Down feature.

Return the radio to the vertical position or shake the radio (when motion sensitivity is enabled).

#### **Testing the Man Down Feature**

Enable the Emergency feature with Silent Alarm disabled, but not in Surveillance Mode before running this test on the radio.

- 1 Turn the radio on and place in the vertical position, for at least 5 seconds.
- 2 Lay the radio down in the horizontal position.
- 3 Wait for alert tone.

One of the following scenarios will occur:

The radio alerts with audible tone and displays
Man-Down.

- If no tone is heard, make sure that the Man Down feature is enabled on your radio. If Man Down feature was not enabled, please enable it and repeat 1 to 3.
- If the Man Down feature is enabled and no tone is heard, send the radio to a qualified technician.

### Automatic Registration Service (ARS)

This feature provides an automated data application registration for the radio. When you turn on the radio, the device automatically registers with the server.

Data applications within the fixed network can determine the presence of a device on the system and send data to the device. For example: Text Messaging Service (TMS).

The Automatic Registration Service for the radio consists of two (2) modes:

- ARS Server Mode (default mode)
- ARS Non-Server Mode

**Note:** The default ARS mode can be changed by a qualified radio technician using the radio's programming software.

#### Selecting or Changing the ARS Mode

The following methods are options on how to select or change the ARS Mode. The result of all the methods is the same. You can use the options interchangeably depending on your preference and the programmed functions.

- Selecting or Changing the ARS mode via **16**-**Position Select** knob:
  - a) Once the zone you want is displayed, turn the preprogrammed 16-Position Select knob to the desired mode.
- Selecting or Changing the ARS mode via the radio menu:
  - a) (or) to Chan.
  - b) Press the **Menu Select** button directly below Chan.

The display shows the current channel name.

- - In ARS Server Mode, the display shows the zone and ARS server channel.

- In ARS Non-Server Mode, the display shows the zone and ARS non-server channel.
- If the channel or mode selected is unprogrammed, the display shows Unprogrammed. Repeat this step.
- d) Press Sel to confirm the displayed channel.

#### **User Login Feature**

This feature allows you as the user to be associated with the radio. With this association, every data application (Example: Text Messaging Service) takes on a friendly username.

You can still send text messages without logging in as a user. The user login feature only enables the recipient of your message to identify you as the sender by assigning a username to your message.

**Note:** A predefined username that is set more than the maximum allowed characters is an invalid name.

#### Logging In as a User

- 1 Perform one of the following actions:
  - Press the preprogrammed User Login button.

• (or) to User and press the Menu Select button directly below User.

The display shows the User Login screen.

- **2** Perform one of the following actions:

  - Press and hold 
     or 
     to scroll through the list of predefined user names at a fast scroll rate. Press the Menu Select button directly below Logn to select the predefined user name.

One of the following scenarios occurs:

- If the ID is invalid, the display shows momentary Invalid ID.
- In ARS Server Mode, the display shows the User Login Indicator icon, the ID, and In progress, with Cnc1.
- In ARS Non-Server Mode, the display shows the User Login Indicator icon, the ID, and Logged in, with Logt and Exit.

86

English

• In non-ARS enabled mode, the display shows Offline, with Logt and Exit.

One of the following scenarios occurs:

- If the user name is invalid, login fails and the user login failure indicator (IP indicator) icon blinks. The display also shows momentary Login failed.
- Wait for the logged in confirmation screen. If the login process is successful, the display shows the successful user login indicator (IP indicator) icon and Logged in, with Logt and Exit.

**Note:** To cancel the login process and return to the initial user login screen, press the **Menu Select** button directly below Cncl.

#### Logging Out

When you have logged in or you are using Offline mode, you can log out.

**Note:** Private data refers to all messages in the text messaging **Inbox**, **Draft**, and **Sent** folder. The next user is able to access the **Inbox**, **Draft** and **Sent** messages if private data is not deleted.

1 Press the **Menu Select** button directly below Logt.

One of the following scenarios will occur:

- The display shows Clear private data?. Proceed to the next step.
- If the Delete Messages On Session End feature is enabled, the radio clears the private data and returns to **User Login** screen.
- 2 Perform one of the following actions:
  - Select Yes to clear all your private data. The display shows momentary Private data cleared.
  - Select No to keep your private data.

### **Text Messaging Service (TMS)**

This features allows you to quickly send and receive messages and run database queries directly from your radios. The maximum length of characters for a text message is 200.

The types of text messages available:

- A predefined message (quick text message).
- An edited quick text message.

The main menu consists of the following options:

- Inbox
- Compose
- Sent

**Note:** See *Status Icons* on page 36 for more information on the TMS icons and *TMS Menu Options* on page 41 for more information on each menu option.

#### Sending a Quick Text Message

Quick Text messages are messages that are predefined and usually consist of messages that are used most frequently.

Each Quick Text message has a maximum length of 50 characters. You can select the required text from the Quick Text.

- **1** Perform one of the following actions:
  - To access this feature via a preprogrammed button, press the preprogrammed **Quick Text** button and proceed to Step 4.
  - To access this feature via the menu, proceed to the next step.

- 2 (or) to TMS and press the Menu Select button directly below TMS to access the TMS feature screen.
- 3 Perform one of the following actions:

  - Press the **Menu Select** button directly below Exit to return to the Home screen.
- 4 ▲ or to Quick Text and press the Menu Select button directly below Sel for a predefined message.
- 5 ▲ or to scroll through the list of messages and press the Menu Select button directly below Sel to select the required message.
   The message appears on the Compose screen, with a blinking cursor at the end of it.
- 6 Press the Menu Select button directly below Optn.
- 7 ▲ or to Send Message and press the Menu
   Select button directly below Sel.

- 8 Perform one of the following actions:
  - ▲ or to scroll through the address list and highlight the required address.
  - or to [Other Recpnt] and press the Menu Select button below Edit. When a blinking cursor appears on the Enter Address screen.
- **9** Press the **Menu Select** button directly below Send or press the PTT button to send the message.

The display shows the Send Message screen and Sending msg.

If the message is sent, you hear a tone and the display shows  $M \le g$  sent.

If the message is not sent, you hear a low tone, the display shows Send failed and returns to the main TMS screen.

**Note:** You can append a priority status and/or a request reply to your message. See *Priority Status and Request Reply of a New Text Message* on page 89 for more information.

## Priority Status and Request Reply of a New Text Message

Before sending your message, you can append a priority status and/or a request reply to your message.

#### Appending a Priority Status to a Text Message

**Note:** The Priority Status icon on a message does not imply that the message gets higher priority over the other messages when it is being transmitted. It is just an indication that can be embedded into a message to let the receiver know that the message is important.

- 1 Press the Menu Select button directly below Optn.
- 2 ▲ or to Mark Important and press the Menu Select button directly below Sel to indicate the message is important.

The priority status icon appears beside the normal message icon on the label bar.

#### Removing a Priority Status from a Text Message

- 1 Press the **Menu Select** button directly below Optn.
- 2 ▲ or to Mark as Normal and press the Menu Select button directly below Sel to remove the priority status from the message.

The display shows the normal message icon on the label bar.

#### Appending a Request Reply to a Text Message

- 1 Press the Menu Select button directly below Optn.

The request reply icon appears beside the normal message icon on the label bar.

#### Removing a Request Reply from a Text Message

1 Press the Menu Select button directly below Optn.

2 ▲ or to No Req Reply and press the Menu Select button directly below Sel to remove the priority status from the message.

The display shows the normal message icon on the label bar.

## Appending a Priority Status and a Reply Request to a Text Message

- 1 Press the **Menu Select** button directly below Optn.
- 2 ▲ or to Mark Important and press the Menu Select button directly below Sel to indicate the message is important.

The priority status and request reply icons appear beside the normal message icon on the label bar. **Removing a Priority Status and a Reply Request from a Text Message** 

1 Press the Menu Select button directly below Optn.

90

English

- 2 ▲ or to Mark Important and press the Menu Select button directly below Sel to remove the priority status icon.
- 3 ▲ or to No Req Reply and press the Menu Select button directly below Sel to remove the reply status icon.

The display shows the normal message icon on the label bar.

#### Managing Text Messages Receiving a Text Message

**Note:** When you receive a message that is flagged with the "Request Reply" icon, you must manually respond to the sender that you have received the message. The system will not automatically send back a notification that the radio has received such message.

The following methods are options on how to receive a text message. The result of all the methods is the same. You can use the options interchangeably depending on your preference and the programmed functions.

- Receiving a text message via the **Data Feature** button or the **TMS Feature** button:
  - a) When you receive a message, press and hold the preprogrammed Data Feature button or the TMS Feature button to access the Inbox. The display shows a list of aliases or IDs, with the sender of the latest received message on top.
- Receiving a text message via the radio menu:
  - a) When the new message icon appears and the display shows momentary New msg, press the **Menu Select** button directly below TMS to access the Inbox.

The display shows a list of aliases or IDs, with the sender of the latest received message on top.

#### Viewing a Text Message from the Inbox

The Inbox can hold up to thirty (30) messages.

**Note:**  $\frown$  or  $\frown$  to read the message if the content fills more than one screen.

**1** Perform one of the following actions:

- Press the Data Feature button or the preprogrammed TMS Feature button to access the TMS feature screen. ▲ or to Inbox and press the Menu Select button below Sel.
- Press and hold the Data Feature button or the preprogrammed TMS Feature button to access the Inbox.
- for b to TMS and press the Menu Select button directly below TMS to access the TMS feature screen. ▲ or to Inbox and press the Menu Select button below Sel.

The display shows a list of aliases or IDs, with the sender of the latest received message on top.

2 ▲ or to the required aliases or ID and press the Menu Select button below Sel to view the message.

While on the view message screen, press the **Menu Select** button directly below Rply, Del, or Back to access the option.

- Select Rply to reply the message.
- Select Del to delete the message.
- Select Back to return to the previous screen.

**Note:** The icon at the top right corner of the screen indicates the status of the message. See *Text Messaging Service (TMS) Indicators* on page 40 for more information.

#### **Replying to a Received Text Message**

**Note:** The original date and time stamp, address and message content is automatically appended to the reply message.

- 2 Press the Menu Select button directly below Rply to reply to a message. The display shows a list of Quick Text.
- 3 Press the **Menu Select** button directly below Optn once you have completed the message.

The display shows the Send Message screen and Sending msg.

92

English

**Note:** Press the **Menu Select** button directly below Back at any time to return to the previous screen.

You can append a priority status and/or a request reply to your message. See *Priority Status and Request Reply of a New Text Message* on page 89 for more information.

#### Sent Text Messages

Once a message is sent to another radio, it is saved in the Sent folder. The most recent sent text message is always added to the top of the Sent list.

The Sent folder is capable of storing a maximum of ten (10) last sent messages. When the folder is full, the oldest message in the folder is deleted when the 11th message comes in.

#### Viewing a Sent Text Message

- 1 Perform one of the following actions:
  - Press the Data Feature button or the preprogrammed TMS Feature button to access the TMS feature screen.

The display shows a list of aliases or IDs, with the recipient of latest sent message on top.

3 ▲ or to the required aliases or ID and press the Menu Select button below Sel to view the message.

While on the view message screen, press the **Menu Select** button directly below <code>Optn</code>, <code>Del</code> or Back to access the option.

- Select Optn to configure the message settings.
- Select Del to delete the message.
- Select Back to return to the previous screen.

**Note:** The icon at the top right corner of the screen indicates the status of the message. See *Text Messaging Service (TMS) Indicators* on page 40 for more information.

#### Sending a Sent Text Message

1 Press the **Menu Select** button directly below Optn while viewing the message.

- 4 Press the **Menu Select** button below Send or the **PTT** button to send the message.

**Note:** Press the **Menu Select** button directly below Back at any time to return to the previous screen.

You can append a priority status and/or a request reply to your message. See *Priority Status and Request Reply of a New Text Message* on page 89 for more information.

#### Deleting a Text Message

- 2 Press the **Menu Select** button directly below Del to delete the current message.

#### **Deleting All Text Messages**

- 1 Perform one of the following actions:
  - Press the Data Feature button or the preprogrammed TMS Feature button to access the Messaging feature screen.
  - for to TMS and press the Menu Select button directly below TMS to access the TMS feature screen.
- 2 or to Inbox or Sent then press the Menu
   Select button below Clr to select all messages in the selected folder.
   The display shows Del All?.
- 3 Perform one of the following actions:
  - Press the Menu Select button directly below Yes to delete all the messages in the selected folder.
  - Press the Menu Select button directly below No to return to the main TMS feature screen.

### **Secure Operations**

Secure radio operation provides the highest commercially available level of voice security on both trunked and conventional channels.

Unlike other forms of security, Motorola digital encryption provides signaling that makes it virtually impossible for others to decode any part of an encrypted message.

#### **Selecting Secure Transmissions**

Turn the preprogrammed **Secure/Clear** switch to the secure position.

**Note:** If the selected channel is preprogrammed for clear-only operation, when you press the **PTT** button, you hear an invalid mode tone and the display shows Clear TX only.

The radio will not transmit until you set the **Secure/Clear** switch to the clear position.

#### **Selecting Clear Transmissions**

Turn the preprogrammed **Secure/Clear** switch to the clear position.

**Note:** If the selected channel is preprogrammed for secure-only operation, when you press the **PTT** button, you hear an invalid mode tone and the display shows Secure TX only.

The radio will not transmit until you set the **Secure/ Clear** switch to the secure position.

The radio can be configured to ignore the clear voice or insecured transmission when the radio is in secured transmission. Check with your agent for details.

#### Managing Encryption

#### Loading an Encryption Key

**Note:** Refer to the key-variable loader (KVL) manual for equipment connections and setup.

- 1 Attach the KVL to your radio. The display shows Keyloading, and all other radio functions, except for power down, backlight, and volume, are locked out.
- 2 Select the required keys and press the **Menu Select** button directly below LOAD on the KVL. This loads the encryption keys into your radio.

When the key has been loaded successfully, one of the following scenarios occurs:

- You hear a short tone for single-key radios.
- You hear an alternating tone for multikey radios.

#### **Multikey Feature**

This feature allows the radio to be equipped with different encryption keys and supports the DES-OFB algorithm.

There are two types:

| Conventional<br>Multikey | The encryption keys can be tied<br>(strapped), on a one-per-channel<br>basis, through Customer<br>Programming Software. In addition,<br>you can have operator-selectable<br>keys, operator-selectable keysets,<br>and operator-selectable key<br>erasure. If talkgroups are enabled<br>in conventional, then the encryption<br>keys are strapped to the talkgroups. |
|--------------------------|----------------------------------------------------------------------------------------------------|
| Trunked<br>Multikey      | If you use your radio for both<br>conventional and trunked<br>applications, you have to strap your<br>encryption keys for trunking on a                                                                                                    |

per-talkgroup or announcementgroup basis. In addition, you may strap a different key to other features, such as dynamic regrouping, failsoft, or emergency talkgroup. You can have operatorselectable key erasure.

#### Selecting an Encryption Key

## 1 (or) to Key.

- 2 Press the **Menu Select** button directly below Key. The display shows the last user-selected and stored encryption key, and the available menu selections.
- 3  $\checkmark$  or  $\checkmark$  to scroll through the encryption keys.
- 4 Perform one of the following actions:
  - Press the Menu Select button directly below Sel to save the newly selected key and return to the Home screen.
  - Press **n**, the **PTT** button, or the **Menu Select** button directly below Exit.
  - Turn the 16-Position Select knob to exit.

**Note:** When the selected key is erased, you hear a momentary keyfail tone and the display shows Key fail.

When the selected key is not allowed, you hear a momentary illegal key tone and the display shows Illegal key.

#### Selecting a Keyset

This feature allows you to select one or more groups of several encryption keys from among the available keys stored in the radio.

For example, you could have a group of three keys structured to one keyset, and another group of three different keys structured to another keyset; by changing keysets, you would automatically switch from one set of keys to the other.

Every channel to which one of the original keys was tied now has the equivalent new key instead.

1 (or) to KSet and press the Menu Select button directly below KSet.

The display shows the last user-selected and stored keyset, and the available keyset menu selections.

- 2  $\checkmark$  or  $\checkmark$  to scroll through the keysets.
- Press the Menu Select button directly below Sel to save the newly selected keyset.
   The radio exits keyset selection and returns to the Home screen.

**Note:** Press **n**, the **PTT** button, or the Exit menu selection, or turn the **16-Position Select** knob to exit this menu at any time without changing the keyset selection.

#### **Erasing the Selected Encryption Keys**

This feature allows you to erase all or selected encryption keys.

The following methods are options on how to erase the selected encryption keys. The result of all the methods is the same. You can use the options interchangeably depending on your preference and the programmed functions.

- Erasing the selected encryption keys via the radio menu:
  - a) for to Eras and press the Menu Select button directly below Eras.

The display shows the last user-selected and stored encryption key, and the available menu selections.

- b)  $\frown$  or  $\frown$  to the desired encryption key.
- c) Press the Menu Select button directly below Optn.

The display shows the available key erase options.

- d) ▲ or to the required option and press the
   Menu Select button directly below Sel.
- e) Select Erase all keys? or Erase single key? by pressing the Menu Select button below Yes to erase the encryption key(s) in the radio.

You can return to the previous screen by pressing the **Menu Select** button below No.

- Erasing the single key in radios with the single-key option and erasing all keys in radios with the multikey option via the preprogrammed **Top Side** (Select) button and **Top (Orange)** button:
  - a) Press and hold the **Top Side (Select)** button.
  - b) While holding **Top Side (Select)** button down, press the **Top (Orange)** button.

The display shows Please wait. When all the encryption keys have been erased, the display shows All keys erased.

**Note:** Do **not** press the **Top (Orange)** button before pressing the **Top Side (Select)** button, unless you are in an emergency situation as this sends an emergency alarm.

## Requesting an Over-the-Air Rekey (ASTRO Conventional Only)

Ensure that the Unique Shadow Key (USK) is loaded into the radio with the key-variable loader (KVL) before the rekey request can be sent. Refer to your local key management supervisor for more information.

This feature, also known as OTAR, allows the dispatcher to reprogram the encryption keys in the radio remotely. The dispatcher performs the rekey operation upon receiving a rekey request from the user.

## 1 (or) to Reky.

2 Press the Menu Select button directly below Reky.

- 3 Perform one of the following actions:
  - Press the **PTT** button to send the rekey request.
  - Press the PTT button again, or the Home or Emergency button, to exit the feature and transmit in normal mode.

If the rekey operation fails, you hear a bad-key tone and the display shows Rekey fail.

**Note:** The rekey operation failure indicates that your radio does not contain the Unique Shadow Key (USK).

#### MDC Over-the-Air Rekeying (OTAR) Page

This feature allows you to view or define MDC Overthe-Air Rekeying (OTAR) features. It is applied only when operating in secure encrypted mode and only for conventional communications. In additional to Rekey Requests, OTAR transmissions include Delayed Acknowledgements, and Powerup Acknowledgements.

Some of the options selected may also need to be set up at the Key Management Controller (KMC) site to work properly. **Note:** This feature must be preprogrammed by a qualified radio technician. Check with your dealer or system administrator for more information.

#### Infinite UKEK Retention

This feature enables Unique Key Encryption Key (UKEK) to be permanently stored in the radio even when all of the encryption keys is erased. Without this UKEK key, the radio could not be over the air rekeyed.

**Note:** This feature must be preprogrammed by a qualified radio technician. Check with your dealer or system administrator for more information.

#### **Hear Clear**

**Note:** This feature must be preprogrammed by a qualified radio technician. Check with your dealer or system administrator for more information.

There are two components of Hear Clear.

**Companding** Reduces the channel noise, e.g. OTA transmission, that is predominantly present in UHF2 and 900 MHz channel with the following features. **Expander** Expands the speech while the noise flow remains the same at receiving radio.

Random FM<br/>Noise<br/>Canceller<br/>(Flutter<br/>Fighter)Reduces the unwanted effects of<br/>random FM noise pulses caused by<br/>channel fading under high Signal-to-<br/>Noise (S/N) conditions such as in a<br/>moving in a transportation. The<br/>fading effects, heard as audio pops

and clicks, are cancelled without affecting the desired audio signal.

The Random FM Noise Canceller operates only in receive mode.

## **Global Positioning System (GPS)**

This feature uses information from the Global Positioning System (GPS) satellites orbiting the Earth

to determine the approximate geographical location of your radio, expressed as latitude and longitude or MGRS format per request from customers. The availability and accuracy of this location information (and the amount of time that it takes to calculate it) varies depending on the environment in which you are using the GPS feature.

For example, GPS location fixes are very difficult to obtain indoors, in covered locations, between high buildings, or in situations where you have not established a clear broad view of the sky.

Once GPS is enabled, the radio displays the GPS icon on the screen. The dispatcher can always request the system to determine the real-time location coordinates of the radio.

#### **GPS Operation**

The GPS technology uses radio signals from earth orbiting satellites, to establish the location coordinates, maximizing your view of clear unobstructed sky is essential for optimum performance.

Where adequate signals from multiple satellites are not available (usually because you cannot establish a view of a wide area of the sky), the GPS feature of

100

#### English

your radio will not work. Such situations include but are not limited to:

- Underground locations
- Inside of buildings, trains, or other covered vehicles
- Under any other metal or concrete roof or structure
- · Between tall buildings or under dense tree-cover
- In temperature extremes outside the operating limits of your radio

Even where location information can be calculated in such situations, it may take longer to do so, and your location estimate may not be as accurate. Therefore, in any emergency situation, always report your location to your dispatcher.

Keep in mind that the accuracy of the location information and the time it takes to obtain it varies depending upon circumstances, particularly the ability to receive signals from an adequate number of satellites.

**Note:** Even where adequate signals from multiple satellites are available, your GPS feature only provides an approximate location, usually within 20

meters from your actual location, but sometimes farther away.

The satellites used by the GPS feature are controlled by the U.S. government and are subject to changes implemented in accordance with the Department of Defense GPS user policy and the Federal Radio Navigation Plan. These changes may affect the performance of the GPS feature on your radio.

#### **GPS Performance Enhancement**

Sometimes, the GPS feature may be unable to complete a location calculation successfully. You then see a message indicating that your radio cannot connect to enough visible satellites.

To maximize the ability of your radio to determine a fix, take note of the following guidelines:

- For your initial fix, hold the radio in the face position.
- Stay in the open. The GPS feature works best where there is nothing between your radio and a large amount of open sky.

#### The Outdoor Location Feature (Using GPS)

This feature allows you to determine your current location using a location menu, as well as your

current distance and bearing in relation to another location. Radio location may be requested and reported over-the-air.

Your radio stores up to a maximum of sixty (60) programmable location coordinates, also known as waypoints. When the memory is full, the next waypoints automatically replaces the oldest waypoints in the radio.

The radio also stores four (4) preprogrammed waypoints. These coordinates cannot be deleted.

The following table shows the differences between programmable waypoints and preprogrammed waypoints.

| Programmable<br>Waypoints               | Preprogrammed<br>Waypoints                                                               |
|-----------------------------------------|------------------------------------------------------------------------------------------|
| User-configurable location coordinates. | Fixed location coordinates:                                                              |
|                                         | <ul><li>Home</li><li>Emergency</li><li>Last Known Location</li><li>Destination</li></ul> |

**Note:** The radio automatically exits the feature, if the feature inactivity timer is enabled, when the radio is left idle and the timer expires. You hear the Menu Inactive Exit Tone upon feature exit.

#### Military Grid Reference System (MGRS) Coordinates

This feature can only be enabled through CPS configuration. When the MGRS coordinate is enabled, all location coordinates are displayed in MGRS format, including the editable locations in GPS.

#### Accessing the Outdoor Location Feature

**Note:** An **ON** radio menu may be present on the Location menu screen if it is preprogrammed by the dealer or system administrator.

Press the preprogrammed **GPS** button to toggle the Outdoor Location feature to on or follow the following procedure to access this feature via the radio menu.

## 1 (or) to Loc.

- 2 Press the **Menu Select** button directly below Loc. The display shows Location off.
- **3** Perform one of the following actions:

- To obtain a location fix, press the **Menu Select** button directly below On .
- Press the Menu Select button directly below
   Optn. 
   or 

   Menu Select button directly below Sel.

The front display shows the MGRS or latitude/ longitude location, time, and date of the last successful location fix.

4 To obtain a new location fix, press the **Menu Select** button directly below Rfsh. The top line temporarily displays Please wait while the new location is being determined. While the new location is being determined, the location signal can be a solid or blinking icon.

Once the location coordinates are fixed, the display shows the current location along with the UTC (Zulu) time and date that the location fix was obtained.

The location coordinates are updated automatically every 5 seconds while the location signal is present.

If the radio fails to get a location fix, the display shows No service and returns to the previous display.

5 To return to the Home screen, press a, the PTT button, the preprogrammed GPS button or the Menu Select button directly below Exit.

#### Saving a Waypoint

Ensure that your radio shows the current location on the screen.

- 1 Press the Menu Select button directly below Optn.
- 2 Perform one of the following actions:

  - or to Save as Home and press the Menu Select button directly below Sel and proceed to 5.
  - A or 
     to Save as Dest. and press the Menu Select button directly below Sel and proceed to 5.

3 Press the **Menu Select** button directly below ⊡k once you are done.

One of the following scenarios occur:

- The display shows Current loc saved as [Home].
- The display shows Current loc saved as [Destination].

#### Viewing a Saved Waypoint

Ensure your radio shows the current location on the screen.

- 1 Press the Menu Select button directly below Optn.

- **3** Perform one of the following actions:
  - ▲ or to scroll through the list.
- 4 Press the Menu Select button directly below Optn.
- 5 To view the MGRS or latitude/longitude location, time and date of the selected waypoint, ▲ or to Uiew and press the Menu Select button directly below Sel.
- 6 To return to the previous screen, press the Menu Select button directly below Back, or to return to the Home screen, press ♠, the PTT button, or the preprogrammed GPS button.

#### **Deleting a Single Saved Waypoint**

Ensure your radio shows the current location on the screen.

1 Press the **Menu Select** button directly below Optn.

English
- 3 Perform one of the following actions:
  - ▲ or to Edit name and press the Menu Select button directly below De1.
  - Press the Menu Select button directly below Del.
- 4 The display shows Delete <Waypoint name> Confirm?.
- 5 Press the **Menu Select** button directly below Yes to delete the waypoint or press the **Menu Select** button directly below No to return to the Waypoints main screen.

The display shows <Waypoint name>deleted.

#### **Deleting All Saved Waypoints**

Ensure your radio shows the current location on the screen.

**Note:** You cannot delete any of the preprogrammed waypoints.

- 1 Press the Menu Select button directly below Optn.
- 2 ▲ or to Waypoints and press the Menu Select button directly below Sel. The display shows a list of waypoints.
- 4 ▲ or to Delete All and press the Menu Select button directly below Sel. The display shows Delete All saved waypots Confirm?.
- 5 Press the **Menu Select** button directly below Yes to delete all waypoints or press the **Menu Select** button directly below No to return to the Waypoints main screen.

The display shows All saved waypnts deleted.

## Measuring the Distance and Bearing from a Saved Waypoint

Ensure your radio shows the current location on the screen.

- 1 Press the Menu Select button directly below Optn.
- 2 ▲ or to Dist frm here and press the Menu Select button directly below Sel. The display shows a list of waypoints.
- 3 ▲ or to the required waypoint and press the
   Menu Select button directly below Sel.

The display shows the distance and bearing from the current to the selected coordinates.

#### Location Feature in Emergency Mode

When the Emergency feature is activated by pressing the emergency button, the radio exits the Location menu and returns to the Home (default) screen so that you can see which channel the emergency signal is going out on.

However, you may re-enter the Location menu while still in emergency mode, provided that Silent Emergency has not been activated.

If you have turned Location off using the **ON/OFF** menu key, it automatically turns back on when Emergency is activated.

If there is a solid location signal during Emergency, the current location and the location information received is saved as Emergency and Last Known Location waypoints, respectively.

## Peer-Location on the Display (ASTRO Conventional only)

This feature is only available for radio-to-radio voice transmissions, dispatch call and selective call in conventional ASTRO system. For radio-to-radio transmission, in order to allow the radio to show peerlocation, the voice should be directly sent from one radio to another radio without passing through any infrastructure facility such as repeaters, phone or DVRS system. Both the transmitting radio and receiving radio must be configured to enable them to send and/or receive the GPS coordinates. You can check with your nearest qualified technician for more details.

**Note:** If the receiving radio is operating in a Mixed Mode channel, only if its voice transmission is via conventional ASTRO system then it can receive the location coordinates of its peers.

This feature is also operable in a Scan Active channel or Scan Talkback channel.

Upon receiving a voice transmission with GPS coordinates enabled on the receiving radio, the display shows the coordinates available in full or in short coordinates. There are two different formats available. Refer to the following list for the details shown in the Peer-Location quick text. Consult your agent to pick the best format to configure to your radio.

## Full location coordinates

- PTT ID (This is optional.)
- Longitude and latitude
- Relative distance or direction.

Short location coordinates

- PTT ID (This is optional.)
- Longitude and latitude

## Note:

If the transmitting radio is stale at its location after a period of time, the receiving radio display shows ID:<PTT ID> Last Knwn Loc: <Coordinates> . The ID:<PTT ID> and <distance> are optional details depending on the requirements of usage.

If the transmitting radio does not have GPS or the receiving radio could not decode the GPS signal of

the received signal, the receiving radio display shows ID:<PTT ID> Unknown Loc. The PTT ID is optional to be shown on the display per requirements of usage.

## Geofence (ASTRO 25 Trunking System)

Geofence is a virtual perimeter based on the GPS to define a geographical area on earth.

When the radio enters the predefined Geofence area, your radio receives the Dynamic Regroup command from the system and immediately connects to a Dynamic Regroup talkgroup. The radio display shows the new selected Dynamic Regrouped talkgroup with green intelligent light for your attention.

On top of that, additional features are Voice Announcement of the new channel, and also direct content display of a text message to indicate that you are currently at Geofence area. Check with your nearest qualified technician on the requirements for these enhancements to work in Geofence.

Any new text messages received at Geofence shall have its content displayed immediately on the radio display. **Note:** If the radio is set up in DVRS, only mobile radio is supported for this feature.

### **Entering the Geofence Area**

The Voice Announcement and TMS display in this feature are optional. They must be configured to enable you to hear and see these indicators.

When the radio enters a Geofence area, the radio immediately sends a message RCK back to the system.

The radio searches the current zone for the channel with same talkgroup assigned as the Dynamic Talkgroup and also with same system ID of current trunk system. Once matched, the radio display shows the first matched and connected channel alias.

If there is no channel with matched Talkgroup ID and trunk system ID, the radio display shows the channel alias of <DYNAMIC talkgroup>.

Once the radio is connected, you hear a dynamic regroup tone, the radio display shows <DYNAMIC channel> with temporary green color intelligent backlight and you hear a Voice Announcement.

**Note:** When the radio loss the GPS signal the GPS icon blinks and the radio sounds two high-pitched

tones repetitively to indicate GPS fails to operate. The radio display shows red intelligent light.

**Note:** If the first matched channel is not configured with Voice Announcement, no Voice Announcement is played.

The system sends a message to your radio. The radio display shows a direct text message content without any user operation. This message indicates you are currently present in a Geofence area. This TMS remains open on the display until user presses exit/home to exit this screen.

**Note:** If there is another incoming text message before you exit the previous message, the message screen shall be refreshed to show the latest message.

The following procedure guides you to exit the text message received.

Press the **Menu Select** button below Exit or **f** to return to **Home** screen.

The other operations are the same as normal dynamic regroup command.

When the radio exits the Geofence area, your radio reverts to original channel or newly assigned talkgroup. The radio display shows the new channel together with Voice Announcement to indicate the changes. Voice Announcement of the new channel only works if that channel is configured with Voice Announcement.

## **Trunking System Controls**

### Using the Failsoft System

The failsoft system ensures continuous radio communications during a trunked system failure. If a trunking system fails completely, the radio goes into failsoft operation and automatically switches to its failsoft channel.

During failsoft operation, your radio transmits and receives in conventional operation on a predetermined frequency. You hear a medium-pitched tone and the display shows Failsoft.

When the trunking system returns to normal operation, your radio automatically leaves failsoft operation and returns to trunked operation.

To continue, in Failsoft, to communicate with other talkgroups, refer to the following procedure.

- 1 Rotate the **Mode Knob** to change to a different repeater frequency.
- 2 Press the **PTT** button to talk, and release the button to listen.

## **Out-of-Range Radio**

When your radio goes out of the range of the system, it can no longer lock onto a control channel.

You hear a low-pitched tone and/or the display shows the currently selected zone/channel combination and Out of range. Your radio remains in this out-ofrange condition until it locks onto a control channel, it locks onto a failsoft channel, or it is turned off.

### Site Trunking Feature

If the zone controller loses communication with any site, that site reverts to site trunking.

The display shows the currently selected zone/ channel combination and Site trunking.

**Note:** When this occurs, you can communicate only with other radios within your trunking site.

## Locking and Unlocking a Site

This feature allows your radio to lock onto a specific site and not roam among wide-area talkgroup sites. This feature should be used with caution, since it inhibits roaming to another site in a wide-area system.

You can toggle the lock state between locked and unlocked by pressing the preprogrammed **Site Lock/Unlock** button.

Follow the following procedure to lock and unlock a site via the radio menu.

- 1 (or) to Site.
- 2 Press the Menu Select button directly below Site.
- 3 Perform one of the following actions:
  - To lock the site, press the Menu Select button directly below Lock. The display shows Site locked.
  - To unlock the site, press the Menu Select button directly below Unlk. The display shows Site unlocked.

The radio saves the new site lock state and returns to the Home screen.

## Site Display and Search Button

The **Site Display** and **Site Search** button allows you to view the name of the current site or force your radio to change to a new one.

## Viewing the Current Site

Perform one of the following actions:

- Press the preprogrammed Site Displ/Srch button.
- (or) to RSSI and press the Menu Select button directly below RSSI.

The display shows momentary the name of the current site and its corresponding received signal strength indicator (RSSI).

## **Changing the Current Site**

Perform one of the following actions:

- Press and hold down the preprogrammed Site Displ/Srch button.
- Press and hold down the **Menu Select** button directly below RSSI.

You hear a tone and the display shows momentary Scanning site.

When the radio finds a new site, it returns to the Home screen.

## Mission Critical Wireless - Bluetooth®-

This feature allows your radio to extend its functionality by connecting to external proprietary Motorola accessories.

**Note:** It is recommended to use Motorola proprietary Mission Critical Wireless (MCW) devices with APX radios during Mission Critical operations as other Bluetooth<sup>®</sup> devices may or may not meet the mission critical standard.

Your radio must be preprogrammed to allow you to use this feature.

The use of this feature requires the "Full Feature" expansion board together with the Bluetooth Software.

The default setting for Bluetooth-enabled radio is Bluetooth ON. See *Turning the Bluetooth Off* on page 112 to turn the Bluetooth OFF. Currently your radio supports the following Bluetooth devices or profiles.

- Headset (HSP)
- Dial Up Networking (DUN)
- Personal Area Networking (PAN)
- Serial Port (SPP)

#### Turning the Bluetooth On

The following methods are options on how to turn the Bluetooth on. The result of all the methods is the same. You can use the options interchangeably depending on your preference and the programmed functions.

- Turning the Bluetooth on via the radio menu BT:

The display shows Status On, and lpha appears.

If Bluetooth fails to launch, the display shows Bluetooth on failed.

- c) To return to the Home screen, press the **Menu Select** button directly below Exit.
- Turning the Bluetooth on via the preprogrammed button:
  - a) Press the preprogrammed button to turn on the Bluetooth.

You hear a short, medium-pitched tone. The display shows momentary Bluetooth on, and

✤ appears.

If Bluetooth fails to launch, the display shows Bluetooth on failed.

## Turning the Bluetooth Off

The following methods are options on how to turn the Bluetooth off. The result of all the methods is the same. You can use the options interchangeably depending on your preference and the programmed functions.

- Turning the Bluetooth off via the radio menu BT:

The display shows Status Off, and abla disappears.

- c) To return to the Home screen, press the **Menu Select** button directly below Exit.
- Turning the Bluetooth off via the preprogrammed button:
  - a) Press the preprogrammed button to turn off the Bluetooth.

You hear a short, medium-pitched tone. The display shows momentary Bluetooth off and

✤ disappears.

## **Re-Pair Timer**

There are two options for configuring the Bluetooth pairing type of the radio. The type defines the duration the radio and the accessory retain the pairing information.

Immediate (For MCW accessories only.) When the radio and/or device is turned off after pairing, the keys are lost. Due to this, when your radio and your device are

112

turned back on, they are unable to reconnect. The user must re-pair the devices to re-establish a new set of pairing keys. See *Pairing with Low Frequency-Motorola Proximity Pairing (LF-MPP) Feature* on page 115 and *Standard Pairing Feature* on page 116.

Infinite (For all Bluetooth devices.) When the radio and/or device are turned off after pairing, keys are **not** lost. When the radio and the device are turned back on, they can resume the Bluetooth connection without user intervention.

| Re-Pair<br>Timer<br>Options                   | Re-Pair Timer Scenarios                                                                                                    |
|-----------------------------------------------|----------------------------------------------------------------------------------------------------|
| Immediate<br>(For MCW<br>Accessories<br>only) | • When the radio is powered off,<br>pairing key is lost immediately,<br>and accessory attempts to pair<br>again. If pairing is unsuccessful<br>within the Drop Timer value, the<br>accessory automatically powers<br>off. |

| Re-Pair<br>Timer<br>Options                | Re-Pair Timer Scenarios                                                                                                    |
|--------------------------------------------|----------------------------------------------------------------------------------------------------|
|                                            | <ul> <li>When the accessory is powered off, all keys are lost immediately, and the user must re-pair the devices.</li> <li>When the device loses Bluetooth connection, the device will attempt to re-establish Bluetooth Connection within the Drop Timer value.</li> </ul> |
| Infinite (For all<br>Bluetooth<br>devices) | • When the radio is powered off,<br>the accessory attempts to re-<br>establish the Bluetooth<br>Connection for a period of time<br>depending upon the Drop Timer<br>value. If the device fails to<br>reconnect within the period, the<br>accessory then powers off.         |

### **Bluetooth Drop Timer**

The Bluetooth Drop Timer has two different settings and functions, depending upon the selection of the Re-Pair Timer.

| Re-Pair Timer<br>Options                      | Description                                                                                                    |
|-----------------------------------------------|----------------------------------------------------------------------------------------------------|
| Immediate<br>(For MCW<br>Accessories<br>only) | 0 – 15 minutes programmable<br>buffer time to re-establish the<br>Bluetooth Connection when the<br>Bluetooth signal is out of range.   |
|                                               | If either device powers <b>off</b> , the<br>pairing keys are immediately<br>cleared from both devices and the<br>devices must re-pair. |
| Infinite (For all<br>Bluetooth<br>devices)    | This Timer only applies to the accessory. The programmable timer choices are: 0 – 15 minutes, 2 hours, 4 hours or 8 hours.             |
|                                               | Do note there are exceptions for<br>Operation Critical Wireless (OCW)<br>headset and <b>PTT</b> which are<br>preprogrammed to 8 hours. |

| Re-Pair Timer<br>Options | Description                                                                                                    |
|--------------------------|----------------------------------------------------------------------------------------------------|
|                          | This is a "stay alive" time that the<br>accessory will remain <b>on</b> without<br>the device reconnecting before<br>powering off. The radio will remain<br><b>on</b> until the user powers the radio<br><b>off</b> . The radio and accessory will<br>remain paired indefinitely. Once the<br>device re-connect, the timer is<br>reset. |

The radio could not control the Drop Timer of Personal Area Networking (PAN), Dial-Up Networking (DUN), Commercial Off- The-Shelf (COTS) and data services. It is depends on the specifications of these external devices.

Check with your dealer or system administrator for more information about these timers.

To establish the Bluetooth Connection, see *Pairing* with Low Frequency-Motorola Proximity Pairing (LF-MPP) Feature on page 115 or Standard Pairing Feature on page 116.

Advanced Features

## Pairing with Low Frequency-Motorola Proximity Pairing (LF-MPP) Feature

Ensure that Bluetooth feature of your radio is on and the Bluetooth tones are enabled.

Bluetooth tones, Bluetooth menu and preprogrammed buttons must be preprogrammed by a qualified radio technician. Check with your dealer or system administrator for more information.

The range of Bluetooth operation is 10 meters line-ofsight communication. This is an unobstructed path between the location of the signal transmitter (your radio) and the location of the receiver (your device or accessory).

Obstacles that can cause an obstruction in the line-ofsight include trees, buildings, mountains, cars and etc.

It is **not** recommended that you leave your radio behind and expect your accessory to work with a high degree of reliability when they are separated.

At the fringe areas of reception, both voice and tone quality will start to sound "garbled" or "broken". To correct this problem, simply position the accessory and radio closer to each other (within the 10 meter defined range) to re-establish clear audio reception. **Note:** Once a COTS headset is paired to your radio, it is always connected. Therefore the battery life of the accessory is aligned with the Talk Time power consumption, not the Standby Time consumption.

Turn on the accessory. Then place it close to your radio aligning the Bluetooth Pairing Location ( $^{(A)}$ ) on the radio to the Bluetooth Pairing Location (a blue dot) on the accessory.

If the pairing process is successful, you hear an incremental-pitched tone. The radio begins to connect to the device.

If the pairing process fails, you hear a short, lowpitched tone. The display shows Blue tooth pairing failed. Repeat this step.

The radio tries to establish connection with the device once paired.

**Note:** If the connection fails within 6 seconds, you hear a decremental-pitched tone to indicate that the device is unpaired. The display shows <Device Type> unpaired. Repeat this step to re-initiate the pairing process.

If the connection is successful, you hear an incremental-pitched tone. The display shows <Device 115

Type > connected and the Bluetooth icon turns from  $\Rightarrow$  to B.

If the radio has the pairing record of the device and the connection fails, you hear a short, low-pitched tone. The display shows <Device Type> connect failed.

#### **Radio Indications of Lost Bluetooth Connection**

The radio shows when the device has a Bluetooth connection. Below is the scenario and radio indications when the connection is interrupted.

The starts blinking for up to 10 seconds. You hear a decremental-pitched tone. The display shows <Device Type> alternating with disconnected.

If the Bluetooth device successfully re-connects before the Bluetooth 10 second Re-Connection Timer expires, the display shows momentary <Device

Type > connected, and stops blinking, or if the Bluetooth device fails to re-connect within 10

seconds, the blinking bis replaced by a persistent

#### **Standard Pairing Feature**

**Note:** Bluetooth tones, Bluetooth menu and preprogrammed buttons must be preprogrammed by a qualified radio technician. Check with your dealer or system administrator for more information.

Once a COTS headset is paired to your radio, it is always connected. Therefore the battery life of the accessory is aligned with the Talk time power consumption, not the Standby time consumption.

The Bluetooth Standard Pairing feature enables your Bluetooth enabled radio to search for other Bluetooth enabled and discoverable device. Once the device is discovered, you can initiate your radio to send a pairing request to pair with the device.

This feature also enables your Bluetooth enabled radio to be visible to another Bluetooth enabled device and receive request to pair from other device.

The Standard Pairing feature supports pairing Authentication Personal Pairing Number or PIN which ensure your radio recognizes the correct device to pair. The PIN must be exchanged with the radio or the device before the pairing completes. Your radio prompts for the Authentication PIN when needed. Refer to your device's manual for details about the

English

∦

Bluetooth Authentication PIN of your device if needed.

## Searching and Pairing the Bluetooth Device

Ensure the Bluetooth on your device is turned to On and is set to **Discoverable** in order to enable your radio to detect your device in Bluetooth.

Bluetooth Search in Bluetooth Standard Pairing method is used to scan for other Bluetooth devices nearby. It is set to off by default.

- **1** Perform one of the following actions:
  - Press the preprogrammed **Bluetooth Search** button .
  - for to BT. Press the Menu Select button directly below BT to access the Bluetooth feature screen. ▲ or to Search Devices and press the Menu Select button directly below On.

If successful, the display shows Searching for BT devices followed by the names of Bluetooth devices found, if any. When the search timer expires, **Available Dev** screen shows a list of Bluetooth devices found. To stop the search before the search timer expires, press the preprogrammed **Bluetooth Search** button or the **Menu Select** button below Stop.

If the feature fails to initiate, the radio sounds a short, low-pitched tone. The screen shows BT Search failed. Press the **Menu Select** button below Back to return to Bluetooth feature screen, or press for the **Menu Select** button below Exit to return to **Home** screen.

2 ▲ or to the device name and press the Menu
 Select button directly below Sel to connect to the device.

The radio starts pairing to the device.

To continue with Bluetooth pairing, please see *Pairing* with Low Frequency-Motorola Proximity Pairing (LF-MPP) Feature on page 115.

## **Turning Bluetooth Visibility On**

Turning Bluetooth visibility to on enables other Bluetooth devices to search for your radio. The visibility of the Bluetooth is set to off by default.

The following methods are options on how to turn Bluetooth visibility on. The result of all the methods is the same. You can use the options interchangeably depending on your preference and the programmed functions.

- Turn Bluetooth visibility on via radio menu BT:

  - b) ▲ or ▼ to Visibility and press the Menu Select button directly below On. The status changes to Visible to all. Visibility mode is enabled.

When the timer expires, the status changes to Uisibility failed. Repeat the procedure to turn Bluetooth visibility on.

- Turn Bluetooth visibility on via the preprogrammed button.
  - a) Press the preprogrammed button to enable the Bluetooth visibility feature. You hear a short, medium-pitched tone. The

display shows momentary Visible to all. Visibility mode is enabled.

When the timer expires, the display shows momentary Uisibility failed. Repeat the procedure to turn Bluetooth visibility on. **Note:** Press the preprogrammed to toggle the Bluetooth visibility on or off.

## **Receiving Pairing Request from other Devices**

When your radio receives a pairing request from other device, the display shows <Device Friendly Name>pair request.

Press the **Menu Select** button below Ok to accept or Cncl to refuse pairing request.

## **Turning Bluetooth Visibility Off**

Ensure that Bluetooth Visibility is turned on.

The following methods are options on how to turn Bluetooth visibility off. The result of all the methods is the same. You can use the options interchangeably depending on your preference and the programmed functions.

- Turn Bluetooth visibility off via radio menu BT:

118

Features

Advanced

The display shows Visibility Off.

When the timer expires, the status changes to Uisibility off failed. Repeat this step to turn Bluetooth visibility off.

- c) To return to the **Home** screen, press the **Menu Select** button directly below Exit.
- To disable the Bluetooth visibility, press the preprogrammed button.

You hear a short, medium-pitched tone. The display shows momentary <code>Visibility Off</code>. Visibility mode is disabled.

When the timer expires, the status changes to Uisibility off failed. Repeat this step to turn Bluetooth visibility off.

## **PIN Authentication in Pairing**

For the security of your radio, Bluetooth Pairing PIN feature is designed to enable your radio to verify the correct device to pair before initiating the pairing. Authentic PIN is used for the verification.

**Note:** The compare PIN authentication method is only applicable for Bluetooth version 2.1 and above.

# Pairing the Authentication PIN when Receiving a Pairing Request

- 1 When the radio display shows <Device Friendly Name> pair request, perform one of the following actions:
  - To accept, press the Menu Select button below 0k.
  - To reject, press the Menu Select button below Cnc1

Your radio only supports HSP, DUN, PAN and SPP Bluetooth profiles.

When the pairing timer expires, the display shows <Device Friendly Name> pair canceled and return to Home screen.

If you choose to accept the pairing process, the display shows Compare PIN: XXXXXX.

If you choose to reject the pairing process, the display shows Cancel pairing in progress... followed by <Device Friendly Name> pair canceled and return to Home screen.

- 2 Perform one of the following actions when the display shows Compare PIN: XXXXXX.:
  - Press the Menu Select button below 0k if the PIN is correct.
  - Press the Menu Select button below Cncl to reject if the PIN number is incorrect. The display shows Cancel pairing in progress... followed by <Device Friendly Name> pair canceled and return to Home screen.

When the PIN authentication timer expires, the display shows <Device Friendly Name>pair canceled and return to Home screen.

If successful, the display shows Pairing in progress...., <Device Friendly Name> paired followed by <Device Friendly Name>connected.

If unsuccessful, one of the following scenarios will occur:

 The display shows <Device Friendly Name> pair failed (if the pairing timer expires).  The display shows <Device Friendly Name> connect failed (if the connecting timer expires).

If the PIN is correct but the profiles are not supported, the display shows BT profiles not supported. The display returns to Home screen.

## Pairing the Authentication PIN with the Generated Numeric PIN

Follow the procedure in *Searching and Pairing the Bluetooth Device* on page 117 to search for available Bluetooth devices. Start pairing with the Authentication PIN by following the steps described next.

If successful, the display shows Pairing in progress... followed by a randomly generated numeric PIN, Compare PIN: XXXXXX.

If unsuccessful, the display shows BT profiles not supported. The display returns to **Available Dev** screen.

2 Press Ok to continue pairing the radio and the device.

The pairing process can be canceled by pressing the **Menu Select** button below Cncl.

If successful, the display shows Pairing in progress, Device Friendly Name> paired, Connecting in progress... followed by <Device Friendly Name>connected. The display returns to the Bluetooth feature screen.

If unsuccessful, one of the following scenarios will occur:

- The display shows <Device Friendly Name> pair failed (if the PIN numbers are different).
- <Device Friendly Name> connect failed (if the connection fails).

The display returns to **Available Dev** screen.

# Turning On the Bluetooth Audio (Routing the Audio from the Radio to the Headset)

The following methods are options on how to turn on the Bluetooth audio. The result of all the methods is the same. You can use the options interchangeably depending on your preference and the programmed functions.

- Turning on the Bluetooth audio via radio menu BT:
  - a) ↓ or ▶ to BT. Press the **Menu Select** button directly below BT to access the Bluetooth feature screen.
  - b) ▲ or to Blue tooth spkr and press the Menu Select button directly below On. The display shows On.
  - c) To return to the Home screen, press the **Menu Select** button directly below Exit.
- Turning on the Bluetooth audio via the preprogrammed button:
  - a) To route the audio routing from the radio to the headset, short press the preprogrammed button.

You hear a short, medium-pitched tone. The display shows  ${\sf Headset}$  on.

# Turning Off the Bluetooth Audio (Routing the Audio from the Headset to the Radio)

The following methods are options on how to turn off the Bluetooth Audio. The result of all the methods is the same. You can use the options interchangeably depending on your preference and the programmed functions.

- Turning off the Bluetooth audio via radio menu BT:

  - b) ▲ or to Blue tooth spkr and press the Menu Select button directly below Off. The display shows Off.
  - c) To return to the Home screen, press the **Menu Select** button directly below Exit.
- Turning off the Bluetooth audio via the preprogrammed button:
  - a) To route the audio routing from the headset to the radio, press the preprogrammed button. You hear a short, medium-pitched tone. The display shows Speaker on.

# Adjusting the Volume of the Radio from Bluetooth Audio Device

Ensure that the Bluetooth audio device is connected to the radio.

Your radio can only control the volume of MCW and OCW Bluetooth enabled audio device. If the radio is paired with other Bluetooth enabled audio device, its volume is independent from the APX radio. In this case, the volume is only adjustable on the device.

Adjust volume up/down on the Bluetooth audio device.

The radio display shows Volume XX, and you hear a short, medium-pitched tone.

## Viewing and Clearing the Bluetooth Device Information

1 (or) to BT. Press the **Menu Select** button directly below BT to access the Bluetooth feature screen.

## 2 A or - to Devices.

Once the display highlights the Devices, the display shows XX connected alternates with XX paired.

3 Press the Menu Select button directly below Sel.

Advanced Features

## 122

4 If there are devices being paired or connected, ▲ or along the list of <Device Friendly Name> to see the status of each device.

If there are no active Bluetooth devices being paired or connected, the display shows No devices.

- 5 Perform one of the following actions:
  - To clear the device from the list, ▲ or to the required device, press the Menu Select button directly below Clr.
  - To exit from this function, press the Menu Select button directly below Back to return to the previous screen without deleting the device name.

If Clr is selected, the display shows <Device Friendly Name> clear?.

6 Press the Menu Select button directly below Yes or No to proceed delete the device or to exit this function and return to previous screen..

If the device is deleted successfully, the display shows <Devlice Friendly Name> cleared to indicate clearing is successful.

If the device is not deleted successfully, you hear the radio sounds a short, low-pitched tone. The display shows <Devlice Friendly Name> clear failed. The display returns to previous screen.

**Note:** If Re-Pair Timer is set to infinite and you clear keys on the radio, you must clear keys on all previously paired devices as well. (Please see your accessories manual for further details.)

#### **Clearing All Bluetooth Devices Information**

The following methods are options on how to clear all Bluetooth devices information. The result of all the methods is the same. You can use the options interchangeably depending on your preference and the programmed functions.

- Clearing all Bluetooth devices information via the preprogrammed Bluetooth On/Off button:
  - a) Long press the preprogrammed **Bluetooth On/Off** button.

You hear a short, medium-pitched tone. The display shows Please wait to indicate clearing is in progress.

If successful, the display shows All BT devices cleared.

If unsuccessful, you hear the radio sounds a short, low-pitched tone. The display shows Clear all BT devices failed. The display returns to Bluetooth feature screen.

- Clearing all Bluetooth devices information via the radio menu Clr:
  - a) ▲ or to Devices and press the Menu
     Select button directly below Clr.
     You hear a short, medium-pitched tone. The display shows Clear all BT devices?.
  - b) Press the **Menu Select** button directly below Yes to proceed.

The display shows Please wait to indicate clearing is in progress.

If successful, the display shows All BT devices cleared.

If unsuccessful, you hear the radio sounds a short, low-pitched tone. The display shows Clear all BT devices failed. The display returns to Bluetooth feature screen.

**Note:** If Re-Pair Timer is set to infinite and you clear keys on the radio, you must clear keys on all

previously paired devices as well. (Please see your accessories manual for further details.)

## Programming Over Project 25 (POP 25) (ASTRO 25 and ASTRO Conventional)

This feature enables configuration data to be upgraded to your radio over-the-air. This feature retains full use of the radio during the configuration data transfer without interrupting communication. The upgrade pauses to give priorities to voice call, and continues after the voice call ended.

Once a configuration upgrade is downloaded to your radio, you can install new changes immediately or delay changes to be installed on the radio when it is being powered up.

Your radio can also be configured to allow you to accept or reject an upgrade.

**Note:** This feature must be preprogrammed by a qualified radio technician. Check with your dealer or system administrator for more information.

## Responding to the Notification of Upgrade

1 The display shows Upgrade?.

124

- 2 Perform one of the following actions:
  - Press the Menu Select button below Ropt to accept the request to upgrade immediately.
  - Press the Menu Select button below Dlay to delay the request to upgrade.
  - Press the **Menu Select** button below Rej to reject the request to upgrade.

One of the following scenarios occurs:

 If you choose to accept, the display shows Upg Rx In Prog to indicate the upgrade received is in progress.

If the upgrade is successful, the display shows Program done.

If the upgrade fails, the display shows Program failed. The radio remains in current configuration.

- If you choose to delay, the radio prompts to upgrade in the next power up of your radio.
- If you choose to reject, the display shows Upg Aborted. The radio continues to function with the current configuration until it gets reprogrammed.

**Note:** If your radio has problems upgrading over-theair, consult a qualified technician for details.

## **Voice Announcement**

This feature enables the radio to audibly indicate the current feature mode, zone or channel the user has just assigned. This audio indicator can be customized per customer requirements. This is typically useful when the user is in a difficult condition to read the content shown on the display.

Each voice announcement is within a limit of three seconds maximum. The sum duration of all different voice announcements in a radio shall be no more than 1000 seconds.

**Note:** This feature must be preprogrammed by a qualified radio technician.

Check with your agent if Voice Announcement is available for the feature you need.

The two options of priority for the Voice Announcement available are:

**High** Enables the voice of the feature to announce even when the radio is receiving calls.

**Low** Disables the voice of the feature from announcing when the radio is receiving calls.

You hear a voice announcement when the features below are preprogrammed in the radio.

- The radio powers up. The radio announces the current zone and channel it is transmitting.
- Press the preprogrammed voice announcement button (which specifically programmed to playback the current zone and channel). The radio announces the current zone and channel it is transmitting.

**Note:** Pressing this preprogrammed playback button will always enable the voice feature to announce in High priority.

All the three programmable buttons at the side of the radio support this feature.

- Change to a new zone. The radio announces the current zone and channel it is transmitting.
- Change to a new channel remaining within the current zone. The radio announces the current channel.
- Press either the Menu Select button or preprogrammed button or switch of the radio to launch or terminate Scan, PL Disabled,

Talkaround/Direct or Transmit Inhibit. The radio announces the corresponding feature activation or deactivation.

## Site Selectable Alerts (ASTRO 25)

A Site Selectable Alert (SSA) is an Intelligent Lighting indicator together with audio alert sent to radios at a site or a few sites to notify the users when there is a special situation that they need to be aware of. Only authorized radios are enabled to send SSA.

Upon the activation of a SSA, the receiving radios display the alert alias and generate the periodic alert tone.

**Note:** Alert alias, alert tone, and alert period can be preprogrammed. Alert period is the duration for the radio to repeat the alert tone. An interval of 5 seconds might impact the battery life of the radio. Check with your dealer or system administrator for more details.

When mixing SSA with received voice audio, the SSA alert is reduced in volume to ensure that the voice message is still heard clearly. Therefore, it is important that the SSA audio files are created with clear loud audio to ensure they can still be heard clearly when played at reduced levels.

## Sending SSA Notification to Single Site

- 1 (or) to SSA.
- 2 Press the **Menu Select** button directly below SSR. The display shows the **Site Alert** screen.
- 3 ▲ or to Start Alert and press the Menu
   Select button directly below Sel.
   The display shows the Select Site screen.
- 4 ▲ or to the desired Site Alias. Press the Menu Select button directly below Sel. The display shows the Select Alert screen.
- 5 ▲ or to select the desired Alert Alias and press the Menu Select button directly below Send. The display shows Sending req.

If radio is out of range, roaming to a foreign system or in a failsoft situation, the display shows Req\_failed.

If the request is successful, the display shows  $\ensuremath{\mathsf{Req}}$  successful.

If the site is not available, the display shows  ${\rm \langle Site}$  Alias  ${\rm \rangle}$  not available.

If the site does not exist, the display shows  $<\!\!\!$  Site Alias  $\!\!\!>$  does not exist.

6 To return to the Home screen, press the Menu Select button directly below Exit.

If you are at the site designated to receive this alert, you can hear an alert tone repeated periodically. The display shows the <Alert Alias> with the intelligent lighting at Home screen.

## Sending SSA Notification to All Sites

- 1 (or) to SSA.
- 2 Press the **Menu Select** button directly below SSR. The display shows the **Site Alert** screen.
- 4 ▲ or to [All Sites] and press the Menu
   Select button directly below Sel.
   The display shows the Select Alert screen.

The display shows Sending req.

If radio is out of range, roaming to a foreign system or in a failsoft situation, the display shows Req\_failed.

If the request is successful, the display shows Req successful.

If one or more sites are not available, the display shows Not all sites available. Repeat 3.

6 To return to the Home screen, press the Menu Select button directly below Exit.

If you are at the site designated to receive this alert, you can hear an alert tone repeated periodically. The display shows the <Alert Alias> with the intelligent lighting at Home screen.

## Sending SSA Notification to All Available Sites

- 1 (or) to SSA.
- 2 Press the **Menu Select** button directly below SSR. The display shows the **Site Alert** screen.
- 3 ▲ or to Start Alert and press the Menu Select button directly below Sel.

The display shows the Select Site screen.

- 4 ▲ or to [All Avail] and press the Menu Select button directly below Sel. The display shows the Select Alert screen.
- 5 ▲ or to select the desired Alert Alias and press the Menu Select button directly below Send. The display shows Sending req.

If radio is out of range, roaming to a foreign system or in a failsoft situation, the display shows Req\_failed.

If the request is successful, the display shows  $\ensuremath{\mathtt{Req}}$  successful.

6 To return to the Home screen, press the Menu Select button directly below Exit.

If you are at the site designated to receive this alert, you can hear an alert tone repeated periodically. The display shows the <Rlert Alias> with the intelligent lighting at Home screen.

## Stopping SSA Notification of a Single Site

1 (or) to SSA.

128

- 2 Press the **Menu Select** button directly below SSA. The display shows the **Site Alert** screen.
- 3 ▲ or to Stop Alert and press the Menu Select button directly below Sel. The display shows the Select Site screen.
- 4 ▲ or to select the desired Site Alias and press the Menu Select button directly below Send. The display shows Sending req.

If radio is out of range, roaming to a foreign system or in a failsoft situation, the display shows Req\_failed.

If the request is successful, the display shows  $\ensuremath{\mathsf{Req}}$  successful.

If the site is not available, the display shows  $<\!\!\!\mathrm{Site}$  Alias> not available.

If the site does not exist, the display shows  $<\!\!\!$  Site Alias>does not exist.

5 To return to the Home screen, press the Menu Select button directly below Exit.

The SSA Alert for the designated site stops.

**Stopping SSA Notification of All Sites** 

- 1 (or) to SSA.
- 2 Press the Menu Select button directly below SSR. The display shows the Site Alert screen.
- 3 ▲ or to Stop Alert and press the Menu
   Select button directly below Sel.
   The display shows the Select Site screen.
- 4 ▲ or to [All Sites] and press the Menu Select button directly below Send. The display shows Sending req.

If radio is out of range, roaming to a foreign system or in a failsoft situation, the display shows Req\_failed.

If the request is successful, the display shows  $\ensuremath{\mathtt{Req}}$  successful.

If one or more sites are not available, the display shows Not all sites available. Repeat step 3.

5 To return to the Home screen, press the Menu Select button directly below Exit.

The SSA Alert for all sites stop.

## Stopping SSA Notification of All Available Sites

- 1 (or) to SSA.
- 2 Press the **Menu Select** button directly below SSR. The display shows the **Site Alert** screen.
- 3 ▲ or to Stop Alent and press the Menu Select button directly below Sel. The display shows the Select Site screen.
- 4 ▲ or to [All Avail] and press the Menu Select button directly below Send. The display shows Sending req.

If radio is out of range, roaming to a foreign system or in a failsoft situation, the display shows Req\_failed.

If the request is successful, the display shows  $\ensuremath{\mathsf{Req}}$  successful.

5 To return to the Home screen, press the Menu Select button directly below Exit.

The SSA Alert for all available sites stop.

## Utilities

## **Viewing Recent Calls**

This feature allows you to view the recent incoming and outgoing call information of the following call types:

- Call Alert
- Selective Call
- Private Call
- Phone Call (Outgoing Only)
- Emergency Call (Incoming Only)

**Note:** The radio can also be preprogrammed to log only the radio IDs associated with incoming Dispatch Calls. Check with your dealer or system administrator for more information.

The following methods are options on how to view recent calls. The result of all the methods is the same. You can use the options interchangeably depending on your preference and the programmed functions.

- Viewing recent calls via the preprogrammed **Recent Calls** button:
  - a) Press the preprogrammed **Recent Calls** button.

130

- b)  $\blacktriangle$  or  $\checkmark$  to scroll through the list.
- c) To return to the Home screen, press the **Menu** Select button directly below Exit, press for the **PTT** button.
- Viewing recent calls via the radio menu:
  - a) (or) to Ront.
  - b) Press the Menu Select button directly below Ront to access the Recent Calls feature screen.
  - c)  $\blacktriangle$  or  $\checkmark$  to scroll through the list.
  - d) To return to the Home screen, press the Menu Select button directly below Exit, a or the PTT button.

The radio automatically exits the feature, if the feature inactivity timer is enabled, when the radio is left idle and the timer expires. You will hear the Menu Inactive Exit Tone upon feature exit.

## Using the Flip Display

This feature allows you to flip the content of the top display upside down. It is particularly useful when you would like to read the top display while the radio is still in the carry holder attached to your belt. To flip the display, press and hold the preprogrammed **Light/Flip** button

#### Selecting a Basic Zone Bank

The Basic Zone Select feature must to be preprogrammed to the **3-position A-B-C** switch, while the Basic Zone Bank feature must be preprogrammed to any **side** button or **Top (Orange)** button before you can use this feature.

This feature allows twice as many zones to be accessed from a switch, doubling the amount of switch positions.

Use the preprogrammed **Basic Zone Bank** button to toggle the position between Bank 1 and Bank 2. The top display shows the status icons (A, B, C, D, E or F) or the zone name based on the bank and switch position selected.

**Note:** See the *Basic Zone Bank 1* and *Basic Zone Bank 2* icons for more information on the status icons.

## Selecting an Enhanced Zone Bank

This feature is created in order to allow users to communicate in more zones. An **Enhanced Zone** 

**Bank (EZB)** consists of three zones. This also means each icon A, B, C, ... or Y consist of three zones. You can use the preprogrammed **3-position A-B-C** switch to select the first, second or third zone in an EZB.

This feature allows user to navigate from up to 75 zones in 25 EZBs.

**Note:** The Zone Select feature must to be preprogrammed to the **3-position A-B-C** switch, while the Enhanced Zone Bank feature must be preprogrammed to any **side** button or **Top (Orange)** button before you can use this feature.

- Press the preprogrammed EZB Up or EZB Down button to scroll the EZB up or down or press and hold the preprogrammed EZB Up or EZB Down button to fast scroll the EZB up or down.
- 2 Turn the **3-Position A/B/C** Switch to select the first, second or third zone in the selected EZB.

## Selecting the Power Level

**Note:** This feature must be preprogrammed by a qualified radio technician.

This feature enables you to reduce the transmit power level for specific case that requires a lower

power level. You can select the power level at which your radio transmits. The radio always turns on to the default setting. These reduced transmit power level settings do not affect the receiving performance of your radio, nor diminish the overall quality of the audio and data functionality of the radio given the following conditions.

Power level Low enables a shorter transmitting distance and to conserve power. Power level High enables a longer transmitting distance.

The following methods are options on how to select the power level. The result of all the methods is the same. You can use the options interchangeably depending on your preference and the programmed functions.

- Selecting the Power Level via the **Transmit Power Level** switch:
  - a) Use the preprogrammed **Transmit Power** Level switch to toggle the power level between low and high power.
- Selecting the Power Level via the radio menu:
  - a) ↓ or ▶ to Pwr.

b) Press the **Menu Select** button directly below Pwr.

The display shows Low power and the low power icon or the display shows High power and the high power icon.

#### Selecting a Radio Profile

This feature allows you to manually switch the visual and audio settings of the radio. The display, backlight, alert tones, and audio settings are defined according to the preprogrammed radio settings of each radio profile.

Please refer to a qualified technician for more information.

**Note:** The radio automatically exits the feature, if the feature inactivity timer is enabled, when the radio is left idle and the timer expires. You will hear the Menu Inactive Exit Tone upon feature exit.

The following methods are options on how to select a radio profile. The result of all the methods is the same. You can use the options interchangeably depending on your preference and the programmed functions.

- Selecting a radio profile via the preprogrammed **Profile** button:
  - a) Press the preprogrammed **Profile** button.
  - b)  $\checkmark$  or  $\checkmark$  to scroll through the menu selections.
  - c) Press the Menu Select button directly below Sel to select the required radio profile, or press the Menu Select button directly below Exit to exit the screen without making any changes.

The radio returns to the Home screen. The profile name on the Home screen indicates the current selected radio profile.

- Selecting a radio profile via the radio menu:
  - a) ↓ or ▶ to Prfl and press the Menu Select button directly below Prfl to access the Profiles feature screen.
  - b)  $\checkmark$  or  $\checkmark$  to scroll through the menu selections.
  - c) Press the **Menu Select** button directly below Sel to select the required radio profile, or press the **Menu Select** button directly below Exit to exit the screen without making any changes.

The radio returns to the Home screen. The profile name on the Home screen indicates the current selected radio profile.

## **Enabling and Disabling the Radio Alias**

This feature allows you to display or hide the radio alias (name).

## Press the **Menu Select** button directly below MyID.

The display shows momentary Radio ID off, and the radio alias disappears from the Home screen or the display shows momentary Radio ID on, and the radio alias appears on the Home screen.

## Selecting the Audio Speaker

Your radio must be preprogrammed to allow you to use this feature.

This feature allows you to select the speaker route for the radio's audio from either the main or the secondary speaker using the radio profile settings. While both speakers function together with the secondary speaker enhancing intelligibility of the received audio during typical radio operation, each speaker has an independently-tuned frequency response and volume level operation. The secondary speaker also has a "whisper" mode with a modified volume taper for quieter modes of operation.

**Note:** If an external speaker or microphone accessory is attached to the radio, neither internal speaker is operational as audio is routed to the accessory.

The following methods are options on how to select the audio speaker. The result of all the methods is the same. You can use the options interchangeably depending on your preference and the programmed functions.

- Select the audio speaker via the preprogrammed **Profile** button:
  - a) Press the preprogrammed **Profile** button.
  - b)  $\checkmark$  or  $\checkmark$  to scroll through the menu selections.
  - c) Press the **Menu Select** button directly below Sel to select the radio profile with the required speaker routing or press the **Menu Select** button directly below Exit to exit the screen without making any changes.
    - The radio returns to the Home screen. The profile name on the Home screen indicates the current selected radio profile.

- Select the audio speaker via the radio menu Prfl:
  - a) (or) to Prfl.
  - b) To access the Profiles feature screen, press the **Menu Select** button directly below Prfl.
  - c)  $\blacktriangle$  or  $\checkmark$  to scroll through the menu selections.
  - d) Press the Menu Select button directly below Sel to select the radio profile with the required speaker routing or press the Menu Select button directly below Exit to exit the screen without making any changes.

The radio returns to the Home screen. The profile name on the Home screen indicates the current selected radio profile.

## **Controlling the Display Backlight**

You can enable or disable the radio's display backlight as needed, if poor light conditions make the display or keypad difficult to read.

Depending on how your radio is preprogrammed, you can also maintain a minimum backlight level on the radio's front display.

**Note:** The backlight setting also affects the **Menu Select** buttons and **Navigation** button backlighting accordingly. The backlight remains on for a preprogrammed time before it automatically turns off completely or returns to the minimum backlight level.

Perform one of the following actions:

- To toggle the backlight on or off, press the preprogrammed Light/Flip button.
- To turn the backlight on, press either the Menu Select or Navigation button, or any programmable radio controls or buttons.

## Locking and Unlocking the Controls

Check with your dealer or qualified technician for best selection to suit your usage.

- 1 Toggle the preprogrammed **Keypad/Control Lock** button or switch to on.
- 2 The display shows Kypd/Ctrl Lock.
- **3** To unlock the knobs and buttons, toggle again.

### Turning the Controls and Buttons Tones On or Off

You can enable and disable the tones of Navigation buttons and controls if needed.

- Turning the tones on or off via the preprogrammed **Mute** button:
  - a) To turn the tones off or on, press the preprogrammed **Mute** button.
- Turning the tones on or off via the radio menu:
  - a) (or) to Mute.
  - b) Press the Menu Select button directly below Mute.

The display shows momentary Tones off, indicating that the tones are disabled or the display shows momentary Tones on, and you hear a short tone indicating that the tones are enabled.

## **Turning Voice Mute On or Off**

You can enable and disable voice transmission, if needed.

The following methods are options on how to turn Voice Mute on or off. The result of all the methods is the same. You can use the options interchangeably depending on your preference and the programmed functions.

- Turning Voice Mute on or off via the preprogrammed Voice Mute button:
  - a) To turn the feature off or on, press the preprogrammed **Voice Mute** button.
- Turning Voice Mute on or off via the radio menu:
  - a) (or) to UMut.
  - b) Press the **Menu Select** button directly below UMut.

The display shows momentary Voice mute off, and you hear a short tone, indicating that the feature is disabled or the display shows momentary Voice mute on, and you hear a short tone, indicating that the feature is enabled.

## Using the Time-Out Timer

This feature turns off your radio's transmitter. You cannot transmit longer than the preset timer setting.

If you attempt to do so, the radio automatically stops your transmission, and you hear a talk-prohibit tone.

The timer is defaulted at 60 seconds, but it can be preprogrammed from 3 to 120 seconds, in 15-second intervals, or it can be disabled entirely for each radio mode, by a qualified radio technician.

136

**Note:** You hear a brief, low-pitched, warning tone four seconds before the transmission times out.

1 Hold down the **PTT** button longer than the preprogrammed time.

You hear a short, low-pitched warning tone, the transmission is cut-off, and the LED goes out until you release the **PTT** button.

- 2 Release the **PTT** button. The timer resets.
- 3 To re-transmit, press the PTT button. The time-out timer restarts and the LED lights up solid red.

## **Time and Date Setup**

You can set the time and date for your radio.

Settings:

- The default time setting is a 12-hour clock. The display shows 12:00AM.
- The AM/PM selection is not available for the 24hour clock setting.
- The default setting for the domestic date shows MDY.

**Note:** Check with your dealer or system administrator for additional programmable settings for this feature.

## Editing the Time and Date

## 1 (or) to Clck.

- 2 Press the Menu Select button directly below Clck. The display shows the current setting of the radio.
- 3 Press the Menu Select button directly below Edit. The first item blinks.
- 4 Perform one of the following actions:
  - ▲ or to change the selected item.

  - Press the **Menu Select** button directly below Exit to exit the screen without making any changes and return to the Home screen.
- **5** Perform one of the following actions:

- Press the **Menu Select** button directly below Ok once you have finished to save your changes and return to the Home screen.
- Press the **Menu Select** button directly below Cncl to discard all changes and return to the Home screen.

Press **a** at any time to return to the Home screen without saving your changes.

**Note:** If a call arrives while the radio is in the clock-setting menu, the radio exits clock setting and displays the call information. Any changes made before the call is **not** saved.

## **Using Conventional Squelch Operation Features**

This feature filters out unwanted calls with low signal strength or channels that have a higher than normal background noise.

## **Analog Options**

Tone Private Line (PL), Digital Private-Line (DPL), and carrier squelch can be available (preprogrammed) per channel.

| Mode                | Result                                    |
|---------------------|-------------------------------------------|
| Carrier squelch (C) | You hear all traffic on a channel.        |
| PL or DPL           | The radio responds only to your messages. |

### **Digital Options**

One or more of the following options may be preprogrammed in your radio. Check with your dealer or system administrator for more information.

| Option                                 | Result                                                                                              |
|----------------------------------------|----------------------------------------------------------------------------------------------------|
| Digital Carrier-Operated Squelch (COS) | You hear any digital traffic.                                                                       |
| Normal Squelch                         | You hear any digital traffic having the correct network access code.                                |
| Selective Switch                       | You hear any digital<br>traffic having the correct<br>network access code and<br>correct talkgroup. |

138

### Using the PL Defeat Feature

This feature allows you to override any coded squelch (DPL or PL) that might be preprogrammed to a channel. The radio also unmutes to any digital activity on a digital channel.

Place the preprogrammed **PL Defeat** switch in the PL Defeat position.

One of the following scenarios occurs:

- You hear any activity on the channel.
- The radio is muted if no activity is present.

**Note:** When this feature is active, the Carrier Squelch status indicator is displayed.

## **Digital PTT ID Support**

This feature allows you to see the radio ID (number) of the radio from whom you are currently receiving a transmission. This ID, consisting up to a maximum of eight characters, can be viewed by both the receiving radio and the dispatcher.

Your radio's ID number is also automatically sent every time the **PTT** button is pressed. This is a perchannel feature. For digital voice transmissions, your radio's ID is sent continuously during the voice message.

## Smart PTT Feature (Conventional Only)

Smart **PTT** is a per-personality, programmable feature used in conventional radio systems to keep radio users from talking over other radio conversations.

When smart **PTT** is enabled in your radio, you cannot transmit on an active channel.

If you try to transmit on an active smart-**PTT** channel, you hear an alert tone, and the transmission is inhibited. The LED lights up solid yellow to indicate that the channel is busy.

The following table shows the variations of smart **PTT**:

| Mode                                                   | Description                                                    |
|--------------------------------------------------------|----------------------------------------------------------------|
| Transmit Inhibit<br>on Busy<br>Channel with<br>Carrier | You cannot transmit if any traffic is detected on the channel. |

| Mode                                                                 | Description                                                                                                    |
|----------------------------------------------------------------------|----------------------------------------------------------------------------------------------------|
| Transmit Inhibit<br>on Busy<br>Channel with<br>Wrong Squelch<br>Code | You cannot transmit on an active<br>channel with a squelch code or (if<br>secure-equipped) encryption key<br>other than your own. If the PL<br>code is the same as yours, the<br>transmission is not prevented.                                              |
| Quick-Key<br>Override                                                | This feature can work in<br>conjunction with either of the two<br>above variations. You can<br>override the transmit-inhibit state<br>by quick-keying the radio. In<br>other words, two <b>PTT</b> button<br>presses within the<br>preprogrammed time limit. |

## **Transmit Inhibit**

This feature is available for APCO 25 trunking, Type II trunking and Conventional operations for all APX radios.

When Transmit Inhibit feature is enabled, the radio stops all transmission including voice and data. The radio could receive messages but not replying the acknowledgement request of the received message. User could physically control the transmission of the radio especially during operation in hazardous environments with this feature. An environment is considered hazardous when the power emitted by the radio power amplifier could initiate an explosion or other dangerous reactions.

When the Transmit Inhibit feature is disabled, the radio functions according to its normal operations.

The radio sounds alert tone when user enters or exits this feature and also when PTT is pressed.

**Note:** Acknowledgement of any messages required from the radio is not transmitted if the Transmit Inhibition is enabled.

## **Enabling Transmit Inhibition**

Perform one of the following actions:

- Switch the preprogrammed Transmit Inhibit switch to Transmit Inhibit enabled.
- • or to TxIn. Press the Menu Select button below TxIn.
- Press the Transmit Inhibit programmable button.
**Note:** If the user has disabled TX Inhibit via the menu and then moves the switch to the position where TX Inhibit is enabled, the new value overwrites the menu value.

The display shows Tx inhibit on. You hear a sequence of short, low-high tones to indicate transmission is inhibited.

Pressing **PTT** triggers the radio sounds a constant short, low-pitched tone (reject tone).

**Note:** The status of the Transmit Inhibit does not change after the radio powers up.

#### **Disabling Transmit Inhibition**

Perform one of the following actions:

- Switch the preprogrammed Transmit Inhibit switch to Transmit Inhibit disabled position.
- (or) to TxIn. Press the Menu Select button below TxIn.
- Press the Transmit Inhibit programmable button.

**Note:** If the user has disabled TX Inhibit via the softkey and then moves the switch to the position

where TX Inhibit is enabled, the new value overwrites the menu value.

The display shows Tx inhibit off. You hear a sequence of short, high-low tone (Transmit Inhibit Off tone) to indicate transmission is back to normal operation.

#### **IMPRES Battery Annunciator**

This feature displays the current capacity and charges cycles of your battery when an IMPRES<sup>™</sup> Battery is powering your radio. This feature must be enabled in your radio to see the information.

The information shown are:

| Rated Capacity        | Percentage of current battery capacity.                |
|-----------------------|--------------------------------------------------------|
| Remaining<br>Capacity | Remaining power of the battery in mAh.                 |
| Estimated<br>Charges  | Number of charges cycles the battery has gone through. |

Accessing the Battery Info screen

1 (or) to Batt.

2 Press the Menu Select button directly below Batt.

The display shows the details of the battery.

3 To return to the Home screen, press the Menu Select button directly below Exit.

#### **General Radio Information**

Your radio contains information on the following:

- Radio Information
- IP Display
- Control Assignments
- Soft ID (If enabled)

**Note:** The radio automatically exits the feature, if the feature inactivity timer is enabled, when the radio is left idle and the timer expires. You hear the Menu Inactive Exit Tone upon feature exit.

#### Accessing the Radio Information

This feature displays the following radio information:

- Host Version
- Secure Version
- Model Number
- ESN

- Flash Code
- Tuning Version
- Option Board Type (optional)
- Option Board Bluetooth Address (optional)
- Expansion Board Type (optional)
- DSP Version
- KG (Secure Algorithm)
- Serial Number
- Flash Size & Type
- RF Band
- Processor Version
- Option Board Serial Number (optional)
- Option Board Software Version (optional)
- Language Pack ID and Version (only when the language of the display is set to non-English)

Note: To return to the Home screen, press  $\widehat{\mathbf{n}}$  at any time.

- 1 Perform one of the following actions:
  - Press the preprogrammed Info button.
  - • or to Info and press the Menu Select button directly below Info.

English

- 3 Perform one of the following actions:

  - To return to the previous screen, press the Menu Select button directly below Back.
  - To return to the Home screen, press a.

#### Viewing the IP Information

This feature displays the device name, IP address, and status of your radio.

**Note:** The device name of your radio is preprogrammed. Check with your dealer or system administrator for more information.

APX 7000L radio has different list of information as shown in the following list.

- iosu
- iosc
- LOOPBACK
- Ite1

- vpn1
- · device name
- **1** Perform one of the following actions:
  - Press the preprogrammed Info button.
  - • or to Info and press the Menu Select button directly below Info.
- 2 ▲ or to IP Info and press the Menu Select button directly below Sel.
  The display shows the IP Info screen.
- **3** Perform one of the following actions:

  - Press the **Menu Select** button directly below Back to return to the previous screen.
  - Press factor and factor for the Home screen.

#### Viewing the Control Assignments

This feature displays the programmable radio functions assigned to the controls of your radio for the currently selected channel. See *Programmable Features* on page 28 for more information on the various programmable features of your radio.

- 1 Perform one of the following actions:
  - Press the preprogrammed Info button.
  - (or) to Info and press the Menu Select button directly below Info.
- 2 ▲ or to Control map and press the Menu
  Select button directly below Sel.
  The display shows the Control Map screen.
- 3 Perform one of the following actions:

  - Press the **Menu Select** button directly below Back to return to the previous screen.
  - Press **f** to return to the Home screen.

144

English

# **Helpful Tips**

### **Radio Care**

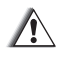

## Caution:

 Your radio casting has a vent port that allows for pressure equalization in the radio. Never poke this vent (A) with any objects, such as needles, tweezers, or screwdrivers. This could create leak paths into the radio and the radio's submergibility will be lost.

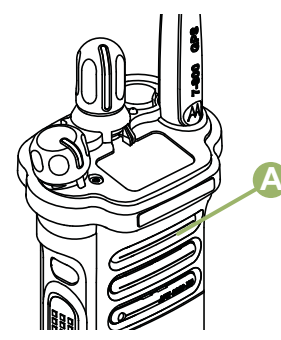

• Your radio is designed to be submerged to a maximum depth of 6 feet, with a

maximum submersion time of 2 hours. Exceeding either maximum limit may result in damage to the radio.

- Elastomer technology materials used for seals in rugged portable radios can age with time and environmental exposure. Therefore, Motorola recommends that rugged radios be checked annually as a preventive measure in order to assure the watertight integrity of the radio. Motorola details the disassembly, test, and reassembly procedures along with necessary test equipment needed to inspect, maintain and troubleshoot radio seals in the radio's service manual.
- If the radio battery contact area has been submerged in water, dry and clean the radio battery contacts before attaching a battery to the radio. Otherwise, the water could short-circuit the radio.
- If the radio has been submerged in water, shake the radio well so that any water that may be trapped inside the speaker grille and microphone port can be removed. Otherwise, the water will decrease the audio quality of the radio.

• Do **not** disassemble the radio. This could damage radio seals and result in leak paths into the radio. Any radio maintenance should be performed only by a qualified radio technician.

#### **Cleaning Your Radio**

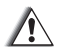

**Caution:** Do **not** use solvents to clean your radio as most chemicals may permanently damage the radio housing and textures.

Do **not** submerge the radio in the detergent solution.

To clean the external surfaces of your radio, follow the procedure described next.

- 1 Combine one teaspoon of mild dishwashing detergent to one gallon of water (0.5% solution).
- 2 Apply the solution sparingly with a stiff, nonmetallic, shortbristled brush, making sure excess detergent does not get entrapped near the connectors, controls or crevices. Dry the radio thoroughly with a soft, lint-free cloth.
- **3** Clean battery contacts with a lint-free cloth to remove dirt or grease.

#### Proper Ways to Handle the Radio

- Do **not** pound, drop, or throw the radio unnecessarily. Never carry the radio by the antenna.
- Avoid subjecting the radio to an excess of liquids. Do not submerge the radio unless it is a ruggedized.
- Avoid subjecting the radio to corrosives, solvents or chemicals.
- Do **not** disassemble the radio.
- Keep the accessory-connector cover in place until ready to use the connector. Replace the cover immediately once the accessory has been disconnected.
- When charging the radio using a wall mounted charger, the radio must be turned off. Otherwise, the Man Down Alert and Emergency may be accidentally triggered.

#### **Radio Service and Repair**

Proper repair and maintenance procedures will assure efficient operation and long life for this product. A Motorola maintenance agreement will provide expert service to keep this and all other communication equipment in perfect operating

condition. A nationwide service organization is provided by Motorola to support maintenance services. Through its maintenance and installation program, Motorola makes available the finest service to those desiring reliable, continuous communications on a contract basis. For a contract service agreement, please contact your nearest Motorola service or sales representative, or an authorized Motorola dealer.

Express Service Plus (ESP) is an optional extended service coverage plan, which provides for the repair of this product for an additional period of either one or two years beyond the normal expiration date of the standard warranty. For more information about ESP, contact the Motorola Radio Support Center at 3761 South Central Avenue, Rockford, IL 61102 (800) 227-6772 / (847)725-4200.

## **Battery Care**

#### **Battery Charge Status**

Your radio can indicate the battery's charge status through:

- the LED and sounds.
- the fuel gauge icon on the display.

You can also check the battery charge status via the menu entry. See *IMPRES Battery Annunciator* on page 141 for more information.

#### LED and Sounds

When your battery is low:

- the LED blinks red when the PTT button is pressed.
- you hear a low-battery "chirp" (short, high-pitched tone).

#### **Fuel Gauge Icons**

A blinking fuel gauge icon  $(\Box)$  is displayed only when the battery voltage drops to low level. In this case, replace the battery with a fully charged one.

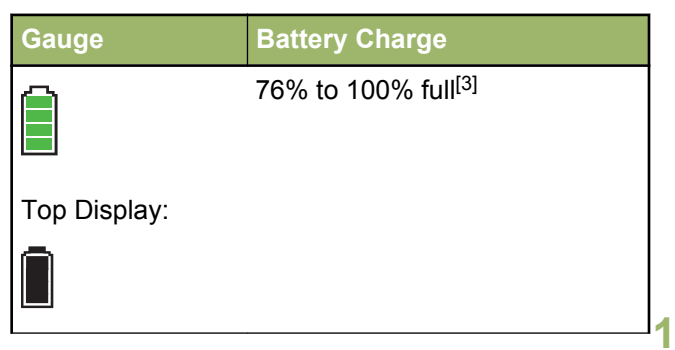

| Gauge        | Battery Charge            |
|--------------|---------------------------|
|              | 51% to 75% <sup>[3]</sup> |
| Top Display: |                           |
|              |                           |
|              | 26% to 50% <sup>[3]</sup> |
| Top Display: |                           |
|              |                           |
|              |                           |
|              | 11% to 25% <sup>[3]</sup> |
| Top Display: |                           |

**148** <sup>3</sup> These are for IMPRES<sup>™</sup> battery operation only.

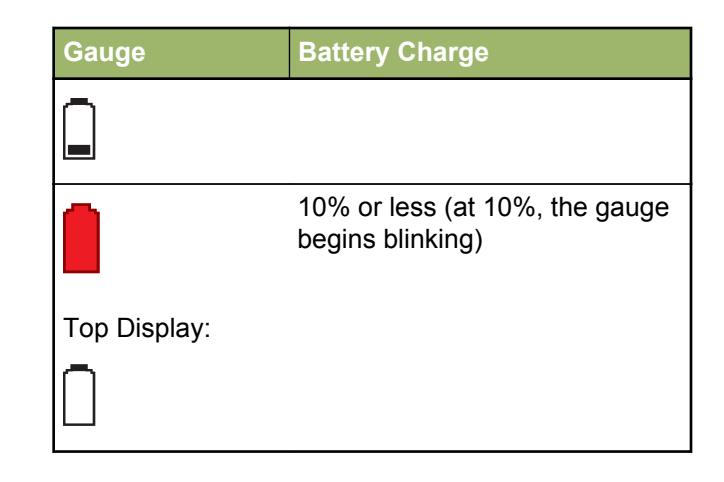

#### **Battery Recycling and Disposal**

In the U.S. and Canada, Motorola participates in the nationwide Rechargeable Battery Recycling Corporation (RBRC) program for battery collection and recycling. Many retailers and dealers participate in this program.

For the of the drop-off facility closest to you, access RBRC's Internet web site at *www.rbrc.com* or call

1-800-8-BATTERY. This internet site and telephone number also provide other useful information concerning recycling options for consumers, businesses, and governmental agencies. Accessories

The accessory link below is for APX radios. Not all accessories are FCC certified to operate with all APX models and/or bandsplits. Please refer to the specific APX radio price pages for a list of FCC certified accessories or contact your sales representative for accessory compatibility.

#### http://www.motorolasolutions.com/APX

**Note:** GPS only antenna is only used in either a single band UHF or 700/800 application where the Public Safety Microphone (PSM) is used with the corresponding PSM antenna. This antenna is only for GPS reception and cannot be used for receive/ transmit operation at UHF, VHF or 700/800. This antenna is never to be used on the PSM.

150

English

# Maritime Radio Use in the VHF Frequency Range

## **Special Channel Assignments**

#### **Emergency Channel**

If you are in imminent and grave danger at sea and require emergency assistance, use VHF Channel 16 to send a distress call to nearby vessels and the United States Coast Guard. Transmit the following information, in this order:

- 1 "MAYDAY, MAYDAY, MAYDAY."
- 2 "THIS IS \_\_\_\_\_, CALL SIGN \_\_\_\_\_." State the name of the vessel in distress 3 times, followed by the call sign or other identification of the vessel, stated 3 times.
- **3** Repeat "MAYDAY" and the name of the vessel.
- 4 "WE ARE LOCATED AT

." State the position of the vessel in distress, using any information that will help responders to locate you, e.g.:

- latitude and longitude
- bearing (state whether you are using true or magnetic north)

- distance to a well-known landmark
- · vessel course, speed or destination
- **5** State the nature of the distress.
- 6 Specify what kind of assistance you need.
- 7 State the number of persons on board and the number needing medical attention, if any.
- 8 Mention any other information that would be helpful to responders, such as type of vessel, vessel length and/or tonnage, hull color, etc.
- 9 "OVER."

10 Wait for a response.

11 If you do not receive an immediate response, remain by the radio and repeat the transmission at intervals until you receive a response. Be prepared to follow any instructions given to you.

#### **Non-Commercial Call Channel**

For non-commercial transmissions, such as fishing reports, rendezvous arrangements, repair scheduling, or berthing information, use **VHF Channel 9**.

## **Operating Frequency Requirements**

A radio designated for shipboard use must comply with Federal Communications Commission Rule Part 80 as follows:

- on ships subject to Part II of Title III of the Communications Act, the radio must be capable of operating on the 156.800 MHz frequency.
- on ships subject to the Safety Convention, the radio must be capable of operating:
  - in the simplex mode on the ship station transmitting frequencies specified in the 156.025 – 157.425 MHz frequency band, and
  - in the semiduplex mode on the two frequency channels specified in the table below.

#### Note:

Simplex channels 3, 21, 23, 61, 64, 81, 82, and 83 cannot be lawfully used by the general public in US waters.

Additional information about operating requirements in the Maritime Services can be obtained from the full text of FCC Rule Part 80 and from the US Coast Guard.

#### **Table 1: VHF Marine Channel List**

| Channel<br>Number | Frequenc | cy (MHz) |
|-------------------|----------|----------|
|                   | Transmit | Receive  |

| 1    | 156.050 | 160.650 |
|------|---------|---------|
| 2    | 156.100 | 160.700 |
| *    | 156.150 | 160.750 |
| 4    | 156.200 | 160.800 |
| 5    | 156.250 | 160.850 |
| 6    | 156.300 | -       |
| 7    | 156.350 | 160.950 |
| 8    | 156.400 | -       |
| 9    | 156.450 | 156.450 |
| 10   | 156.500 | 156.500 |
| 11   | 156.550 | 156.550 |
| 12   | 156.600 | 156.600 |
| 13** | 156.650 | 156.650 |
| 14   | 156.700 | 156.700 |
| 15** | 156.750 | 156.750 |
| 16   | 156.800 | 156.800 |
| 17** | 156.850 | 156.850 |

| 18 | 156.900 | 161.500 |
|----|---------|---------|
| 19 | 156.950 | 161.550 |
| 20 | 157.000 | 161.600 |
| *  | 157.050 | 161.650 |
| 22 | 157.100 | 161.700 |
| *  | 157.150 | 161.750 |
| 24 | 157.200 | 161.800 |
| 25 | 157.250 | 161.850 |
| 26 | 157.300 | 161.900 |
| 27 | 157.350 | 161.950 |
| 28 | 157.400 | 162.000 |
| 60 | 156.025 | 160.625 |
| *  | 156.075 | 160.675 |
| 62 | 156.125 | 160.725 |
| 63 | 156.175 | 160.775 |
| *  | 156.225 | 160.825 |
| 65 | 156.275 | 160.875 |

| 66   | 156.325 | 160.925 |
|------|---------|---------|
| 67** | 156.375 | 156.375 |
| 68   | 156.425 | 156.425 |
| 69   | 156.475 | 156.475 |
| 71   | 156.575 | 156.575 |
| 72   | 156.625 | -       |
| 73   | 156.675 | 156.675 |
| 74   | 156.725 | 156.725 |
| 75   | ***     | ***     |
| 76   | ***     | ***     |
| 77** | 156.875 | _       |
| 78   | 156.925 | 161.525 |
| 79   | 156.975 | 161.575 |
| 80   | 157.025 | 161.625 |
| *    | 157.075 | 161.675 |
| *    | 157.125 | 161.725 |
| *    | 157,175 | 161 775 |

| 84 | 157.225 | 161.825 |
|----|---------|---------|
| 85 | 157.275 | 161.875 |
| 86 | 157.325 | 161.925 |
| 87 | 157.375 | 161.975 |
| 88 | 157.425 | 162.025 |

#### Note:

- \* Simplex channels 3, 21, 23, 61, 64, 81, 82, and 83 cannot be **lawfully used** by the general public in US waters.
- \*\* Low power (1 W) only.
- \*\*\* Guard band.

**Note:** A – in the Receive column indicates that the channel is transmit only.

# Declaration of Compliance for the Use of Distress and Safety Frequencies

The radio equipment does not employ a modulation other than the internationally adopted modulation for maritime use when it operates on the distress and safety frequencies specified in RSS-182 Section 7.3.

# Technical Parameters for Interfacing External Data Sources

|                                                 | RS232   | USB     | SB9600   |
|-------------------------------------------------|---------|---------|----------|
| Input<br>Voltage<br>(Volts<br>Peak-to-<br>peak) | 18V     | 3.6V    | 5V       |
| Max Data<br>Rate                                | 28 kb/s | 12 Mb/s | 9.6 kb/s |
| Impedance                                       | 5k ohm  | 90 ohm  | 120 ohm  |

#### English

# Glossary

This glossary is a list of specialized terms used in this manual.

| ACK                   | Acknowledgment of communication.                                                        |
|-----------------------|-----------------------------------------------------------------------------------------|
| Active Channel        | A channel that has traffic on it.                                                       |
| Analog Signal         | An RF signal that has a continuous nature rather than a pulsed or discrete nature.      |
| ARS                   | Automatic Registration Service                                                          |
| ASTRO 25              | Motorola standard for wireless digital trunked communications.                          |
| ASTRO<br>Conventional | Motorola standard for wireless<br>digital conventional<br>communications.               |
| Autoscan              | A feature that allows the radio<br>to automatically scan the<br>members of a scan list. |
| Bluetooth             | Bluetooth is an open wireless technology standard for exchanging data over short        |

|                    | distances from fixed and<br>mobile devices with high levels<br>of security.                                                                                                    |
|--------------------|----------------------------------------------------------------------------------------------------|
| Bluetooth Pairing  | Bluetooth pairing occurs when<br>two bluetooth devices<br>exchanged a passkey to form a<br>paired Bluetooth wireless<br>connection.                                                                                                    |
| Call Alert         | Privately page an individual by sending an audible tone.                                                                                                    |
| Carrier Squelch    | Feature that responds to the<br>presence of an RF carrier by<br>opening or unmuting (turning<br>on) a receiver's audio circuit. A<br>squelch circuit silences the<br>radio when no signal is being<br>received so that the user does<br>not have to listen to "noise". |
| Central Controller | A software-controlled,<br>computer-driven device that<br>receives and generates data<br>for the trunked radios assigned<br>to it. It monitors and directs the                                                                                                    |

|                               | operations of the trunked repeaters.                                                                                                    | Digital Signal          | An RF signal that has a pulsed,<br>or discrete, nature, rather than                                                                                              |  |
|-------------------------------|----------------------------------------------------------------------------------------------------|-------------------------|----------------------------------------------------------------------------------------------------|--|
| Channel                       | A group of characteristics such<br>as transmit/ receive frequency<br>pairs, radio parameters, and                                                                                            | Dispatcher              | An individual who has radio system management duties.                                                                                                    |  |
|                               | encryption encoding.                                                                                                    | DSP                     | Digital Signal Processing                                                                                                    |  |
| Control Channel               | In a trunking system, one of the<br>channels that is used to<br>provide a continuous, twoway/<br>data communications path<br>between the central controller<br>and all radios on the system. | Dynamic<br>Regrouping   | A feature that allows the<br>dispatcher to temporarily<br>reassign selected radios to a<br>single special channel so they<br>can communicate with each<br>other. |  |
| Conventional                  | Typically refers to radio-to-                                                                                                    | DSR                     | Dynamic System Resilience                                                                                                    |  |
|                               | sometimes through a repeater (see Trunking).                                                                                                    | EID                     | Encrypted Integrated Data                                                                                                    |  |
|                               |                                                                                                    | ESN                     | Electrical Serial Number                                                                                                    |  |
| Conventional<br>Scan List     | A scan list that includes only conventional channels.                                                                                                    | Failsoft                | A feature that allows communications to take place                                                                                                    |  |
| COTS                          | Commercial Off-The-Shelf                                                                                                    | even though the central |                                                                                                    |  |
| Digital Private<br>Line (DPL) | A type of coded squelch using<br>data bursts. Similar to PL<br>except a digital code is used<br>instead of a tone.                                                                           |                         | controller has failed. Each<br>trunked repeater in the systen<br>transmits a data word informir<br>every radio that the system ha<br>gone into failsoft.         |  |

Glossary

156

English

| FCC         | Federal Communications<br>Commission.                                                                                                    |
|-------------|----------------------------------------------------------------------------------------------------|
| FM          | Frequency Modulation                                                                                                    |
| Hang Up     | Disconnect.                                                                                                    |
| Home screen | The first display information after the radio completes its self test.                                                                                                    |
| IV&D        | Integrated Voice and Data                                                                                                    |
| KVL         | Key-variable loader: A device for loading encryption keys into the radio.                                                                                                    |
| LCD         | Liquid crystal display.                                                                                                    |
| LED         | Light-emitting diode.                                                                                                    |
| Li-lon      | Lithium ion.                                                                                                    |
| Man Down    | A life-saving feature that<br>senses the radio user may be<br>in trouble by monitoring the<br>whether the radio is in a<br>vertical or horizontal position or<br>whether the radio is<br>motionless. When this feature<br>is triggered, the radio alerts the |

alerts. It can also trigger Emergency Alarm the Post-Alert Timer is not cancelled. Mission Critical Wireless Motorola Data Communication A software-activated feature shown at the bottom of the display - selection of these features is controlled by the . and . buttons. Check channel activity by pressing the Monitor button. If the channel is clear, you hear static. If the channel is in use,

user with audio and visual

MCW

MDC

Menu Entry

Monitor

pressing the Monitor button. If the channel is clear, you hear static. If the channel is in use, you hear conversation. It also serves as a way to check the volume level of the radio, since the radio "opens the squelch" when the monitor button is pressed.

English

| Multi-System<br>Talkgroup Scan<br>List | A scan list that can include<br>both talkgroups (trunked) and<br>channels (conventional).                             | Preprogrammed                     | Refers to a software feature that has been activated by a qualified radio technician.                                                 |
|----------------------------------------|----------------------------------------------------------------------------------------------------|-----------------------------------|----------------------------------------------------------------------------------------------------|
| Network Access<br>Code                 | Network Access Code (NAC)<br>operates on digital channels to<br>reduce voice channel<br>interference between adjacent | Private<br>(Conversation)<br>Call | A feature that lets you have a private conversation with another radio user in the talkgroup.                                         |
| ымн                                    | Nickel-metal-hydride                                                                                                  | Private Line (PL)                 | A sub-audible tone that is transmitted such that only                                                                                 |
| Non-Tactical/<br>Revert                | The user talks on a                                                                                                   |                                   | receivers decoding the tone receives it.                                                                                              |
| Neven                                  | channel. The emergency alarm<br>is sent out on this same<br>channel.                                                  | Programmable                      | Refers to a radio control that<br>can have a radio feature<br>assigned to it.                                                         |
| OCW                                    | Operation Critical Wireless                                                                                           | PTT P<br>e<br>p<br>(s<br>p        | Push-To-Talk. The <b>PTT</b> button<br>engages the transmitter and<br>puts the radio in transmit<br>(send) operation when<br>pressed. |
| OTAR                                   | Over-the-air rekeying.                                                                                                |                                   |                                                                                                    |
| Page                                   | A one-way alert, with audio and/or display messages.                                                                  |                                   |                                                                                                    |
| Personality                            | A set of unique features specific to a radio.                                                                         | Radio Frequency<br>(RF)           | The part of the general<br>frequency spectrum between                                                                                 |
| PIN                                    | Personal Identification Number                                                                                        |                                   | the audio and infrared light<br>regions (about 10 kHz to<br>10,000,000 MHz).                                                          |

| Repeater         | A conventional radio feature,<br>where you talk through a<br>receive/transmit facility that re-<br>transmits received signals, in<br>order to improve<br>communications range and<br>coverage.  | Standby                  | An operating condition whereby<br>the radio's speaker is muted<br>but still continues to receive<br>data.           | Glossary |
|------------------|----------------------------------------------------------------------------------------------------|--------------------------|----------------------------------------------------------------------------------------------------|----------|
|                  |                                                                                                    | Status Calls             | Pre-defined text messages that<br>allow the user to send a<br>conditional message without                           |          |
| Selective Call   | A feature that allows you to call<br>a select individual, intended to<br>provide privacy and to<br>eliminate the annoyance of<br>having to listen to<br>conversations of no interest to<br>you. | t                        | talking.                                                                                                    |          |
|                  |                                                                                                    | Tactical/ Non-<br>Revert | The user talks on the channel<br>that was selected before the<br>radio entered the emergency<br>state.              |          |
|                  |                                                                                                    | Talkaround               | Bypass a repeater and talk                                                                                          |          |
| Selective Switch | Any digital P25 traffic having<br>the correct Network Access<br>Code and the correct talkgroup.                                                                                                 |                          | directly to another unit for easy<br>local unit-to-unit<br>communications.                                          |          |
| Squelch          | Special electronic circuitry,<br>added to the receiver of a<br>radio, that reduces, or cuts off,<br>unwanted signals before they<br>are heard in the speaker.                                   | Talkgroup                | An organization or group of<br>radio users who communicate<br>with each other using the same<br>communication path. |          |
|                  |                                                                                                    | тмѕ                      | Text Messaging Service                                                                                              |          |
| SSI              | Synchronous Serial Interface                                                                                                    |                          |                                                                                                    |          |
|                  |                                                                                                    |                          |                                                                                                    | 150      |
|                  |                                                                                                    |                          |                                                                                                    | 100      |

| Trunking                               | The automatic sharing of<br>communications paths between<br>a large number of users (see                                                                                                    | Zone | it is also known as Zulu (Z)<br>Time.<br>A grouping of channels. |
|----------------------------------------|----------------------------------------------------------------------------------------------------|------|------------------------------------------------------------------|
| Trunking Priority<br>Monitor Scan List | A scan list that includes<br>talkgroups that are all from the<br>same trunking system.                                                                                                    |      |                                                                  |
| USK                                    | Unique Shadow Key.                                                                                                    |      |                                                                  |
| UTC                                    | Coordinated Universal Time.<br>The international time standard<br>(formerly Greenwich Mean<br>Time, or GMT). Zero hours<br>UTC is midnight in Greenwich,<br>England, which is located at 0<br>degrees longitude. Everything<br>east of Greenwich (up to 180<br>degrees) is later in time;<br>everything west is earlier.<br>There are 42 time authorities<br>around the world that are<br>constantly synchronizing with<br>each other. Abbreviated as<br>UTC (English backronym =<br>Universal Time, Coordinated), |      |                                                                  |

English

Glossary

# **Limited Warranty**

## MOTOROLA COMMUNICATION PRODUCTS

# I. WHAT THIS WARRANTY COVERS AND FOR HOW LONG:

MOTOROLA SOLUTIONS, INC. ("MOTOROLA") warrants the MOTOROLA manufactured Communication Products listed below ("Product") against defects in material and workmanship under normal use and service for a period of time from the date of purchase as scheduled below:

| ASTRO APX 6000XE<br>Portable Units | One (1) Year |
|------------------------------------|--------------|
| Product Accessories                | One (1) Year |

MOTOROLA, at its option, will at no charge either repair the Product (with new or reconditioned parts), replace it (with a new or reconditioned Product), or refund the purchase price of the Product during the warranty period provided it is returned in accordance with the terms of this warranty. Replaced parts or boards are warranted for the balance of the original applicable warranty period. All replaced parts of Product shall become the property of MOTOROLA.

This express limited warranty is extended by MOTOROLA to the original end user purchaser only and is not assignable or transferable to any other party. This is the complete warranty for the Product manufactured by MOTOROLA. MOTOROLA assumes no obligations or liability for additions or modifications to this warranty unless made in writing and signed by an officer of MOTOROLA.

Unless made in a separate agreement between MOTOROLA and the original end user purchaser, MOTOROLA does not warrant the installation, maintenance or service of the Product.

MOTOROLA cannot be responsible in any way for any ancillary equipment not furnished by MOTOROLA which is attached to or used in connection with the Product, or for operation of the Product with any ancillary equipment, and all such equipment is expressly excluded from this warranty. Because each system which may use the Product is unique, MOTOROLA disclaims liability for range, coverage, or operation of the system as a whole under this warranty.

# **II. GENERAL PROVISIONS:**

This warranty sets forth the full extent of MOTOROLA'S responsibilities regarding the Product. Repair, replacement or refund of the purchase price, at MOTOROLA's option, is the exclusive remedy. THIS WARRANTY IS GIVEN IN LIEU OF ALL OTHER EXPRESS WARRANTIES, IMPLIED WARRANTIES. INCLUDING WITHOUT LIMITATION. IMPLIED WARRANTIES OF MERCHANTABILITY AND FITNESS FOR A PARTICULAR PURPOSE. ARE LIMITED TO THE DURATION OF THIS LIMITED WARRANTY, IN NO EVENT SHALL MOTOROLA BE LIABLE FOR DAMAGES IN EXCESS OF THE PURCHASE PRICE OF THE PRODUCT. FOR ANY LOSS OF USE. LOSS OF TIME, INCONVENIENCE, COMMERCIAL LOSS. LOST PROFITS OR SAVINGS OR OTHER INCIDENTAL, SPECIAL OR CONSEQUENTIAL DAMAGES ARISING OUT OF THE USE OR INABILITY TO USE SUCH PRODUCT, TO THE FULL EXTENT SUCH MAY BE DISCLAIMED BY LAW.

## **III. STATE LAW RIGHTS:**

SOME STATES DO NOT ALLOW THE EXCLUSION OR LIMITATION OF INCIDENTAL OR CONSEQUENTIAL DAMAGES OR LIMITATION ON HOW LONG AN IMPLIED WARRANTY LASTS, SO THE ABOVE LIMITATION OR EXCLUSIONS MAY NOT APPLY.

This warranty gives specific legal rights, and there may be other rights which may vary from state to state.

# IV. HOW TO GET WARRANTY SERVICE:

You must provide proof of purchase (bearing the date of purchase and Product item serial number) in order to receive warranty service and, also, deliver or send the Product item, transportation and insurance prepaid, to an authorized warranty service location. Warranty service will be provided by MOTOROLA through one of its authorized warranty service locations. If you first contact the company which sold you the Product (e.g., dealer or communication service provider), it can facilitate your obtaining warranty service. You can also call MOTOROLA at 1-800-927-2744 US/Canada.

162

English

# V. WHAT THIS WARRANTY DOES NOT COVER:

- 1 Defects or damage resulting from use of the Product in other than its normal and customary manner.
- 2 Defects or damage from misuse, accident, water, or neglect.
- **3** Defects or damage from improper testing, operation, maintenance, installation, alteration, modification, or adjustment.
- 4 Breakage or damage to antennas unless caused directly by defects in material workmanship.
- 5 A Product subjected to unauthorized Product modifications, disassembles or repairs (including, without limitation, the addition to the Product of non-MOTOROLA supplied equipment) which adversely affect performance of the Product or interfere with MOTOROLA's normal warranty inspection and testing of the Product to verify any warranty claim.
- 6 Product which has had the serial number removed or made illegible.
- 7 Rechargeable batteries if:

- any of the seals on the battery enclosure of cells are broken or show evidence of tampering.
- the damage or defect is caused by charging or using the battery in equipment or service other than the Product for which it is specified.
- 8 Freight costs to the repair depot.
- **9** A Product which, due to illegal or unauthorized alteration of the software/firmware in the Product, does not function in accordance with MOTOROLA's published specifications or the FCC certification labeling in effect for the Product at the time the Product was initially distributed from MOTOROLA.
- **10** Scratches or other cosmetic damage to Product surfaces that does not affect the operation of the Product.
- 11 Normal and customary wear and tear.

# VI. PATENT AND SOFTWARE PROVISIONS:

MOTOROLA will defend, at its own expense, any suit brought against the end user purchaser to the extent that it is based on a claim that the Product or parts infringe a United States patent, and MOTOROLA will pay those costs and damages finally awarded against the end user purchaser in any such suit which are attributable to any such claim, but such defense and payments are conditioned on the following:

- that MOTOROLA will be notified promptly in writing by such purchaser of any notice of such claim,
- 2 that MOTOROLA will have sole control of the defense of such suit and all negotiations for its settlement or compromise, and
- 3 should the Product or parts become, or in MOTOROLA's opinion be likely to become, the subject of a claim of infringement of a United States patent, that such purchaser will permit MOTOROLA, at its option and expense, either to procure for such purchaser the right to continue using the Product or parts or to replace or modify the same so that it becomes non-infringing or to grant such purchaser a credit for the Product or parts as depreciated and accept its return. The depreciation will be an equal amount per year over the lifetime of the Product or parts as established by MOTOROLA.

MOTOROLA will have no liability with respect to any claim of patent infringement which is based upon the combination of the Product or parts furnished hereunder with software, apparatus or devices not furnished by MOTOROLA, nor will MOTOROLA have any liability for the use of ancillary equipment or software not furnished by MOTOROLA which is attached to or used in connection with the Product. The foregoing states the entire liability of MOTOROLA with respect to infringement of patents by the Product or any parts thereof.

Laws in the United States and other countries preserve for MOTOROLA certain exclusive rights for copyrighted MOTOROLA software such as the exclusive rights to reproduce in copies and distribute copies of such MOTOROLA software, MOTOROLA software may be used in only the Product in which the software was originally embodied and such software in such Product may not be replaced, copied, distributed, modified in any way, or used to produce any derivative thereof. No other use including, without limitation, alteration, modification, reproduction, distribution, or reverse engineering of such MOTOROLA software or exercise of rights in such MOTOROLA software is permitted. No license is granted by implication, estoppel or otherwise under MOTOROLA patent rights or copyrights.

### VII. GOVERNING LAW:

This Warranty is governed by the laws of the State of Illinois, U.S.A.

### VIII. For Australia Only:

This warranty is given by Motorola Solutions Australia Pty Limited (ABN 16 004 742 312) of Tally Ho Business Park, 10 Wesley Court. Burwood East, Victoria.

Our goods come with guarantees that cannot be excluded under the Australia Consumer Law. You are entitled to a replacement or refund for a major failure and compensation for any other reasonably foreseeable loss or damage. You are also entitled to have the goods repaired or replaced if the goods fail to be of acceptable quality and the failure does not amount to a major failure.

Motorola Solutions Australia's limited warranty above is in addition to any rights and remedies you may have under the Australian Consumer Law. If you have any queries, please call Motorola Solutions Australia at 1800 457 439. You may also visit our website: http://www.motorolasolutions.com/XA-EN/Pages/ Contact\_Us for the most updated warranty terms.

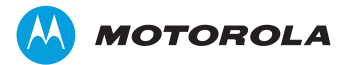

Motorola Solutions, Inc. 1303 East Algonquin Road Schaumburg, Illinois 60196 U.S.A.

MOTOROLA, MOTO, MOTOROLA SOLUTIONS and the Stylized M logo are trademarks or registered trademarks of Motorola Trademark Holdings, LLC and are used under license.

All other trademarks are the property of their respective owners. © 2011–2014 Motorola Solutions, Inc. All rights reserved. November 2014.

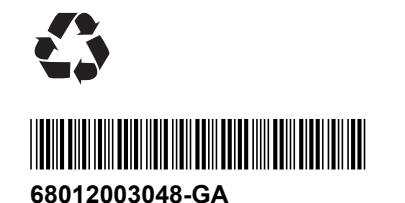